# USER MANUAL Scroll Chiller

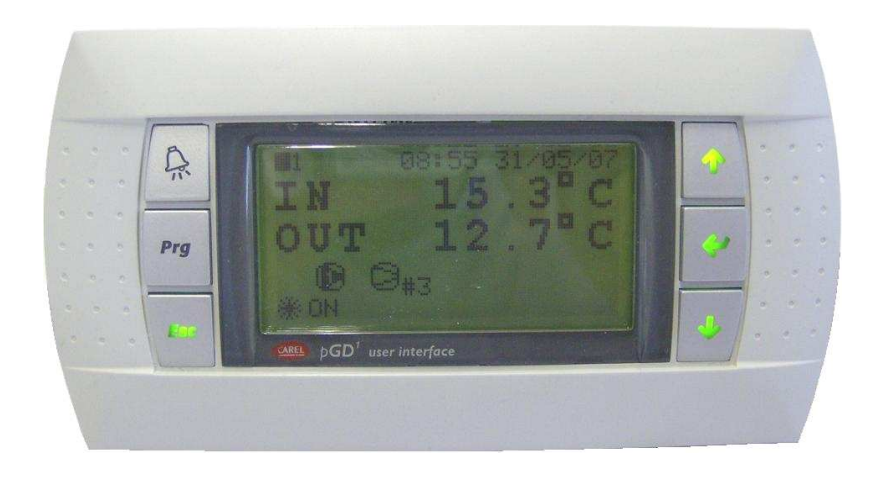

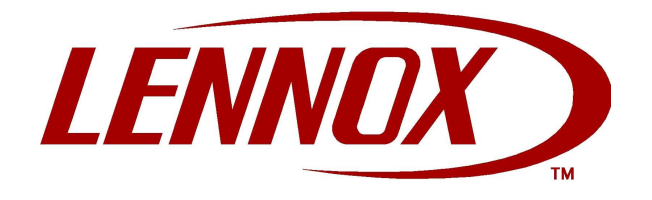

# **TABLE OF CONTENTS**

| 21         CONTROL OF INLET TEMPERATURE         7           2.1         CONTROL OF INLET TEMPERATURE         7           2.1.1         Hysteresis         8           2.1.2         PROPORTIONAL control         9           2.3         PROPORTIONAL + INTEGRAL Control         9           2.3         ONOFF ENABLING         9           2.3         ONOFF ENABLING         11           2.3.1         ONOFF ENABLING         12           2.4         OPERATING MODE         13           2.4         OPERATING MODE         13           2.4         OPERATING MODE         13           2.5         Compressor rotation         14           2.5.1         Compressor rotation         14           2.5.2         Delay time between two consecutive start-ups of the same compressor.         15           2.5.6         Delay time between two consecutive start-ups of the same compressor.         16           2.6.1         Condensation control         16           2.6.2         Vaperation kogic         17           2.9         DEFROST FUNCTION         21           2.9         Zeno Secon FUNCTION         21           2.9         Zeno Secon FUNCTION         22                                                                                  | 1  | GENER                 | RAL DESCRIPTION OF THE APPLICATION                                  | 7                  |
|----------------------------------------------------------------------------------------------------|----|-----------------------|---------------------------------------------------------------------|--------------------|
| 2.1       INQUE TRUE TEMPERATURE       8         2.1.1       PROPORTIONAL control       9         2.1.2       PROPORTIONAL INTEGRAL Control       9         2.3       ONOFF ENABLING       11         2.3.1       On-Off by Time Zones       12         2.3.2       ONOFF ENABLING       11         2.3.1       On-Off by Time Zones       13         2.4       OPERATING MODE       13         2.5       COMPRESSORS       14         2.5.1       Compressor orbation       14         2.5.2       Delay time between two consecutive start-ups of different compressors       14         2.5.4       Coundensation control       16         2.6.5       Delay time between two consecutive start-ups of the same compressor       15         2.6.6       FANS       16         2.6.1       Condensation control       16         2.6.2       Evaporation Control       16         2.6.3       Circuit Rotation       19         2.7.1       Rotation logic       21         2.9       PEROST FUNCTION       21         2.8       DEFORST FUNCTION       21         2.9.1       Start Defrost Langeement       22         2.9.2 <td>2</td> <td></td> <td></td> <td></td>                                                                                                | 2  |                       |                                                                     |                    |
| 2.1.1       PROPORTIONAL control.       9         2.1.2       PROPORTIONAL + INTEGRAL Control.       9         2.3       ONIOFF ENABLING       11         2.3.1       ONIOFF ENABLING       11         2.3.1       ONIOFF ENABLING       11         2.3.1       Onion of the yrime Zones       12         2.4       OPERATING MODE       13         2.4       OPERATING MODE       14         2.5.1       Compressor totation       14         2.5.2       Compressor totation       14         2.5.3       Delay time between two consecutive start-ups of different compressors       14         2.5.4       Delay time between two consecutive start-ups of the same compressor       15         2.5.5       Delay time between two consecutive start-ups of different compressor       15         2.6       FANS       16         2.6.1       Condensation control       16         2.6.2       Valor Recollectulation Notice       17         2.7       Rotation logic       19         2.7.1       Rotation logic       21         2.9       DEFROST FUNCTION       21         2.9       DEFROST FUNCTION       21         2.9.1       Start Defrost Logic                                                                                                    |    | 2.1 CON               | HIROL OF INLET TEMPERATURE                                          |                    |
| 2.1.3       PROPORTIONAL + INTEGRAL Control.       9         2.1.3       PROPORTIONAL + INTEGRAL Control.       9         2.3       ONOFF ENABLING.       11         2.3.1       On-Off by Time Zones       12         2.3.2       Linbition of compressor operation based on outdoor temperature       13         2.4.2       Linbition of compressor operation based on outdoor temperature       13         2.5       COMPRESSORS       14         2.5.1       Compressor rotation       14         2.5.3       Minimum OFF time of a compressor       14         2.5.4       Delay time between two consecutive start-ups of different compressors       15         2.5.5       Delay time between two consecutive start-ups of the same compressor       15         2.6.6       FANS       16         2.6.1       Condensation control       16         2.6.2       Evaporation Control       18         2.7       WATE RE-CIRCLUATION PUMPS       19         2.7.1       Retart Defrost Logic       22         2.8       DEFROST FUNCTION       22         2.9       DEFROST FUNCTION       22         2.10       Start Defrost Logic       22         2.21       Start Defrost Logic       22                                                                     |    | 2.1.1                 |                                                                     | o                  |
| 22       SETPOINT       9         23       ON/OFF ENABLING       11         23.1       ON/OFF ENABLING       12         23.2       Inhibition of compressor operation based on outdoor temperature       13         24       OPERATING MODE       13         25.1       COMPRESSORS       14         25.2       Compressor rotation       14         25.3       Delay time between two start-ups of different compressors       15         25.4       Delay time between two consecutive start-ups of the same compressor       16         26.4       Condensation control       16         26.5       Circuit Rotation       16         26.6       Control       16         26.1       Condensation control       16         26.2       EVAPortation Control       16         27.1       Rotation logic       19         27.1       Rotation logic       21         29.2       Main Phase       22         29.3       Override phases       22         29.4       Defrost Management       24         29.5       These Origing mode       25         210.3       Activation of Freecooling       26         210.4       C                                                                                                    |    | 2.1.2                 | PROPORTIONAL + INTEGRAL Control                                     | 9<br>Q             |
| 2.3         ONOFF ENABLING         11           2.3.1         On-Off by Time Zones         12           2.3.2         Inibition of compressor operation based on outdoor temperature         13           2.4         OPERATING MODE         13           2.5         COMPRESSORS         14           2.5.1         Compressor rotation         14           2.5.2         Minimum OFF time of a compressor         14           2.5.3         Minimum OFF time of a compressor         14           2.5.4         Circuit Rotation         15           2.5.5         Delay time between two start-ups of the same compressor         15           2.6         FANS         16           2.6.1         Condensation control         16           2.6.2         Evaporation Control         16           2.6.1         Ration logic         19           2.7         WATER RE-CIRCULATION PUMPS         19           2.7         WATER RE-CIRCULATION PUMPS         19           2.8         Leberost Function         21           2.9         EFROST FUNCTION         21           2.9.1         Start Defrost Logic         21           2.9.2         Defrost Management         24      2                                                                          |    | 2.1.3<br>2.2 SET      |                                                                     |                    |
| 2.3.1       On-Off by Time Zones       12         2.3.2       Inhibition of compressor operation based on outdoor temperature       13         2.4       OPERATING MODE       13         2.5       COMPRESSORS       14         2.5.1       Compressor rotation       14         2.5.2       Minimum ON time of a compressor       14         2.5.4       Delay time between two start-ups of different compressors       15         2.5.6       Circuit Rotation       15         2.5.6       Circuit Rotation       16         2.6.1       Control       16         2.6.1       Control       16         2.6.2       VATER RE-CIRCULATION PUMPS       20         2.7       WATER RE-CIRCULATION PUMPS       20         2.7       WATER RE-CIRCULATION PUMPS       20         2.8       ELECTRICAL HEATING ELEMENTS       20         2.9.2       Wain Defost Logic       21         2.9.3       Override phases       22         2.9.4       Defrost Management.       24         2.9.5       Manual Defost Override       24         2.9.6       Override phases       22         2.9.7       Activation of Freecooling mode       25 <t< td=""><td></td><td>2.2 OLI</td><td>YEE ENABLING</td><td></td></t<>                                                           |    | 2.2 OLI               | YEE ENABLING                                                        |                    |
| 2.3.2       Inhibition of compressor operation based on outdoor temperature       13         2.4       OPERATINS MODE       13         2.5       COMPRESSORS       14         2.5.1       Compressor rotation       14         2.5.2       Minimum OFF time of a compressor       14         2.5.3       Minimum OFF time of a compressor       14         2.5.4       Delay time between two cansecutive start-ups of the same compressor.       15         2.5.5       Delay time between two cansecutive start-ups of the same compressor.       15         2.6       FANS       16         2.6.1       Condensation control       16         2.6.2       Evaporation Control       18         2.7.1       Rotation logic       19         2.7.1       Rotation logic       21         2.9       ELECTRICAL HEATING ELEMENTS       20         2.9       DEFROST FUNCTION       21         2.9.1       Start Defrost Logic       21         2.9.2       Defrest Management       24         2.9.5       Manual Defrost Override       24         2.9.6       Defrest Management       22         2.9.1       Start Defrost Override       25         2.10.2       Co                                                                                                   |    | 2.3 011/0             | On-Off by Time Zones                                                |                    |
| 2.4       OPERATING MODE       13         2.5       COMPRESSORS       14         2.5.1       Compressor rotation       14         2.5.2       Minimum ON time of a compressor       14         2.5.3       Delay time between two start-ups of different compressors       15         2.5.4       Delay time between two start-ups of different compressors       15         2.5.6       Circuit Rotation       16         2.6.1       Condensation control       16         2.6.2       Evaporation Control       16         2.6       Circuit Rotation       16         2.6       Circuit Rotation control       18         2.7       WARE RE-CIRCULATION PUMPS       19         2.7       I Retart RE-CIRCULATION PUMPS       20         2.8       ELECTRICAL HEATING ELEMENTS       20         2.9.2       Main Phase       22         2.9.3       Override phases       22         2.9.4       Defrost Management       24         2.9.5       Manual Defrost Override       24         2.10       FREECOOLING       24         2.10.1       Activation of Freecooling mode       25         2.10.2       Candensation ocil capacity control       26 <td></td> <td>2.3.1</td> <td>Inhibition of compressor operation based on outdoor temperature</td> <td>13</td> |    | 2.3.1                 | Inhibition of compressor operation based on outdoor temperature     | 13                 |
| 2.5       COMPRESSORS       14         2.5.1       Compressor rotation       14         2.5.2       Minimum OFF time of a compressor       14         2.5.3       Minimum OFF time of a compressor       14         2.5.4       Delay time between two start-ups of different compressors.       15         2.5.5       Delay time between two start-ups of the same compressor.       15         2.5.6       Circuit Rotation       16         2.6.7       Evaporation Control       16         2.6.8       Evaporation Control       16         2.6.1       Evaporation Control       18         2.7       Rotation logic       19         2.7.1       Rotation logic       29         2.9       DEFROST FUNCTION       21         2.9.1       Start Defrost Logic       21         2.9.2       Defrost Management       24         2.9.5       Manual Defrost Override       24         2.9.6       Defrost Management       24         2.9.7       Panagement       24         2.9.8       Defrost Management       24         2.9.9       Manual Defrost Override       24         2.10.1       Activation of Freecooling mode       25                                                                                                    |    | 2.0.2<br>2.4 OPF      | RATING MODE                                                         | 13                 |
| 2.5.1       Compressor rotation       14         2.5.2       Minimum OF time of a compressor       14         2.5.3       Minimum OFF time of a compressor       15         2.5.4       Delay time between two consecutive start-ups of the same compressor       15         2.5.6       Circuit Rotation       16         2.6.7       Delay time between two consecutive start-ups of the same compressor       16         2.6.8       Circuit Rotation control       16         2.6.1       Condensation control       16         2.6.2       Evaporation control       18         2.7       WATER RE-CIRCULATION PUMPS       19         2.7.1       Rotation logic       20         2.9       DEFROST FUNCTION       21         2.9.1       Start Defrost Logic       21         2.9.2       Main Phase       22         2.9.4       Defrost Management       24         2.10.5       Can speed in Freecooling mode       25         2.10.2       Fan speed in Freecooling mode       25         2.10.3       Combined operation: mechanical cooling + freecooling       26         2.10.4       Circuit quartion of circapacity control       26         2.10.5       Capacity reducing override function                                                            |    | 2.5 CON               | IPRESSORS                                                           |                    |
| 2.5.2       Minimum OF time of a compressor       14         2.5.3       Minimum OF time of a compressor different compressors       14         2.5.4       Delay time between two start-ups of different compressors       15         2.5.5       Delay time between two consecutive start-ups of the same compressor       15         2.5.6       Circuit Rotation       16         2.6.1       Circuit Rotation       16         2.6.2       Evaporation Control       18         2.7       MATER RE-CIRCULATION PUMPS       19         2.7.1       Rotation logic       19         2.8       ELECTRICAL HEATING ELEMENTS       20         2.9       DEFROST FUNCTION       21         2.9.1       Start Defrost Logic       21         2.9.2       Override phases       22         2.9.3       Override phases       22         2.9.4       Defrost Management       24         2.9.5       Manual Defrost Override       24         2.10       FREECOLING       24       24         2.10.4       Combined operation: mechanical acoling + freecooling       26         2.10.5       Gapacity reducing override function       26         2.10.6       Freecooling warning       27                                                                                 |    | 2.5.1                 | Compressor rotation                                                 |                    |
| 2.5.3       Minimum OFF time of a compressor       14         2.5.4       Delay time between two start-ups of different compressors       15         2.5.5       Delay time between two consecutive start-ups of the same compressor       15         2.5.6       Circuit Rotation       16         2.6.1       Condensation control       16         2.6.2       Evaporation Control       18         2.7       WATER RE-CIRCULATION PUMPS       19         2.7.1       Rotation logic       19         2.8       ELECTRICAL HEATING ELEMENTS       20         2.9.1       Start Defrost Logic       21         2.9.2       Main Phase       22       23         2.9.3       Override phases       22       24         2.9.4       Defrost Management       24       24         2.10.1       Activation of Freecooling mode       25       25         2.10.2       Ean speed in Freecooling mode       25       26       210       26         2.10.3       Condensation coil capacity control       26       210.2       26       210.2       26       210.2       26       210.2       26       210.2       26       210.3       27       27       27       27       27<                                                                                               |    | 2.5.2                 | Minimum ON time of a compressor                                     |                    |
| 2.5.4       Delay time between two stari-ups of different compressors.       15         2.5.5       Delay time between two consecutive start-ups of the same compressor.       15         2.5.6       Circuit Rotation       16         2.6.1       Condensation control       16         2.6.2       Evaporation Control       18         2.7       A Retaction Logic       19         2.7.1       Rotation logic       20         2.9       DEFROST FUNCTION       20         2.9       DEFROST FUNCTION       21         2.9.1       Start Defrost Logic       21         2.9.2       Defrost Management       24         2.9.5       Main Phases       22         2.9.4       Defrost Management       24         2.10       A REECOOLING       24         2.10.1       Activation of Freecooling mode       25         2.10.2       Fan speed in Freecooling mode       26         2.10.3       Combined operation: mechanical cooling + freecooling       27         2.10.4       Condensation coil capacity control       26         2.10.5       Freecooling warning       27         2.10.6       Freecooling warning       27         2.10.7       Sway valv                                                                                                   |    | 2.5.3                 | Minimum OFF time of a compressor                                    |                    |
| 2.5.5       Delay time between two consecutive start-ups of the same compressor.       15         2.5.6       Cincuit Rotation       16         2.6.1       Condensation control       16         2.6.2       Evaporation Control       18         2.7       WATER RE-CIRCULATION PUMPS       19         2.7.1       Rotation logic       19         2.7.1       Rotation logic       20         2.9       DEFROST FUNCTION       21         2.9.1       Start Defrost Logic       21         2.9.2       Main Phase       22         2.9.3       Override phases       22         2.9.4       Defrost Override       24         2.9.5       Manual Defrost Override       24         2.9.6       Manual Defrost Override       24         2.10       FREECOOLING       24         2.10.1       Activation of Freecooling mode       25         2.10.2       Fan speed in Freecooling mode       25         2.10.3       Combined operation: mechanical cooling + freecooling       26         2.10.4       Condensation coil capacity control       26         2.10.5       Capacity reducing override function       26         2.10.6       Freecooling marning <td></td> <td>2.5.4</td> <td>Delay time between two start-ups of different compressors</td> <td></td> |    | 2.5.4                 | Delay time between two start-ups of different compressors           |                    |
| 2.5.6       Circuit Rotation       15         2.6       FANS       16         2.6.1       Condensation control       16         2.6.2       Evaporation Control       18         2.7       WATER RE-CIRCULATION PUMPS       19         2.7.1       Rotation logic       19         2.7       Nather R.RCIRCULATION PUMPS       20         2.9       DEFROST FUNCTION       21         2.9.1       Start Defrost Logic       21         2.9.2       Main Phase       22         2.9.3       Override phases       22         2.9.4       Defrost Management       24         2.9.5       Manual Defrost Override       24         2.10       FREECODLING       24         2.10.1       Activation of Freecooling       25         2.10.2       Fan speed in Freecooling mode       25         2.10.3       Combined operation: mechanical cooling + freecooling       26         2.10.4       Condensation coil capacity control       26         2.10.5       Capacity reducing override function       26         2.10.6       Capacity reducing override function       27         3.1.1       Phase Direction Alarm       28                                                                                                    |    | 2.5.5                 | Delay time between two consecutive start-ups of the same compressor |                    |
| 26.6       FANS       16         2.6.1       Condensation control       16         2.6.2       Evaporation Control       18         2.7       WATER RE-CIRCULATION PUMPS       19         2.7.1       Rotation logic       19         2.8       ELECTRICAL HEATING ELEMENTS       20         2.9       DEFROST FUNCTION       21         2.9.1       Start Defrost Logic       21         2.9.2       Main Phase       22         2.9.3       Override phases       22         2.9.4       Defrost Management       24         2.9.5       Manual Defrost Override       24         2.10       FREECOOLING       24         2.10.1       Activation of Freecooling       25         2.10.2       Fan speed in Freecooling mode       25         2.10.3       Combined operation: mechanical cooling + freecooling       26         2.10.4       Condensation coil capacity control       26         2.10.5       Capacity reducing override function       26         2.10.6       Freecooling mode       27         2.10.7       3-way valve maintenance function       27         3.1       ALARM MANAGEMENT       28         3.1                                                                                                    |    | 2.5.6                 | Circuit Rotation                                                    | 15                 |
| 2.6.1       Condensation control       16         2.6.2       Evaporation Control       18         2.7       WATER RE-CIRCULATION PUMPS       19         2.7.1       Rotation logic       19         2.8       ELECTRICAL HATING ELEMENTS       200         2.9       DEFROST FUNCTION       21         2.9.1       Start Defrost Logic       21         2.9.2       Main Phase       22         2.9.3       Override phases       22         2.9.4       Defrost Management       24         2.9.5       Manual Defrost Override       24         2.10       Activation of Freecooling mode       25         2.10.2       Fan speed in Freecooling mode       25         2.10.3       Combined operation: mechanical cooling + freecooling.       26         2.10.4       Condensation coil capacity control       26         2.10.5       Capacity reducing override function       27         2.10.7       3-way valve maintenance function       27         2.10.7       3-way valve maintenance function       27         3.1.4       ALARMS       28         3.1.1       Phase Direction Alarm       28         3.1.3       High Pressure Alarm from Digital Inp                                                                                                   |    | 2.6 FAN               | S                                                                   |                    |
| 2.6.2       Evaporation Control.       18         2.7       WATER RE-CIRCULATION PUMPS.       19         2.7.1       Rotation logic       19         2.8       ELECTRICAL HEATING ELEMENTS.       20         2.9       DEFROST FUNCTION       21         2.9.1       Start Defrost Logic       21         2.9.3       Override phases.       22         2.9.4       Defrost Management       24         2.9.5       Manual Defrost Override.       24         2.10       FREECOOLING       25         2.10.2       Fan speed in Freecooling mode.       25         2.10.3       Combined operation: mechanical cooling + freecooling.       26         2.10.4       Condensation coil capacity control.       26         2.10.5       Capacity reducing override function       26         2.10.6       Freecooling warning.       27         2.10.7       3                                                                                                    |    | 2.6.1                 | Condensation control                                                |                    |
| 2.7       WATER RE-CIRCULATION PUMPS       19         2.7.1       Rotation logic       19         2.8       ELECTRICAL HEATING ELEMENTS       20         2.9       DEFROST FUNCTION       21         2.9.1       Start Defrost Logic       21         2.9.2       Main Phase       22         2.9.3       Override phases       22         2.9.4       Defrost Management       24         2.9.5       Manual Defrost Override       24         2.10.1       Activation of Freecooling.       25         2.10.2       Fan speed in Freecooling mode       25         2.10.3       Combined operation: mechanical cooling + freecooling       26         2.10.4       Condensation coil capacity control       26         2.10.5       Capacity reducing override function       26         2.10.6       Freecooling warning.       27         2.10.7 <b>3</b> ALARMS       28         3.1.1       Phase Direction Alarm       28         3.1.1       Phase Direction Alarm from Digital Input       28         3.1.3       High Pressure Alarm from Digital Input       29         3.1.6       Compressor Thermal Alarm       30         3.1.7       Fan Thermal Alar                                                                                                    |    | 2.6.2                 | Evaporation Control                                                 |                    |
| 2.7.1       Rotation logic       19         2.8       ELECTRICAL HEATING ELEMENTS       20         2.9       DEFROST FUNCTION       21         2.9.1       Start Defrost Logic       21         2.9.2       Main Phase       22         2.9.3       Override phases       22         2.9.4       Defrost Management       24         2.9.5       Manual Defrost Override       24         2.10       FREECOOLING       24         2.10.1       Activation of Freecooling mode       25         2.10.2       Fan speed in Freecooling mode       25         2.10.4       Condensation coil capacity control       26         2.10.5       Capacity reducing override function       26         2.10.6       Freecooling warning.       27         2.10.7       3-way valve maintenance function.       27         2.10.7       3-way valve maintenance function.       26         3.1.1       Phase Direction Alarm       28         3.1.2       Sensor Alarms       28         3.1.3       High Pressure Alarm from Digital Input       28         3.1.4       Low Pressure Alarm from Digital Input       29         3.1.5       High Pressure Alarm from Digital Inp                                                                                                   |    | 2.7 WAT               | ER RE-CIRCULATION PUMPS                                             |                    |
| 2.8       ELECTRICAL HEATING ELEMENTS       20         2.9       DEFROST FUNCTION       21         2.9.1       Start Defrost Logic       21         2.9.2       Main Phase       22         2.9.3       Override phases       22         2.9.4       Defrost Management       24         2.9.5       Manual Defrost Override       24         2.10       FREECOOLING       24         2.10.1       Activation of Freecooling mode       25         2.10.2       Fan speed in Freecooling mode       25         2.10.3       Combined operation: mechanical cooling + freecooling       26         2.10.4       Condensation coil capacity control       26         2.10.5       Capacity reducing override function       27         2.10.6       Freecooling warning       27         2.10.7       3-way valve maintenance function       27         3.1       ALARMS       28         3.1.1       Phase Direction Alarm       28         3.1.2       Sensor Alarm from Digital Input       28         3.1.3       High Pressure Alarm from Digital Input       28         3.1.4       Low Pressure Alarm from Digital Input       29         3.1.6       Compressor                                                                                                    |    | 2.7.1                 | Rotation logic                                                      |                    |
| 2.9       DEFROST FUNCTION       21         2.9.1       Start Defrost Logic       21         2.9.2       Main Phase       22         2.9.3       Override phases       22         2.9.4       Defrost Management       24         2.9.5       Manual Defrost Override       24         2.10       FREECOULING       24         2.10.1       Activation of Freecooling       25         2.10.2       Fan speed in Freecooling mode       25         2.10.3       Combined operation: mechanical cooling + freecooling       26         2.10.4       Condensation coil capacity control       26         2.10.5       Capacity reducing override function       26         2.10.6       Freecooling warning       27         2.10.7       3-way valve maintenance function       27         2.10.7       3-way valve maintenance function       28         3.1.1       Phase Direction Alarm       28         3.1.2       Sensor Alarm from Digital Input       28         3.1.4       Low Pressure Alarm from Digital Input       29         3.1.5       High Pressure Alarm from Digital Input       29         3.1.6       Compressor Thermal Alarm       30         3.1.1 <td></td> <td>2.8 ELE(</td> <td></td> <td></td>                                              |    | 2.8 ELE(              |                                                                     |                    |
| 2.9.1       Start Defrost Degree       21         2.9.2       Main Phase       22         2.9.3       Override phases       22         2.9.4       Defrost Management       24         2.9.5       Manual Defrost Override       24         2.9.6       Manual Defrost Override       24         2.10       FREECOOLING       24         2.10.1       Activation of Freecooling mode       25         2.10.2       Fan speed in Freecooling mode       25         2.10.3       Combined operation: mechanical cooling + freecooling       26         2.10.5       Capacity reducing override function       26         2.10.6       Freecooling warning       27         2.10.7       3-way valve maintenance function       26         2.10.6       Freecooling warning       27         2.10.7       3-way valve maintenance function       26         3.1.1       Phase Direction Alarm       28         3.1.1       Phase Direction Alarm       28         3.1.2       Sensor Alarms       28         3.1.4       Low Pressure Alarm from Digital Input       29         3.1.5       High Pressure Alarm from Digital Input       29         3.1.6       Compresso                                                                                                   |    | 2.9 DEF               | ROST FUNCTION                                                       |                    |
| 29.2       Man Phase       22         2.9.3       Override phases       22         2.9.4       Defrost Management       24         2.9.5       Manual Defrost Override       24         2.10       FREECOUING       24         2.10.1       Activation of Freecooling mode       25         2.10.2       Fan speed in Freecooling mode       25         2.10.3       Combined operation: mechanical cooling + freecooling       26         2.10.4       Condensation coil capacity control       26         2.10.5       Capacity reducing override function       26         2.10.6       Freeccooling warning.       27         2.10.7       3-way valve maintenance function.       27         3.1       ALARM MANAGEMENT       28         3.1.1       Phase Direction Alarm       28         3.1.2       Sensor Alarms       28         3.1.3       High Pressure Alarm from Digital Input       28         3.1.4       Low Pressure Alarm from Digital Input       29         3.1.5       High Pressure Alarm from Digital Input       29         3.1.6       Compressor Thermal Alarm       30         3.1.9       Pump Thermal Alarm       30         3.1.11                                                                                                    |    | 2.9.1                 | Start Defrost Logic                                                 |                    |
| 2.9.3       Override pnases       22         2.9.4       Defrost Management       24         2.9.5       Manual Defrost Override       24         2.10       FREECOOLING       24         2.10.1       Activation of Freecooling mode       25         2.10.2       Fan speed in Freecooling mode       25         2.10.3       Combined operation: mechanical cooling + freecooling       26         2.10.4       Condensation coil capacity control       26         2.10.5       Capacity reducing override function       26         2.10.6       Freecooling warning.       27         2.10.7       3-way valle warning.       27         2.10.7       3-way valle warning.       27         2.10.6       Freecooling warning.       27         2.10.7       3-way valle warning.       27         2.10.7       3-way valle warning.       27         2.10.6       Freecooling warning.       27         2.10.7       3-way valle warning.       27         2.10.8       Freecooling warning.       27         3.10       Famesure Alarm       28         3.1.1       Phase Direction Alarm       28         3.1.2       Sensor Alarms       29                                                                                                    |    | 2.9.2                 | Main Phase                                                          |                    |
| 2.9.4       Defrost Wanagement       24         2.10       FREECOOLING       24         2.10       FREECOOLING       24         2.10.1       Activation of Freecooling.       25         2.10.2       Fan speed in Freecooling mode       25         2.10.3       Combined operation: mechanical cooling + freecooling.       26         2.10.4       Condensation coil capacity control       26         2.10.5       Capacity reducing override function       26         2.10.6       Freecooling warning.       27         2.10.7 <b>ALARMS</b> .       28         3.1.1       Phase Direction Alarm       28         3.1.2       Sensor Alarms       28         3.1.3       High Pressure Alarm from Digital Input       28         3.1.4       Low Pressure Alarm from Digital Input       29         3.1.5       High Pressure Alarm from Digital Input       29         3.1.6       Compressor Thermal Alarm       30         3.1.9       Pump Thermal Alarm       30         3.1.10       Water Flow Alarm from Digital Input       31         3.1.11       Alarm from Digital Input       31         3.1.10       Water Flow Alarm       30         3.1.3                                                                                                    |    | 2.9.3                 | Override phases                                                     |                    |
| 2.9.3       Manual Defrost Override       24         2.10       FREECOOLING       24         2.10.1       Activation of Freecooling mode       25         2.10.2       Fan speed in Freecooling mode       25         2.10.3       Combined operation: mechanical cooling + freecooling       26         2.10.4       Condensation coil capacity control       26         2.10.5       Capacity reducing override function       26         2.10.6       Freecooling warning.       27         2.10.7       3-way valve maintenance function       27         2.10.7       3-way valve maintenance function       27         3.1.1       Pressoure Alarm       28         3.1.1       Pressure Alarm from Digital Input       28         3.1.2       Sensor Alarms       28         3.1.3       High Pressure Alarm from Digital Input       29         3.1.5       High Pressure Alarm from Digital Input       29         3.1.6       Compressor Thermal Alarm       30         3.1.8       Antifreeze Alarm       30         3.1.9       Pump Thermal Alarm       30         3.1.1       Alarm from Digital Input       31         3.1.1       Maintenance Alarms       30                                                                                            |    | 2.9.4                 | Defrost Management                                                  |                    |
| 2.100       FREECOULING reecooling.       25         2.10.1       Activation of Freecooling mode.       25         2.10.2       Fan speed in Freecooling mode.       25         2.10.3       Combined operation: mechanical cooling + freecooling.       26         2.10.4       Condensation coil capacity control       26         2.10.5       Capacity reducing override function       26         2.10.6       Freecooling warning.       27         2.10.7       3-way valve maintenance function.       27         3       ALARMS       28         3.1       AlARM MANAGEMENT       28         3.1.1       Phase Direction Alarm       28         3.1.2       Sensor Alarms       28         3.1.3       High Pressure Alarm from Digital Input       28         3.1.4       Low Pressure Alarm from Digital Input       29         3.1.5       High Pressure Alarm       30         3.1.8       Antifreeze Alarm       30         3.1.9       Pump Thermal Alarm       30         3.1.1       Alarm Maine       31         3.1.2       Sensor       31         3.1.3       Autifreeze Alarm       30         3.1.4       Low Pressure Alarm from Digital Input                                                                                                   |    | 2.9.5<br>2.40 FI      |                                                                     |                    |
| 2.10.1       Activation or Infectooling mode       25         2.10.3       Combined operation: mechanical cooling + freecooling       26         2.10.4       Condensation coil capacity control       26         2.10.5       Capacity reducing override function       26         2.10.6       Freecooling warning       27         2.10.7       3-way valve maintenance function       27         2.10.7       3-way valve maintenance function       27         3       ALARMS       28         3.1.1       Phase Direction Alarm       28         3.1.2       Sensor Alarms       28         3.1.4       Low Pressure Alarm from Digital Input       28         3.1.5       High Pressure Alarm from Digital Input       29         3.1.6       Compressor Thermal Alarm       29         3.1.7       Fan Thermal Alarm       30         3.1.8       Antifreeze Alarm       30         3.1.9       Pump Thermal Alarm       31         3.1.1       Alarm from Digital Input       31         3.1.3       Liker Flow Alarm       30         3.1.4       Low Pressure Alarm from Digital Input       30         3.1.5       High Pressure Alarm       30         3.1.6                                                                                                |    | 2.10 Fr<br>2.10 1     | Activation of Francesching                                          |                    |
| 2.10.2       Combined operation: mechanical cooling + freecooling       26         2.10.4       Condensation coil capacity control       26         2.10.5       Capacity reducing override function       26         2.10.6       Freecooling warning.       27         2.10.7       3-way valve maintenance function       27         2.10.7       3-way valve maintenance function       27         3.1.1       Phase Direction Alarm       28         3.1.1       Phase Direction Alarm       28         3.1.2       Sensor Alarms       28         3.1.3       High Pressure Alarm from Digital Input       28         3.1.4       Low Pressure Alarm from Digital Input       29         3.1.5       High Pressure Alarm triggered by Sensor       29         3.1.6       Compressor Thermal Alarm       30         3.1.9       Pump Thermal Alarm       30         3.1.9       Pump Thermal Alarm       31         3.1.1       Maintenance Alarms       31         3.1.2       Sensor Alarm       32         3.1.4       Low Pressure Alarm triggered by Sensor       29         3.1.5       High Pressure Alarm triggered by Sensor       29         3.1.7       Fan Thermal Alarm       30                                                                      |    | 2.10.1                | Ean speed in Freecooling mode                                       |                    |
| 2.10.4       Condensation coil capacity control       26         2.10.5       Capacity reducing override function       26         2.10.6       Freecooling warning.       27         2.10.7       3-way valve maintenance function       27         3       ALARMS       28         3.1       ALARMS       28         3.1.1       Phase Direction Alarm       28         3.1.2       Sensor Alarms       28         3.1.3       High Pressure Alarm from Digital Input       28         3.1.4       Low Pressure Alarm from Digital Input       28         3.1.5       High Pressure Alarm triggered by Sensor       29         3.1.6       Compressor Thermal Alarm       30         3.1.9       Pump Thermal Alarm       30         3.1.10       Water Flow Alarm       31         3.1.11       Alarm from Digital Input       31         3.1.2       Sensor Thermal Alarm       30         3.1.9       Pump Thermal Alarm       30         3.1.10       Water Flow Alarm       31         3.1.11       Alarm from Digital Input       31         3.1.12       Santification       32         3.1.13       Liock Card Alarm       32 <t< td=""><td></td><td>2.10.2</td><td>Combined operation: mechanical cooling + freecooling</td><td></td></t<>                    |    | 2.10.2                | Combined operation: mechanical cooling + freecooling                |                    |
| 2.10.5       Capacity reducing override function       26         2.10.6       Freecooling warning.       27         2.10.7       3-way valve maintenance function       27         3       ALARMS       28         3.1       ALARMS       28         3.1.1       Phase Direction Alarm       28         3.1.2       Sensor Alarms       28         3.1.3       High Pressure Alarm from Digital Input       28         3.1.4       Low Pressure Alarm from Digital Input       29         3.1.5       High Pressure Alarm from Digital Input       29         3.1.6       Compressor Thermal Alarm       30         3.1.8       Antifreeze Alarm       30         3.1.9       Pump Thermal Alarm       30         3.1.1       Alarm from Digital Input       31         3.1.2       Maintenance Alarm       30         3.1.3       Attifreeze Alarm       30         3.1.4       Low Pressure Alarm       30         3.1.5       High Pressure Alarm       30         3.1.6       Compressor Thermal Alarm       30         3.1.7       Fan Thermal Alarm       30         3.1.8       Antifreeze Alarm       30         3.1.1 <td></td> <td>2.10.3</td> <td>Condensation coil capacity control</td> <td></td>                                                          |    | 2.10.3                | Condensation coil capacity control                                  |                    |
| 2.10.6       Freecooling warning.       27         2.10.7       3-way valve maintenance function.       27         3       ALARMS                                                                                                    |    | 2.10.4                | Capacity reducing override function                                 | 26                 |
| 2.10.7       3-way valve maintenance function       27         3       ALARMS       28         3.1       ALARM MANAGEMENT       28         3.1.1       Phase Direction Alarm       28         3.1.2       Sensor Alarms       28         3.1.3       High Pressure Alarm from Digital Input       28         3.1.4       Low Pressure Alarm from Digital Input       29         3.1.5       High Pressure Alarm from Digital Input       29         3.1.6       Compressor Thermal Alarm       30         3.1.8       Antifreeze Alarm       30         3.1.9       Pump Thermal Alarm       30         3.1.1       Alarm from Digital Input       31         3.1.1       Alarm from Digital Input       31         3.1.1       Alarm from Digital Input       31         3.1.1       Alarm from Digital Input       31         3.1.1       Alarm from Digital Input       31         3.1.1       Alarm from Digital Input       31         3.1.1       Alarm from Digital Input       31         3.1.1       Alarm from Digital Input       31         3.1.1       Alarm from Digital Input       31         3.1.3       Lock Card Alarm       32     <                                                                                                    |    | 2 10 6                | Freecooling warning                                                 | 27                 |
| 3       ALARMS       28         3.1       ALARM MANAGEMENT       28         3.1.1       Phase Direction Alarm       28         3.1.2       Sensor Alarms       28         3.1.3       High Pressure Alarm from Digital Input       28         3.1.4       Low Pressure Alarm from Digital Input       29         3.1.5       High Pressure Alarm from Digital Input       29         3.1.6       Compressor Thermal Alarm       29         3.1.7       Fan Thermal Alarm       30         3.1.8       Antifreeze Alarm       30         3.1.9       Pump Thermal Alarm       30         3.1.9       Pump Thermal Alarm       30         3.1.11       Alarm from Digital Input       31         3.1.12       Maintenance Alarms       31         3.1.13       Lick Card Alarm       32         3.1.14       Digital Alarm Output       32         3.1.2       Maintenance Alarms       32         3.1.4       Digital Alarm Output       32         3.1.4       Digital Alarm Output       32         3.2       ALARM HISTORY       32         4       USER INTERFACE       34         4.1       DESCRIPTION OF KEYBOARD <td></td> <td>2.10.7</td> <td>3-way valve maintenance function</td> <td></td>                                                                    |    | 2.10.7                | 3-way valve maintenance function                                    |                    |
| 3.1       ALARM MANAGEMENT       28         3.1.1       Phase Direction Alarm       28         3.1.2       Sensor Alarms       28         3.1.3       High Pressure Alarm from Digital Input       28         3.1.4       Low Pressure Alarm from Digital Input       29         3.1.5       High Pressure Alarm triggered by Sensor       29         3.1.6       Compressor Thermal Alarm       29         3.1.7       Fan Thermal Alarm       30         3.1.8       Antifreeze Alarm       30         3.1.9       Pump Thermal Alarm       31         3.1.10       Water Flow Alarm       31         3.1.11       Alarm from Digital Input       31         3.1.11       Alarm from Digital Input       31         3.1.2       Maintenance Alarms       31         3.1.14       Digital Alarm Output       32         3.1.14       Digital Alarm Output       32         3.1.2       ALARM HISTORY       32         3.2       ALARM HISTORY       32         3.2       ALARM HISTORY       32         3.2       ALARM HISTORY       32         3.4       4.1       DESCRIPTION OF KEYBOARD       34         4.1                                                                                                    | 3  | ALARN                 | S                                                                   |                    |
| 3.1.1       Phase Direction Alarm       28         3.1.2       Sensor Alarms       28         3.1.3       High Pressure Alarm from Digital Input       28         3.1.4       Low Pressure Alarm from Digital Input       29         3.1.5       High Pressure Alarm from Digital Input       29         3.1.6       Compressor Thermal Alarm       29         3.1.7       Fan Thermal Alarm       30         3.1.8       Antifreeze Alarm       30         3.1.9       Pump Thermal Alarm       30         3.1.1       Natifreeze Alarm       30         3.1.2       Maintenance Alarm       30         3.1.1       Alarm from Digital Input       31         3.1.1       Alarm from Digital Input       31         3.1.1       Alarm from Digital Input       31         3.1.1       Alarm from Digital Input       31         3.1.1       Alarm from Digital Input       31         3.1.1       Alarm from Output       32         3.2       ALARM HISTORY       32         3.2       ALARM HISTORY       32         3.2       ALARM HISTORY       32         3.4       GENERAL DESCRIPTION OF KEYBOARD       34         4.3 <td></td> <td>3.1 ALAI</td> <td>RM MANAGEMENT</td> <td></td>                                                                             |    | 3.1 ALAI              | RM MANAGEMENT                                                       |                    |
| 3.1.2Sensor Alarms283.1.3High Pressure Alarm from Digital Input283.1.4Low Pressure Alarm from Digital Input293.1.5High Pressure Alarm triggered by Sensor293.1.6Compressor Thermal Alarm293.1.7Fan Thermal Alarm303.1.8Antifreeze Alarm303.1.9Pump Thermal Alarm313.1.10Water Flow Alarm313.1.11Alarm from Digital Input313.1.2Maintenance Alarms313.1.3Clock Card Alarm323.1.4Digital Alarm Output323.2ALARM HISTORY324USER INTERFACE344.1DESCRIPTION OF KEYBOARD344.3SWITCHING ON THE UNIT AND SELECTING THE OPERATING MODE344.3SWITCHING OFF OF THE UNIT354.4GENERAL DESCRIPTION OF MENUS354.5USER INTERFACE CONNECTION364.5.1Physical connection364.5.2Software configuration37sw Chiller-Scroll 1 013Scroll Manual 1 14                                                                                                    |    | 3.1.1                 | Phase Direction Alarm                                               |                    |
| 3.1.3       High Pressure Alarm from Digital Input       28         3.1.4       Low Pressure Alarm from Digital Input       29         3.1.5       High Pressure Alarm triggered by Sensor       29         3.1.6       Compressor Thermal Alarm       29         3.1.7       Fan Thermal Alarm       30         3.1.8       Antifreeze Alarm       30         3.1.9       Pump Thermal Alarm       30         3.1.10       Water Flow Alarm       31         3.1.11       Alarm from Digital Input       31         3.1.12       Maintenance Alarms       31         3.1.13       Clock Card Alarm       32         3.1.4       Digital Alarm Output       32         3.1.4       Digital Alarm Output       32         3.2       ALARM HISTORY       32         4       USER INTERFACE       34         4.1       DESCRIPTION OF KEYBOARD       34         4.2       SWITCHING ON THE UNIT AND SELECTING THE OPERATING MODE       34         4.3       SWITCHING OFF OF THE UNIT       35         4.4       GENERAL DESCRIPTION OF MENUS       35         4.5       USER INTERFACE CONNECTION       36         4.5.1       Physical connection       36 <td></td> <td>3.1.2</td> <td>Sensor Alarms</td> <td></td>                                                      |    | 3.1.2                 | Sensor Alarms                                                       |                    |
| 3.1.4       Low Pressure Alarm from Digital Input       29         3.1.5       High Pressure Alarm triggered by Sensor       29         3.1.6       Compressor Thermal Alarm       29         3.1.7       Fan Thermal Alarm       30         3.1.8       Antifreeze Alarm       30         3.1.9       Pump Thermal Alarm       31         3.1.10       Water Flow Alarm       31         3.1.11       Alarm from Digital Input       31         3.1.12       Maintenance Alarms       31         3.1.13       Clock Card Alarm       32         3.1.14       Digital Alarm Output       32         3.2       ALARM HISTORY       32         3.2       ALARM HISTORY       32         3.4       DESCRIPTION OF KEYBOARD       34         4.1       DESCRIPTION OF KEYBOARD       34         4.2       SWITCHING ON THE UNIT AND SELECTING THE OPERATING MODE       34         4.3       SWITCHING OF F OF THE UNIT       35         4.4       GENERAL DESCRIPTION OF MENUS       35         4.5       USER INTERFACE CONNECTION       36         4.5.1       Physical connection       36         4.5.2       Software configuration       37                                                                                                    |    | 3.1.3                 | High Pressure Alarm from Digital Input                              |                    |
| 3.1.5       High Pressure Alarm triggered by Sensor       29         3.1.6       Compressor Thermal Alarm       29         3.1.7       Fan Thermal Alarm       30         3.1.8       Antifreeze Alarm       30         3.1.9       Pump Thermal Alarm       31         3.1.10       Water Flow Alarm       31         3.1.11       Alarm from Digital Input       31         3.1.12       Maintenance Alarms       31         3.1.13       Clock Card Alarm       32         3.1.14       Digital Alarm Output       32         3.2       ALARM HISTORY       32         3.4       USER INTERFACE       34         4.1       DESCRIPTION OF KEYBOARD       34         4.2       SWITCHING ON THE UNIT AND SELECTING THE OPERATING MODE       34         4.3       SWITCHING OFF OF THE UNIT       35         4.4       GENERAL DESCRIPTION OF MENUS       35         4.5       USER INTERFACE CONNECTION       36         4.5.1       Physical connection       36         4.5.1       Physical connection       36         4.5.2       Software configuration       37         50       Software configuration       37         5                                                                                                    |    | 3.1.4                 | Low Pressure Alarm from Digital Input                               |                    |
| 3.1.6       Compressor Thermal Alarm       29         3.1.7       Fan Thermal Alarm       30         3.1.8       Antifreeze Alarm       30         3.1.9       Pump Thermal Alarm       31         3.1.10       Water Flow Alarm       31         3.1.11       Alarm from Digital Input       31         3.1.12       Maintenance Alarms       31         3.1.13       Clock Card Alarm       32         3.1.14       Digital Alarm Output       32         3.1.14       Digital Alarm Output       32         3.2       ALARM HISTORY       32         3.2       ALARM HISTORY       32         3.2       ALARM HISTORY       32         3.4       DESCRIPTION OF KEYBOARD       34         4.1       DESCRIPTION OF KEYBOARD       34         4.2       SWITCHING OFF OF THE UNIT       35         4.3       SWITCHING OFF OF THE UNIT       35         4.4       GENERAL DESCRIPTION OF MENUS       35         4.5       USER INTERFACE CONNECTION       36         4.5.1       Physical connection       36         4.5.2       Software configuration       37         Switchilare configuration       37 </td <td></td> <td>3.1.5</td> <td>High Pressure Alarm triggered by Sensor</td> <td></td>                                                                  |    | 3.1.5                 | High Pressure Alarm triggered by Sensor                             |                    |
| 3.1.7       Fan Thermal Alarm       30         3.1.8       Antifreeze Alarm       30         3.1.9       Pump Thermal Alarm       31         3.1.10       Water Flow Alarm       31         3.1.11       Alarm from Digital Input       31         3.1.12       Maintenance Alarms       31         3.1.13       Clock Card Alarm       32         3.1.14       Digital Alarm Output       32         3.1.14       Digital Alarm Output       32         3.1.14       Digital Alarm Output       32         3.1.14       Digital Alarm Output       32         3.1       ALARM HISTORY       32         3.2       ALARM HISTORY       32         3.4       DESCRIPTION OF KEYBOARD       34         4.1       DESCRIPTION OF KEYBOARD       34         4.2       SWITCHING ON THE UNIT AND SELECTING THE OPERATING MODE       34         4.3       SWITCHING OFF OF THE UNIT       35         4.4       GENERAL DESCRIPTION OF MENUS       35         4.5       USER INTERFACE CONNECTION       36         4.5.1       Physical connection       36         4.5.2       Software configuration       37         Swiller-Scroll 1.01                                                                                                    |    | 3.1.6                 | Compressor Thermal Alarm                                            |                    |
| 3.1.8       Antifreeze Alarm       30         3.1.9       Pump Thermal Alarm       31         3.1.10       Water Flow Alarm       31         3.1.10       Water Flow Alarm       31         3.1.11       Alarm from Digital Input       31         3.1.12       Maintenance Alarms       31         3.1.13       Clock Card Alarm       32         3.1.14       Digital Alarm Output       32         3.2       ALARM HISTORY       32         3.2       ALARM HISTORY       32         3.4       USER INTERFACE       34         4.1       DESCRIPTION OF KEYBOARD       34         4.2       SWITCHING ON THE UNIT AND SELECTING THE OPERATING MODE       34         4.3       SWITCHING OFF OF THE UNIT       35         4.4       GENERAL DESCRIPTION OF MENUS       35         4.5       USER INTERFACE CONNECTION       36         4.5.1       Physical connection       36         4.5.2       Software configuration       37         Sww Chiller-Scroll 1.01       3       37                                                                                                    |    | 3.1.7                 | Fan Thermal Alarm                                                   | 30                 |
| 3.1.9       Pump Thermal Alarm       31         3.1.10       Water Flow Alarm       31         3.1.10       Water Flow Alarm       31         3.1.11       Alarm from Digital Input       31         3.1.12       Maintenance Alarms       31         3.1.13       Clock Card Alarm       32         3.1.14       Digital Alarm Output       32         3.2       ALARM HISTORY       32         3.2       ALARM HISTORY       32         4       USER INTERFACE       34         4.1       DESCRIPTION OF KEYBOARD       34         4.2       SWITCHING ON THE UNIT AND SELECTING THE OPERATING MODE       34         4.3       SWITCHING OFF OF THE UNIT       35         4.4       GENERAL DESCRIPTION OF MENUS       35         4.5       USER INTERFACE CONNECTION       36         4.5.1       Physical connection       36         4.5.2       Software configuration       37         Sww Chiller-Scroll 1.01       3       Scroll Manual 1.14                                                                                                    |    | 3.1.8                 | Antifreeze Alarm                                                    | 30                 |
| 3.1.10       Water Flow Alarm       31         3.1.11       Alarm from Digital Input       31         3.1.12       Maintenance Alarms       31         3.1.12       Maintenance Alarms       31         3.1.13       Clock Card Alarm       32         3.1.14       Digital Alarm Output       32         3.2       ALARM HISTORY       32         3.2       ALARM HISTORY       32         4       USER INTERFACE       34         4.1       DESCRIPTION OF KEYBOARD       34         4.2       SWITCHING ON THE UNIT AND SELECTING THE OPERATING MODE       34         4.3       SWITCHING OFF OF THE UNIT       35         4.4       GENERAL DESCRIPTION OF MENUS       35         4.5       USER INTERFACE CONNECTION       36         4.5.1       Physical connection       36         4.5.2       Software configuration       37         Sw Chiller-Scroll 1 01       3       Scroll Manual 1 14                                                                                                    |    | 3.1.9                 | Pump Thermal Alarm                                                  | 31                 |
| 3.1.11       Alarm from Digital Input       31         3.1.12       Maintenance Alarms       31         3.1.13       Clock Card Alarm       32         3.1.14       Digital Alarm Output       32         3.2       ALARM HISTORY       32         4       USER INTERFACE       34         4.1       DESCRIPTION OF KEYBOARD       34         4.2       SWITCHING ON THE UNIT AND SELECTING THE OPERATING MODE       34         4.3       SWITCHING OFF OF THE UNIT       35         4.4       GENERAL DESCRIPTION OF MENUS       35         4.5       USER INTERFACE CONNECTION       36         4.5.1       Physical connection       36         4.5.2       Software configuration       37         Sw Chiller-Scroll 1.01       3       3                                                                                                    |    | 3.1.10                | Water Flow Alarm                                                    |                    |
| 3.1.12       Maintenance Alarms       31         3.1.13       Clock Card Alarm       32         3.1.14       Digital Alarm Output       32         3.2       ALARM HISTORY       32         3.2       ALARM HISTORY       32         4       USER INTERFACE       34         4.1       DESCRIPTION OF KEYBOARD       34         4.2       SWITCHING ON THE UNIT AND SELECTING THE OPERATING MODE       34         4.3       SWITCHING OFF OF THE UNIT       35         4.4       GENERAL DESCRIPTION OF MENUS       35         4.5       USER INTERFACE CONNECTION       36         4.5.1       Physical connection       36         4.5.2       Software configuration       37         Sw Chiller-Scroll 1 01       3       Scroll Manual 1 14                                                                                                    |    | 3.1.11                | Alarm from Digital Input                                            |                    |
| 3.1.13       Clock Card Alarm                                                                                                    |    | 3.1.12                | Iviaintenance Alarms                                                |                    |
| 3.1.14       Digital Alarm Output       32         3.2       ALARM HISTORY       32         4       USER INTERFACE       34         4.1       DESCRIPTION OF KEYBOARD       34         4.2       SWITCHING ON THE UNIT AND SELECTING THE OPERATING MODE       34         4.3       SWITCHING OFF OF THE UNIT       35         4.4       GENERAL DESCRIPTION OF MENUS       35         4.5       USER INTERFACE CONNECTION       36         4.5.1       Physical connection       36         4.5.2       Software configuration       37         Sw Chiller-Scroll 1 01       3       Scroll Manual 1 14                                                                                                    |    | 3.1.13                | CIOCK Card Alarm                                                    |                    |
| 3.2       ALARMITISTORT       32         4       USER INTERFACE       34         4.1       DESCRIPTION OF KEYBOARD       34         4.2       SWITCHING ON THE UNIT AND SELECTING THE OPERATING MODE       34         4.3       SWITCHING OFF OF THE UNIT       35         4.4       GENERAL DESCRIPTION OF MENUS       35         4.5       USER INTERFACE CONNECTION       36         4.5.1       Physical connection       36         4.5.2       Software configuration       37         Sw Chiller-Scroll 1 01       3       Scroll Manual 1 14                                                                                                    |    | 3.1.14<br>2.2 ALA     | טופונא Aiarm Output<br>א עופדססע                                    |                    |
| 4.1       DESCRIPTION OF KEYBOARD.       34         4.2       SWITCHING ON THE UNIT AND SELECTING THE OPERATING MODE       34         4.3       SWITCHING OFF OF THE UNIT       35         4.4       GENERAL DESCRIPTION OF MENUS.       35         4.5       USER INTERFACE CONNECTION       36         4.5.1       Physical connection       36         4.5.2       Software configuration       37         Sw Chiller-Scroll 1 01       3       Scroll Manual 1 14                                                                                                    | Λ  | J.Z ALAI              |                                                                     |                    |
| 4.1       DECOMPTION OF RETIDEARD       34         4.2       SWITCHING ON THE UNIT AND SELECTING THE OPERATING MODE       34         4.3       SWITCHING OFF OF THE UNIT       35         4.4       GENERAL DESCRIPTION OF MENUS       35         4.5       USER INTERFACE CONNECTION       36         4.5.1       Physical connection       36         4.5.2       Software configuration       37         sw Chiller-Scroll 1 01       3       Scroll Manual 1 14                                                                                                    | 4  | UJERI<br>11 DEQ       | CRIPTION OF KEVROARD                                                |                    |
| 4.3       SWITCHING OFF OF THE UNIT       35         4.4       GENERAL DESCRIPTION OF MENUS       35         4.5       USER INTERFACE CONNECTION       36         4.5.1       Physical connection       36         4.5.2       Software configuration       37         sw Chiller-Scroll 1 01       3       Scroll Manual 1 14                                                                                                    |    | 4.1 DEO<br>4.2 Q\A/17 | TCHING ON THE LINIT AND SELECTING THE ODEDATING MODE                | 34<br>مرد          |
| 4.4       GENERAL DESCRIPTION OF MENUS                                                                                                    |    | 4.2 SVVI<br>4.3 S\A/I | TCHING OFF OF THE UNIT                                              |                    |
| 4.5       USER INTERFACE CONNECTION       36         4.5.1       Physical connection       36         4.5.2       Software configuration       37         sw Chiller-Scroll 1 01       3       Scroll Manual 1 14                                                                                                    |    | 4.0 GEN               | FRAL DESCRIPTION OF MENUS                                           | 35<br>25           |
| 4.5.1       Physical connection       36         4.5.2       Software configuration       37         sw Chiller-Scroll 1 01       3       Scroll Manual 1 14                                                                                                    |    | 4.5 USF               | R INTERFACE CONNECTION                                              |                    |
| 4.5.2 Software configuration                                                                                                    |    | 4.5.1                 | Physical connection                                                 |                    |
| sw Chiller-Scroll 1 01 3 Scroll Manual 1 14                                                                                                    |    | 4.5.2                 | Software configuration                                              |                    |
|                                                                                                    | s٧ | .Chiller-Sc           | roll 1.01 3                                                         | Scroll Manual 1.14 |

| 5 | ADDRE    | ESS SETTINGS                                | .37        |
|---|----------|---------------------------------------------|------------|
|   | 5.1 SET  | TING THE DISPLAY ADDRESS                    | 37         |
|   | 5.2 SET  | TING THE PCO ADDRESS (PCOXS OR PCO1)        | 38         |
| - | 5.3 MICE | ROPROCESSOR/DISPLAY CONFIGURATION           | 38         |
| 6 | SCREE    | NS                                          | .39        |
|   | 6.1 MAIN |                                             | 39         |
|   | 6.2 CHIL | Chiller Status Doviess                      | 39         |
|   | 622      | Chiller Status - Devices                    | 11         |
|   | 623      | Chiller Status - LAN                        | /1         |
|   | 63 INPL  | ITS/OLITPLITS MENI I                        | 41         |
|   | 631      | Inputs/Outputs Menu - I/O Status            | 41         |
|   | 6.3.2    | Inputs/Outputs Menu - I/O Override          | 42         |
|   | 6.4 SETI | POINT MENU                                  | 42         |
|   | 6.5 MAIN | ITENANCE MENU                               | 42         |
|   | 6.5.1    | Running hours                               | 42         |
|   | 6.5.2    | History                                     | 42         |
|   | 6.6 MAN  | IUFACTURER'S MENU                           | 43         |
|   | 6.6.1    | Initialisation and password                 | 43         |
| _ | 6.7 INFC |                                             | 43         |
| 1 |          | CATION SETTING PARAMETERS                   | .44        |
|   | 7.1 SEII |                                             | 44         |
|   | 7.2 USE  | K MENU                                      | 44         |
|   | 7.2.1    | User - JAN and Supervision                  | 44         |
|   | 723      | User - Alarms                               | 45         |
|   | 7.2.4    | User - Clock                                | 45         |
|   | 7.3 MAIN |                                             | 45         |
|   | 7.3.1    | Maintenance – Manual Control                | 45         |
|   | 7.3.2    | Maintenance – Running hours                 | 45         |
|   | 7.3.3    | Maintenance – Parameters                    | 46         |
|   | 7.4 MAN  | IUFACTURER'S MENU                           | 46         |
|   | 7.4.1    | Manufacturer - Unit Config                  | 46         |
|   | 7.4.2    | Manufacturer – Parameters                   | 47         |
|   | 7.4.3    | Manufacturer – Alarms.                      | 48         |
| ~ | 7.4.4    |                                             | 49         |
| ø |          |                                             | .51        |
|   | 8.1 WIC  |                                             | 51         |
|   | 812      |                                             | 52         |
|   | 813      | Analog Input Configuration                  | 52         |
|   | 82 DES   | CRIPTION OF INPUTS/OUTPUTS                  | 53         |
|   | 8.2.1    | pCO1                                        | 53         |
|   | 8.2.2    | pCOXS                                       | 58         |
|   | 8.3 INPL | JT/OUTPUT OVERRIDE                          | 60         |
| 9 | SUPER    | VISION                                      | .61        |
|   | 9.1 MAIN | N PARAMETERS                                | 61         |
|   | 9.2 CON  | INECTION WITH CAREL / MODBUS PROTOCOL       | 61         |
|   | 9.3 CON  | INECTION WITH LONWORKS PROTOCOL             | 62         |
|   | 9.4 GSN  |                                             | 62         |
|   | 9.4.1    | Alarm Message                               | 62         |
|   | 9.4.2    | Main Parameters Message                     | 63         |
|   | 944      | Parameter Configuration Message             | 63         |
|   | 9.4.5    | Software configuration                      | 65         |
|   | 9.4.6    | Modem Configuration                         | 66         |
|   | 9.4.7    | Modem status.                               | 66         |
|   | 9.5 OTH  | ER SUPERVISION PROTOCOLS                    | 66         |
|   | 9.6 LIST | OF VARIABLES UNDER SUPERVISION              | 67         |
| 1 | D LAN    |                                             | .70        |
|   | 10.1 LA  | AN LOGIC(USER MENU -> LAN AND SUPERVISION ) | 70         |
|   | 10.1.1   | Control Logic                               | 70         |
|   | Example  | 270                                         | <b>_</b> : |
|   | 10.1.2   | Rotation Logic                              | 71         |
|   | 10.1.3   | LAN UYNAMICS                                | 72         |

| 10.2 S   | YSTEM CONFIGURATION              | 72 |
|----------|----------------------------------|----|
| 10.2.1   | Address Settings                 | 73 |
| 10.2.2   | Electrical Connection            | 73 |
| 10.2.3   | Configuration of LAN Application | 74 |
| 10.2.4   | LAN Status                       | 75 |
| 10.2.5   | Switching on Units               | 75 |
| 10.2.6   | Shared Display Terminal          | 76 |
| 11 ADVAN |                                  | 76 |
| 11.1 LC  | DW LOAD LOGIC                    | 76 |
| 11.2 H   | IGH PRESSURE PREVENTION FUNCTION | 77 |
| 11.3 El  | LECTRONIC VALVE                  | 77 |
| 11.3.1   | EVD 400 – tLAN                   | 78 |
| 11.3.2   | EVD 400 – pLAN                   | 79 |
| 11.3.3   | Software Management              | 79 |
|          | •                                |    |

# **1 GENERAL DESCRIPTION OF THE APPLICATION**

The software application to which this manual relates has been designed to manage all Cooling Only, Heat Pump and Freecooling Chillers equipped with scroll compressors. For this purpose we have implemented the option of using either a pCOXS or pCO1 electronic controller, based on the type of chiller. Given the differences in the inputs/outputs, some logics refer only to the more complete control system.

# 2 CONTROL LOGIC

# 2.1 CONTROL OF INLET TEMPERATURE

## Inputs used:

• Evaporator inlet water temperature

## Parameters used:

- Control setpoint (Setpoint menu)
- Proportional band for inlet temperature control (User menu  $\rightarrow$  Setpoints and parameters  $\rightarrow$  H9).
- Type of control (User menu  $\rightarrow$  Setpoints and parameters  $\rightarrow$  H3)
- Integration time (if Proportional + Integral control is enabled)
- (User menu  $\rightarrow$  Setpoints and parameters  $\rightarrow$  H3)
- Hysteresis percentage for single compressor (User menu  $\rightarrow$  Setpoints and parameters  $\rightarrow$  H3)

## Outputs used:

Compressors On/Off

**EX**: Diagram showing control logic with 4 compressors and 100% hysteresis:

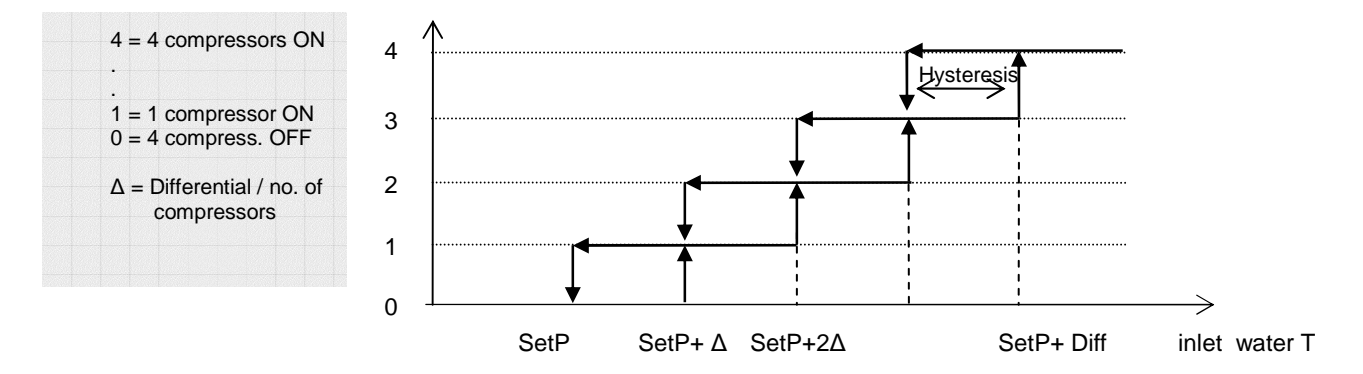

Figure 1: Control with 4 compressors – 100% hysteresis

**EX**: Diagram showing control logic with 4 compressors and 70% hysteresis:

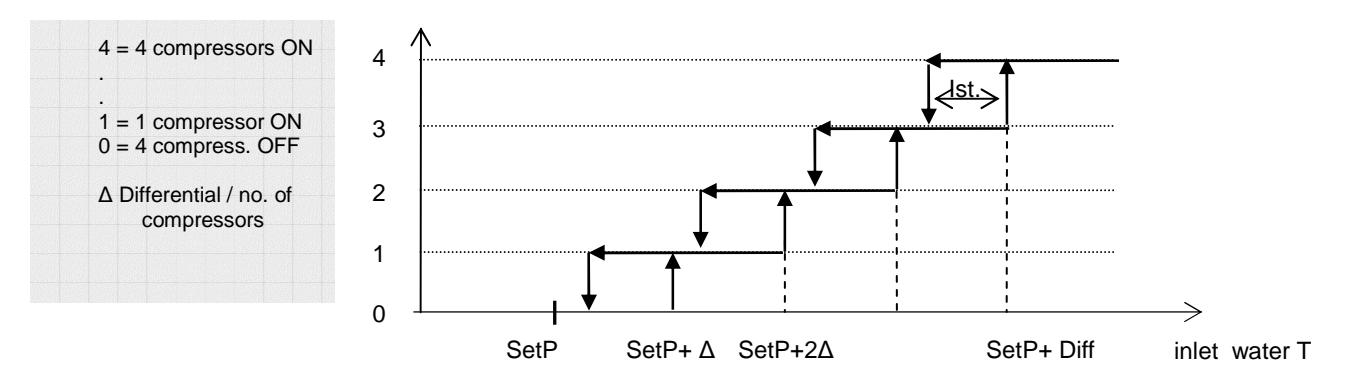

Figure 2: Control with 4 compressors – 70% hysteresis

# 2.1.1 Hysteresis

# (User menu $\rightarrow$ Setpoints and parameters $\rightarrow$ H3)

The typical system with hysteresis of the capacity control steps provokes an often undesired undercooling effect during the thermal load reduction phase and at the points of variation in the capacity control steps.

- Let us consider the following example:
  - Unit with 2 compressors (let us assume the cooling capacity of a single compressor to be equal to 2.5℃)
  - Setpoint: 12℃
  - Differential: 2℃
  - Hysteresis 100%

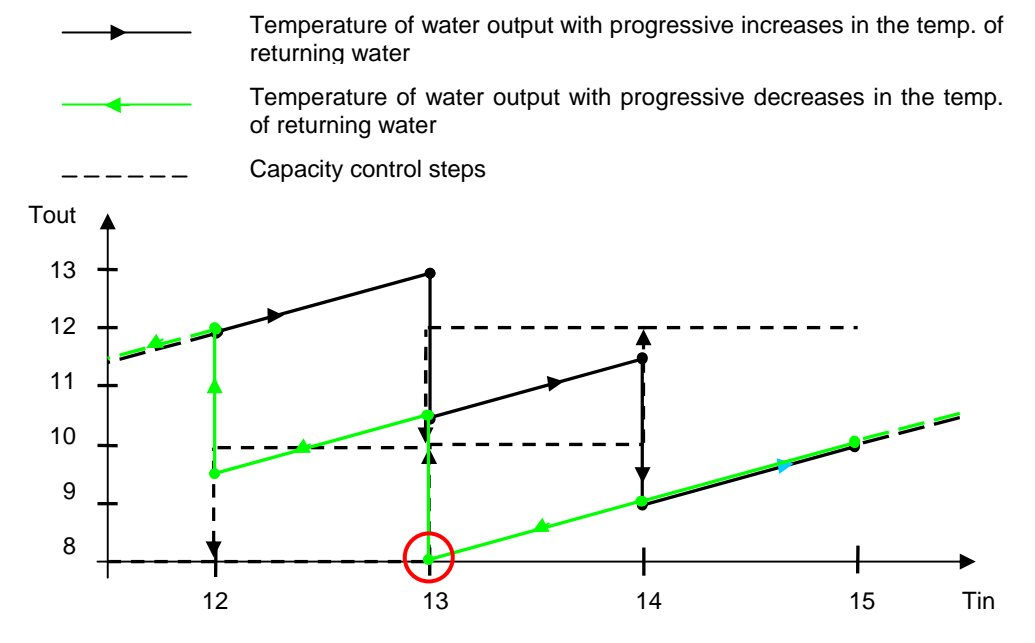

As may be seen from the above diagram, in the phase characterised by increases in the thermal load (and hence increases in the inlet water temperature), the unit's entire capacity will be utilised at 14° with an output of water at 9°C. In the opposite situation, i.e. a reduction in the thermal load, at a temperature barely above 13°C the hysteresis will cause the chiller to keep working with both compressors on. This causes the outlet water temperature to cool by a further 5°C, thus bringing it to 8°C. The effect of this hysteresis step is to produce colder water in a less critical phase, one in which theoretically speaking such a large thermal differential would not be necessary.

Where we have the option of modifying the dimension of the hysteresis window, we can thus reduce this undercooling effect.

Below we give two examples with reduced hysteresis.

1. Hysteresis 50%

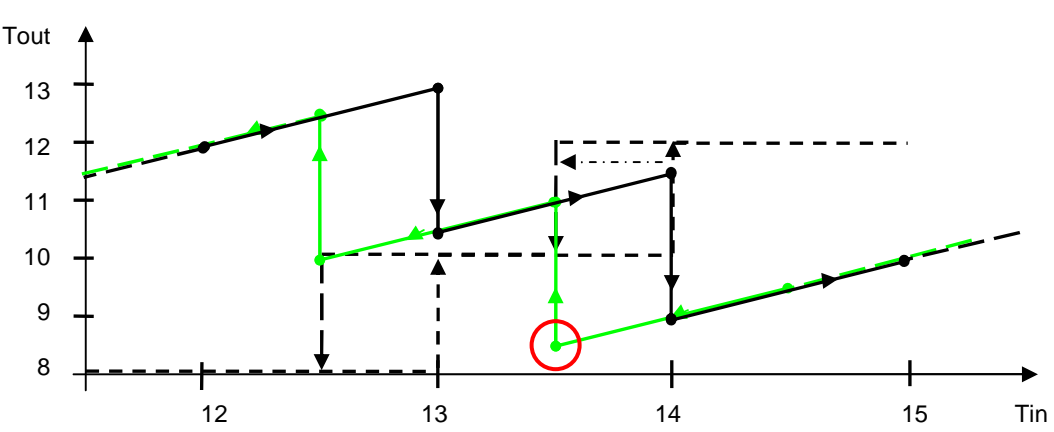

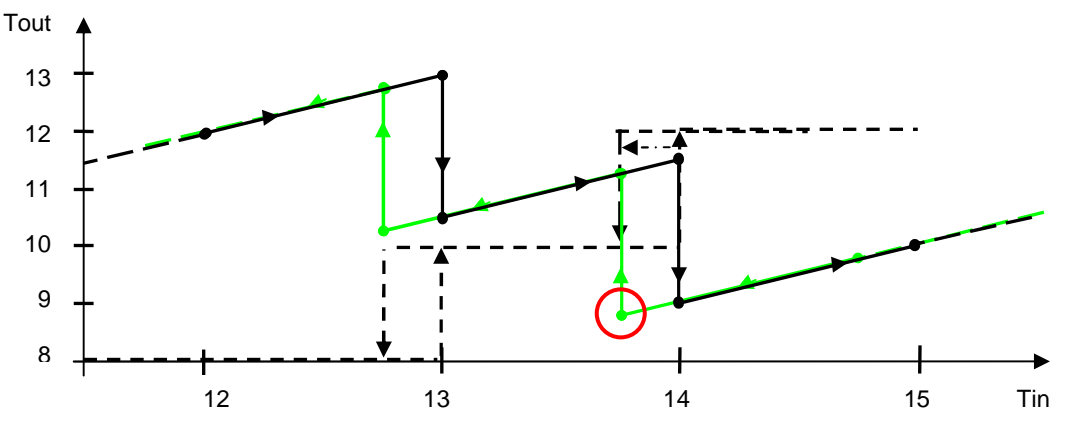

We may note that narrowing the hysteresis window has the effect of shifting the reference temperatures at which the number of active capacity control steps will be reduced; consequently, the compressors will switch off earlier. The output water will thus be less cold on average. Referring to the critical point highlighted in the example with 100% hysteresis, we can see that we will go from a temperature of 8°C (with 100% hysteresis) to a value just below 9°C (with 30% hysteresis).

It is important to bear in mind that an excessive reduction in this parameter may lead to a condition of instability and a larger number of compressor ON/OFF switching operations.

# 2.1.2 **PROPORTIONAL** control

When selected from the User menu  $\rightarrow$  Setpoints and parameters  $\rightarrow$  H3, the proportional control function based on the currently active setpoint (Setpoint menu) and differential (User menu  $\rightarrow$  Setpoints and parameters  $\rightarrow$  H9) will define a proportional band. Within this band the positions of the device control steps will be computed based on the number of compressors.

# 2.1.3 **PROPORTIONAL + INTEGRAL Control**

The proportional + integral control system uses the same parameters as the simple proportional control, computing the device switch-on steps based on the setpoint, differential and set integration time (User menu  $\rightarrow$  Setpoints and parameters  $\rightarrow$  H3)

# 2.2 SETPOINT

## Active Setpoint

(Setpoint menu  $\rightarrow$  F1)

The first screen displayed in the SETPOINT menu indicates the setpoint value used in the chiller control logic. This is the overall value resulting from automatic adjustments, corrections and limitations.

## Main setpoint

## (Setpoint menu $\rightarrow$ F2)

From the SETPOINT menu you can establish the main setpoint for the summertime and wintertime operating modes.

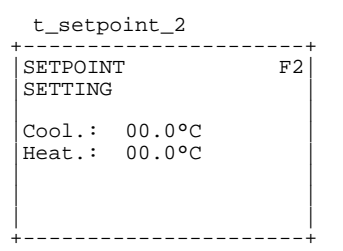

## Secondary setpoint

(Setpoint menu  $\rightarrow$  F3)

From the SETPOINT menu you can establish the secondary summertime and wintertime setpoints controlled by the digital input ID14 (or ID6 with pCOXS). When the digital input is open, the main setpoint will be used under the control logic; when the digital input is closed the secondary setpoint will be used.

t\_setpoint\_3 SECONDARY SETPOINT F3 SETTING ↔ Cool.: 00.0°C Heat.: 00.0°C

Condition:

- configuration of digital input ID14 (or ID6 with pCOXS) as "->secondary setpoint" (User menu → Setpoints and parameters → H1 or H2)
- selection of automatic setpoint adjustment "by digital input" (User menu  $\rightarrow$  Setpoints and parameters  $\rightarrow$  H4)

#### Setpoints for programmed time zones

From the SETPOINT menu you can set time zones for every day of the week (Setpoint menu  $\rightarrow$  F7).

| +                                                                                                    |   |
|----------------------------------------------------------------------------------------------------|---|
| SETPOINT TIME Z. F<br>Mon: 00:00 - 00:00<br>Tue: 00:00 - 00:00<br>Wed: 00:00 - 00:00<br>Thu: 00:00 - 00:00<br>Fri: 00:00 - 00:00<br>Sat: 00:00 - 00:00<br>Sun: 00:00 - 00:00 | 7 |

At the same time you must set the summer and winter setpoints to be used during or outside the time zones (Setpoint menu  $\rightarrow$  F4-F6).

| t_setpoint_4                      |              |                |                  |  |
|-----------------------------------|--------------|----------------|------------------|--|
| TIME ZONES SETPOINT F4<br>SETTING |              |                |                  |  |
| IN<br>OUT                         | time<br>time | zone:<br>zone: | 00.0°C<br>00.0°C |  |

Conditions:

- clock card present
- selection of automatic setpoint adjustment by "time zones" (User menu  $\rightarrow$  Setpoints and parameters  $\rightarrow$  H4)

#### Remote setpoint (adjustment)

(Setpoint menu  $\rightarrow$  F9)

From the SETPOINT menu you can enable the function for remotely correcting the setpoint via an analog input. The signal will be converted between the minimum and maximum values set from the menu. The value thus obtained (in degrees) will then be added to the value derived from the main, secondary or time zone setpoint.

| t_se                  | tpoint_9                  | +  |
|-----------------------|---------------------------|----|
| SETPC                 | DINT REMOTE<br>T          | F9 |
| Enabl<br>Min.<br>Max. | e: no<br>00.0°C<br>00.0°C |    |

#### Condition:

- pCO1 (use of analog input B3)
- pCOXS with analog input B2 configured for remote setpoint adjustment (Manufacturer's menu → Unit Config. → S7)

#### Setpoint Compensation

(Setpoint menu  $\rightarrow$  Fa-Fb).

The compensation function corrects the control setpoint based on the outdoor temperature. For both the heating and cooling modes it is possible to select a compensation setpoint, differential and max. adjustment.

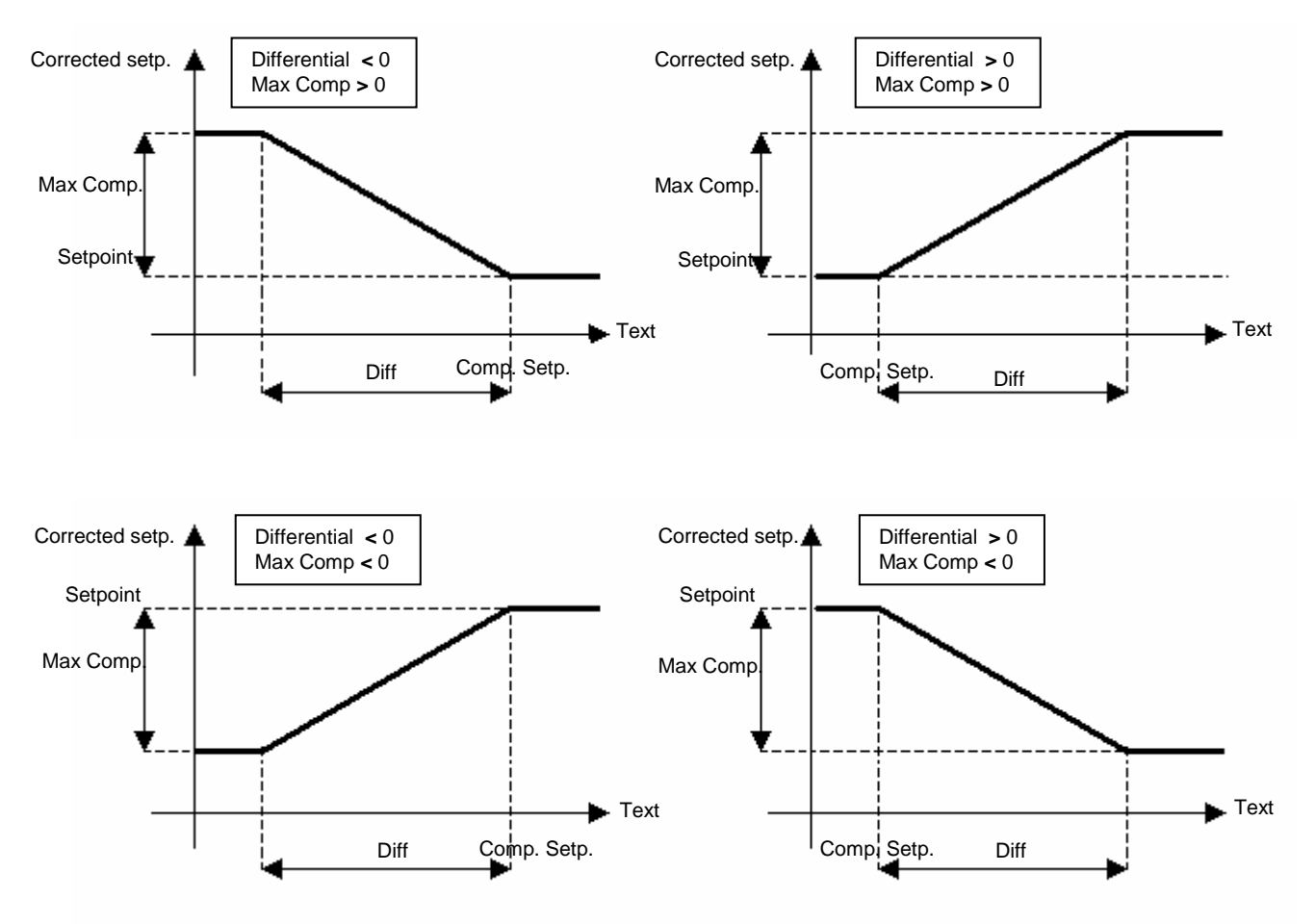

# EX:

Let us assume we have set the following parameters for the cooling mode:

- Cooling setpoint: 12℃
- Compensation setpoint: 30°C
- Differential: 10℃
- Max compensation: 4°C

When the outdoor temperature is less than  $30^{\circ}$  the control setpoint (assuming that no other setpoint adjustment logics are active) will be  $12^{\circ}$ 

When the outdoor temperature is between 30°C and 40°C, the control setpoint is adjusted by an amount of compensation calculated on the basis of the adjustment ramp defined by the parameters themselves. (e.g.: Text = 32°C  $\rightarrow$  compens. = 0.8°C  $\rightarrow$  active setpoint = 12 + 0.8 = 12.8°C)

With temperatures above 40°C the amount of compensation will be 4°, resulting in a setpoint of (12 + 4) 16°C.

Conditions:

- pCO1: outdoor temperature sensor enabled (Manufacturer's menu  $\rightarrow$  Unit Config.  $\rightarrow$  S9);
- pCOXS: analog input B2 configured as "outdoor temp. sensor"
- (Manufacturer's menu  $\rightarrow$  Unit Config.  $\rightarrow$  S7)
- summer and/or winter compensation enabled (User menu  $\rightarrow$  Setpoints and parameters  $\rightarrow$  H5)
- **NB**: the setpoint obtained based on the various logics enabled will be limited according to criteria set by the user (*User* menu  $\rightarrow$  Setpoints and parameters  $\rightarrow$  H7-H8). If this is necessary, the item "**Bounded**" will be checked on the screen of the active setpoint.

# 2.3 ON/OFF ENABLING

From the User menu  $\rightarrow$  LAN and Supervision  $\rightarrow$  J1 it is possible to define how the on/off switching of the chiller will be controlled. The options are:

- by means of the keyboard (local or remote independently)
- by time zones
- by remote contact
- by supervisor

Since these are means for enabling operation, if more than one of the options is selected all will need to be in the ON status in order for the chiller to work. The main screen shows the unit's status specifying, in the event that the chiller is OFF, the condition that imposes this status.

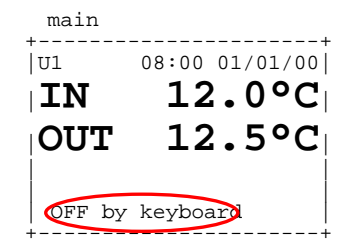

The indication shown may be:

- ON: chiller on (all On/Off logics of the unit enable operation).
- OFF Alarm : chiller off because an alarm has occurred. Irrespective of the status of the enabled On/Off logics, some alarms will cause the unit to shut down.
- OFF Superv. : chiller switched off by Supervisor.
- OFF Time Z. : chiller off according to scheduled time zones.
- OFF Remote : chiller switched off by remote digital contact.
- OFF Keyboard : chiller switched off from the keyboard. If this option is disabled, it will no longer be possible to change the unit's status from the keyboard. NB: If the chiller has been switched off from the keyboard and then this control mode is disabled, it will no longer be possible to switch on the unit.
- Standby : chiller switched off by the Master unit. This status of the unit depends on the use of LAN logic and the setting of a specific type of rotation mode on the Master unit.

# 2.3.1 On-Off by Time Zones

If the optional clock card is installed it will be possible to schedule the unit On/Off times according to time zones.

#### **Enabling requirements**

- Clock card installed
- The On-Off by time zones option must be enabled (User menu  $\rightarrow$  LAN and Supervision  $\rightarrow$  J1)

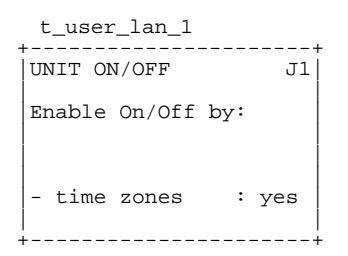

## Setting On-Off Time Zones

Four different time zones are present (User menu  $\rightarrow$  Clock  $\rightarrow$  L2); two are configurable and can be used to define the logic of the different days of the week.

• Time zone 1 (F1) : it defines 2 unit on/off intervals over a 24 hour period

|   | m_c  | loc  | !K_2 | 2  |      |      |        |       |
|---|------|------|------|----|------|------|--------|-------|
|   | +    | DFF  | TIN  | 4E | ZONE | ES S | <br>L2 | F<br> |
|   | Time | e Zo | one  | 1: | :    |      |        |       |
|   | ON   | 00:  | :00  | -  | OFF  | 00:  | 00     |       |
|   | ON   | 00:  | :00  | -  | OFF  | 00:  | 00     |       |
|   |      |      |      |    |      |      |        |       |
|   |      |      |      |    |      |      |        |       |
|   |      |      |      |    |      |      |        |       |
|   |      |      |      |    |      |      |        |       |
| - | +    |      |      |    |      |      |        | +     |

• Time zone 2 (F2) : it defines one unit on/off interval over a 24 hour period

m\_clock\_2
ON/OFF TIME ZONES L2
Time Zone 2:
ON 00:00 - OFF 00:00

- Time zone 3 (F3) : unit always on
- Time zone 4 (F4) : unit always off

#### Weekly programming

Once the On/Off time zones have been defined, they must be used to define the logic to be adopted on different days of the week (User menu  $\rightarrow$  Clock  $\rightarrow$  L3)

m\_clock\_3
Time Zones L3
Selection
Mon: F1 Tue: F1
Wed: F1 Thu: F1
Fri: F1 Sat: F1
Sun: F1

**NB:** The On/Off by time zones option is only a means of enabling or disabling operation; this means that the unit will switch on only if all the active On/Off options (*User menu*  $\rightarrow$  *LAN and Supervision*) similarly enable operation.

# 2.3.2 Inhibition of compressor operation based on outdoor temperature

(Manufacturer's menu  $\rightarrow$  Parameters  $\rightarrow$  Tz)

When a temperature sensor is installed, it is possible to enable a function for monitoring outdoor temperature so as to prevent compressor start-up during operation in the heat pump mode. In particular low-temperature conditions the chiller could end up outside its operating range, being forced to evaporate at too low a temperature.

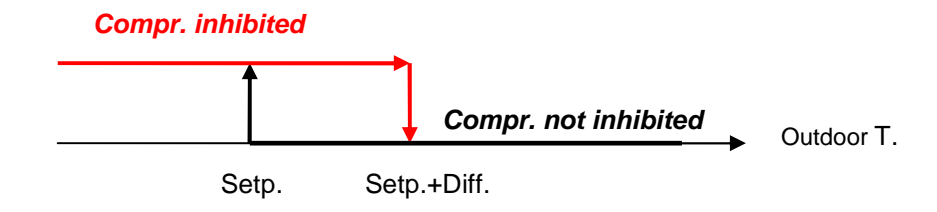

# 2.4 OPERATING MODE

For heat pump models, the operating mode can be selected using different solutions (some of which can be enabled from *User menu*  $\rightarrow$  *LAN and Supervision*  $\rightarrow$  *J2*). Unlike in the case of On/Off logics, here the logic will be determined according to priority.

The possible methods for selecting the unit's operating mode (cooling/heating) are shown below, in order of priority:

- 1. via Digital input
- 2. from the Keyboard or via the Supervisor

When the chiller is switched on the control logic will check the operating mode and show this information on the main screen (the correspondence between the symbol used on the display and the mode can be configured from the User  $menu \rightarrow Setpoints$  and parameters  $\rightarrow Hh$ )

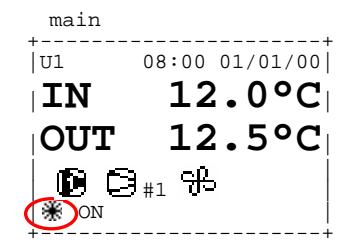

**NB**: If the units are controlled via a LAN-based system, the operating mode can be selected only on the Master unit. This will activate the same mode for the Slave units as well, overriding the other methods of mode selection.

# 2.5 COMPRESSORS

The controller permits the management of hermetic scroll compressors. The number of compressors and circuits is set from the screens of the *Manufacturer's menu*  $\rightarrow$  *Unit Config.*  $\rightarrow$  *S2.* 

The majority of the interventions effected by the pCO controller are subject to delay times programmable from the manufacturer's menu. These delays are designed to assure correct operation of the compressors and increase the stability and lifespan of the system.

# 2.5.1 Compressor rotation

#### (User menu $\rightarrow$ Setpoints and Parameters)

Compressors are switched on in turns so that the number of running hours and starts/stops of different compressors are equally divided. The method of rotation can follow two different logics:

- FIFO: the first compressor to start will be the first one to stop.
- LIFO: the last compressor to start will be the first to stop.

The unit's operation may initially result in large differences in the running times of the various compressors, but under normal working conditions they will eventually become very similar.

#### EX: FIFO rotation (with four compressors):

- ON sequence: C1,C2,C3,C4.
- OFF sequence: C1,C2,C3,C4.

## EX: LIFO rotation (with four compressors):

- ON sequence: C1,C2,C3,C4.
- OFF sequence: C4,C3,C2,C1.

# 2.5.2 Minimum ON time of a compressor

#### (Manufacturer's menu $\rightarrow$ Parameters $\rightarrow$ T1)

It establishes the minimum time (in seconds) for which the compressors must remain on; therefore, once they start up they must keep running for a period at least equal to the set time.

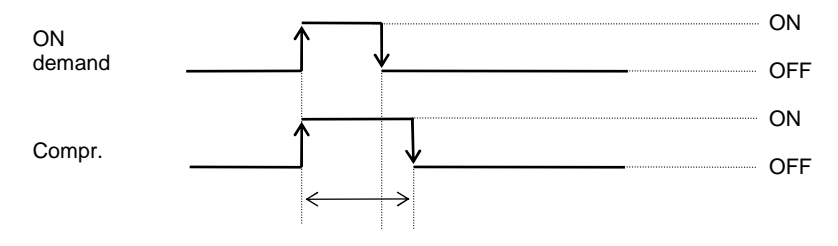

Figure 3: Minimum compressor ON time

# 2.5.3 Minimum OFF time of a compressor

(Manufacturer's menu  $\rightarrow$  Parameters  $\rightarrow$  T1)

It establishes the minimum time (in seconds) for which the compressors must remain off. The compressors will not be started up again until the set minimum time has elapsed since they were last switched off.

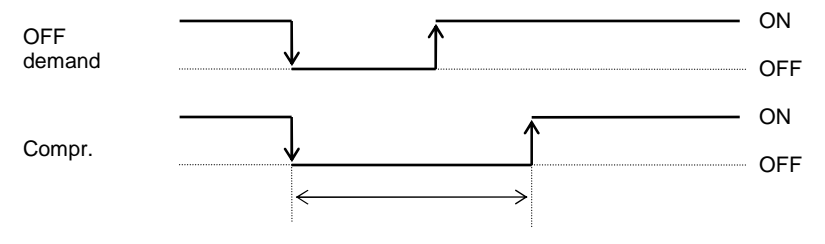

Figure 4: Minimum compressor OFF time

# 2.5.4 Delay time between two start-ups of different compressors

#### (Manufacturer's menu $\rightarrow$ Parameters $\rightarrow$ T2)

It establishes the minimum time that must elapse between two compressor start-ups, irrespective of the water temperature read and the setpoint.

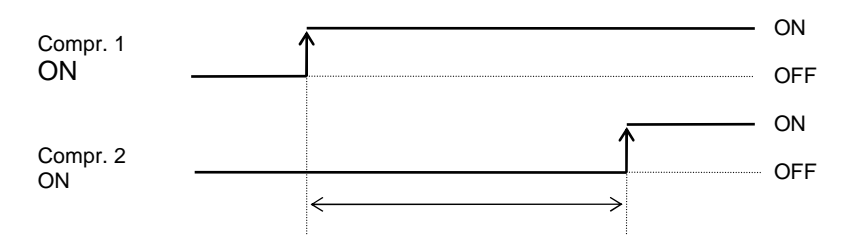

Figure 5: Delay time between two start-ups

## 2.5.5 Delay time between two consecutive start-ups of the same compressor

## (Manufacturer's menu $\rightarrow$ Parameters $\rightarrow$ T2)

It establishes the minimum time that must elapse between two start-ups of the same compressor, irrespective of the water temperature read and the setpoint. This parameter makes it possible to limit the number of switching operations per hour. If, for example, the maximum allowed number of compressor starts per hour is equal to 10, it will suffice to set a value of 360 seconds to assure compliance with this limit.

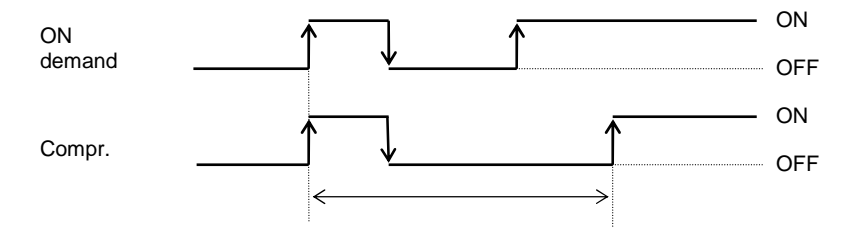

Figure 6: Delay time between two consecutive start-ups

# 2.5.6 Circuit Rotation

## (User menu $\rightarrow$ Setpoints and Parameters)

In addition to the logic whereby compressors are operated in turn, it is also possible, in the case of two circuits, to select how start-up demands will be distributed. The possible logics are:

- **Balanced Rotation**: compressor "ON" commands will be transmitted in turn to one circuit and then the other.
- Unbalanced Rotation: the required compressor capacity will be drawn first using all the resources of one circuit before switching over to the other.

## EX: Balanced rotation (with 2 circuits comprising 2 compressors each)

The ON sequence of the 4 compressors will be:

- 1. Compr.1 circuit 1
- 2. Compr.1 circuit 2
- 3. Compr.2 circuit 1
- 4. Compr.2 circuit 2

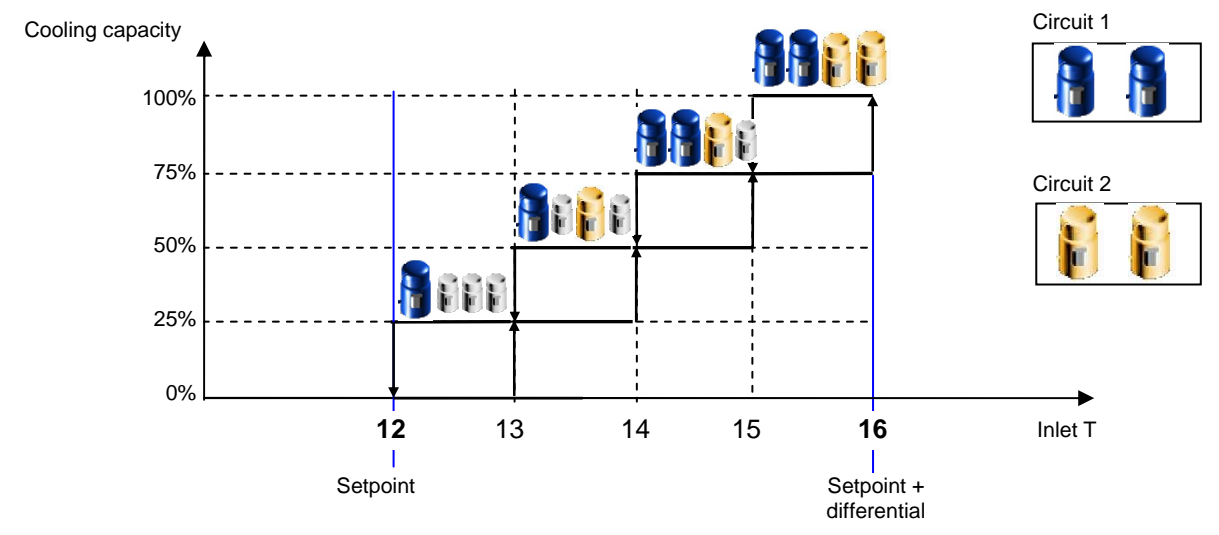

Figure 7: Balanced Rotation

## EX: Unbalanced Rotation (with 2 circuits comprising 2 compressors each)

The ON sequence of the 4 compressors will be:

- 1. Compr.1 circuit 1
- 2. Compr.2 circuit 1
- 3. Compr.1 circuit 2
- 4. Compr.2 circuit 2

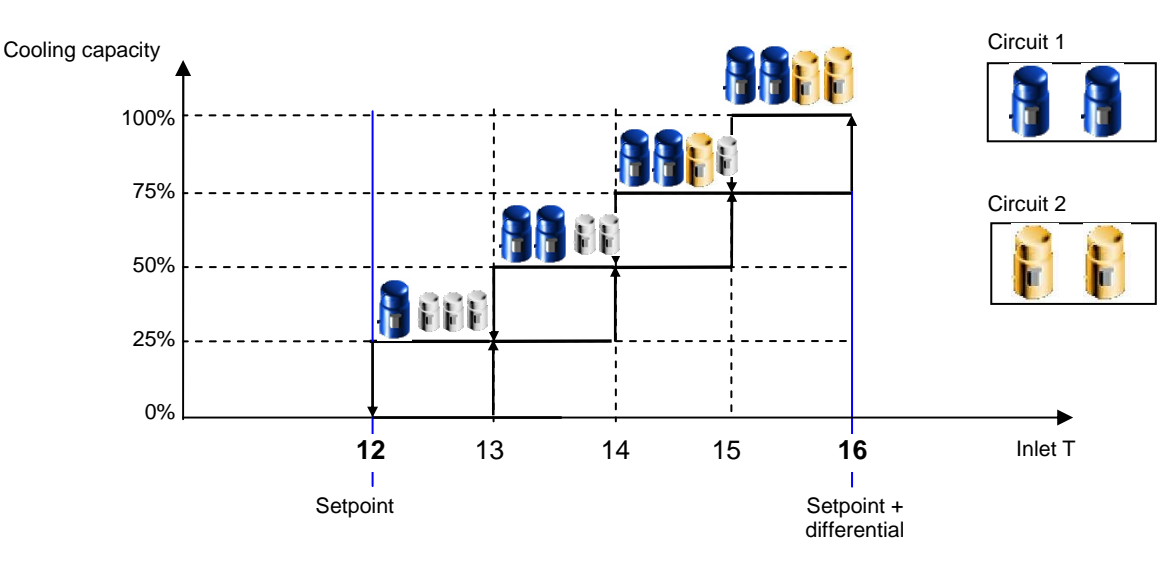

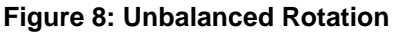

# 2.6 FANS

# 2.6.1 Condensation control

(Manufacturer's menu  $\rightarrow$  Unit Config.) Condensation control entails first of all configuring the number of series of fans (0-2) and the type of control output:

- PWM output
- 0-10V output

The output used must be configured according to the type of speed regulator and fan used in order to define the operating range.

## 0-10V output

- Min V: minimum fan operating voltage.
- Max V 1: maximum voltage for the fan pulse-width modulation ramp, where present.
- Max V 2. maximum fan operating voltage.

#### **PWM output**

- Min.Triac : minimum phase difference.
- Max.Triac: maximum phase difference. 0
- Wd Triac: duration of triac pulse. 0

As regards the condensation control logic, besides the option of disabling it ( in which case there will not be any enabling of the fans), there are two control modes to select from (*Manufacturer's menu*  $\rightarrow$  *Unit Config.*  $\rightarrow$  *S5*):

- **On/Off Control** 0
- Modulating Control 0

Both logics work on the basis of the condensation pressure; the respective parameters and functions are illustrated below.

#### 2.6.1.1 **On/Off Control** (Manufacturer's menu $\rightarrow$ Parameters $\rightarrow$ T5)

#### **Configuration Parameters**

- set point 0
- differential 0

Based on the condensation pressure within the circuit, the fans will be made to operate at 0% or 100% of their capacity. If the fans are controlled by means of a 0-10V signal, their activation at 100% capacity will bring the respective output to the maximum operating voltage.

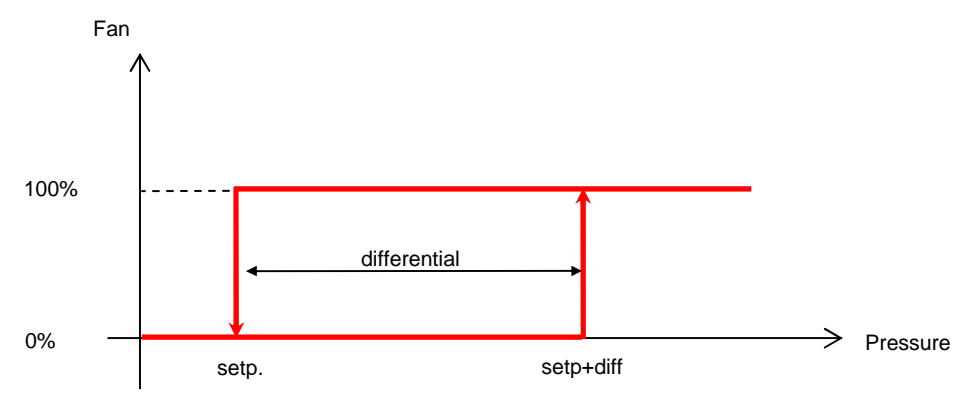

Figure 9: Condensation Ctrl On/Off

In the case of the pCO1 microprocessor, the logic also manages a digital signal for enabling each series of fans (NO9-NO12); this output will be active every time the fan is switched to 100%.

2.6.1.2 **Modulating Control** (Manufacturer's menu  $\rightarrow$  Parameters  $\rightarrow$  T5)

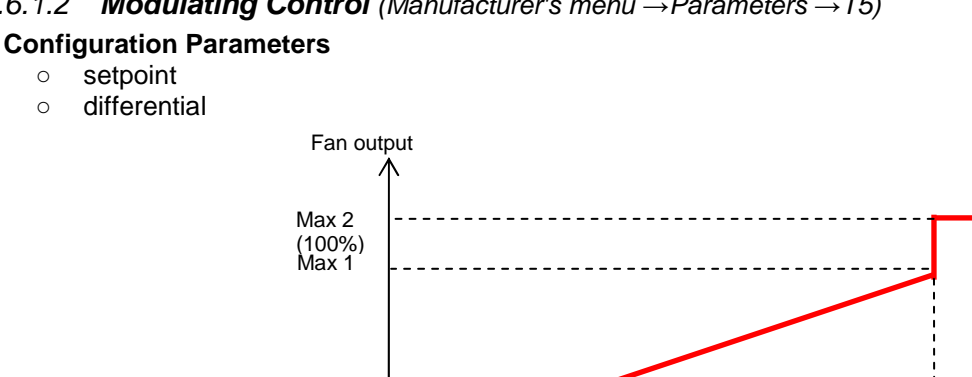

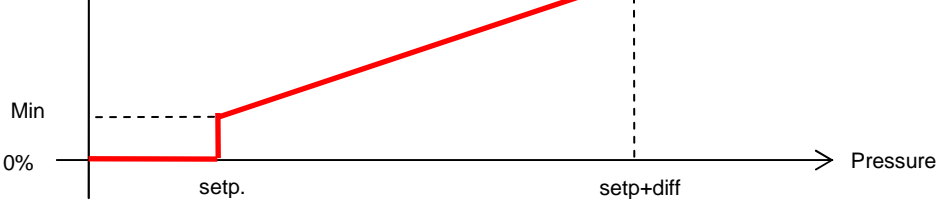

Figure 10: Modulation with 0-10V output

Based on the condensation pressure, the fan will be controlled via a modulating signal as soon as an operating capacity above 0% is demanded (in this case it will be made to operate at the minimum of its operating range). In cases where the fans are controlled via a 0-10V output, if Max1 and Max2 take on a different value, when the "setpoint+differential" values are reached, there will be a step in the control value equal to the difference between the two parameters (see ex. Figure 10).

With the pCO1 microprocessor, the logic that manages the additional digital enabling signal (NO9-NO12) will activate this output in the following cases:

- modulating control active (with compressors running)
- fans switched on via override

# 2.6.1.3 Condensation Options

In addition to the condensation logics described above, it is possible to switch on the fans via an override function.

## 2.6.1.4 Override function for activating Fans when Compressors are switched On

(Manufacturer's menu  $\rightarrow$  Parameters  $\rightarrow$  T6)

At compressor start-up, it is possible to choose between:

- No override: the fans will be controlled by the selected condensation logic
- **Speed UP**: irrespective of the pressure the fans will be switched on at compressor start-up. The parameters that may be set under this logic are:
  - Duration: time of fan operation
  - Fan speed: level of fan operation (with On/Off control, this value will be equal to 100%)
- In advance : irrespective of the pressure, the fans will be switched on, preceding and momentarily inhibiting the start-up of the compressors. The parameters that may be set under this logic are:
  - Duration: time of fan operation
  - Fan speed: level of fan operation (with On/Off control, this value will be equal to 100%)

## 2.6.1.5 Override function for activating Fans when an Alarm occurs

(Manufacturer's menu  $\rightarrow$  Parameters  $\rightarrow$  T7)

Only in the case of modulating condensation control will it be possible to choose the level of operation of the fans in the event of alarms generated by failure of the pressure sensor

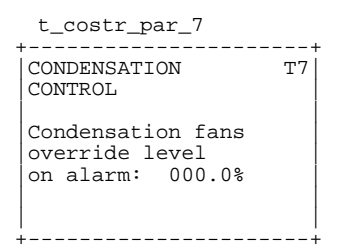

# 2.6.2 Evaporation Control

In the case of Heat Pumps it is also possible to customise the evaporation control function by configuring a setpoint and differential (*Manufacturer's menu*  $\rightarrow$  *Parameters*  $\rightarrow$  *T8*) and overrides (*Manufacturer's menu*  $\rightarrow$  *Parameters*  $\rightarrow$  *T9*-*Ta*).

Below we illustrate how the above-described logics work in controlling condensation.

On-Off Control

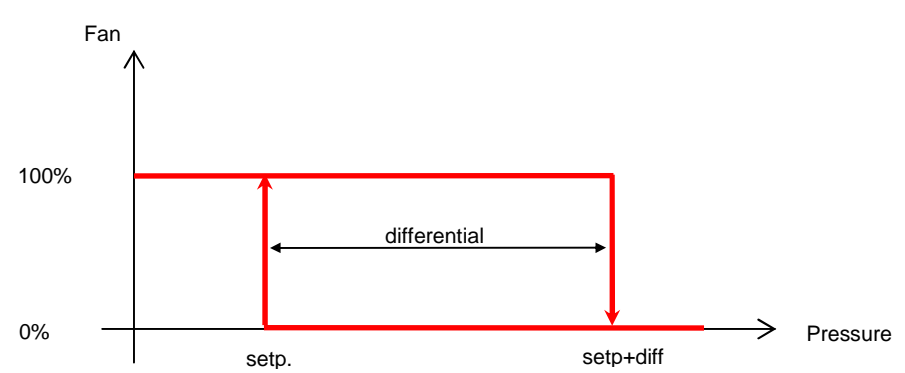

Figure 11: Evaporation On/Off Ctrl

## Modulating Control

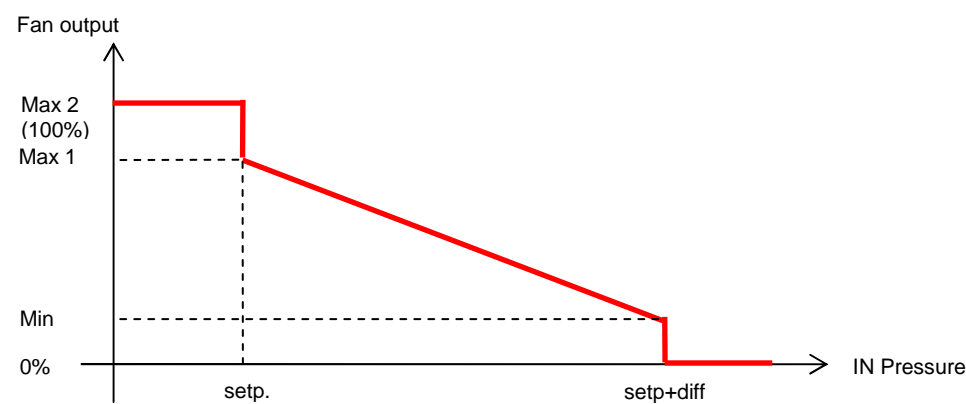

Figure 12: Modulating Ctrl with 0-10V output

# 2.7 WATER RE-CIRCULATION PUMPS

The number of pumps that can be managed by the control software depends on the type of microcontroller used. 2 pumps can be used only with a pCO1 controller.

# 2.7.1 Rotation logic

(User menu  $\rightarrow$  Setpoints and Parameters)

If 2 pumps are installed, it will be possible to choose between:

- Manual Rotation
- Automatic Rotation

## 2.7.1.1 Manual Rotation

This type of logic entails choosing which pump will be used during normal chiller operation. The second pump will be switched on only if the first pump goes into an alarm status. If an alarm occurs in the second pump as well, the unit will be stopped.

## 2.7.1.2 Automatic Rotation

If the automatic rotation option is selected it will also be necessary to set the pump changeover or "rotation" time. The events that can interact with normal pump rotation are:

- switching off of the unit
- pump in alarm status

## Unit switched off

If the unit is switched off, the time count will also be interrupted.

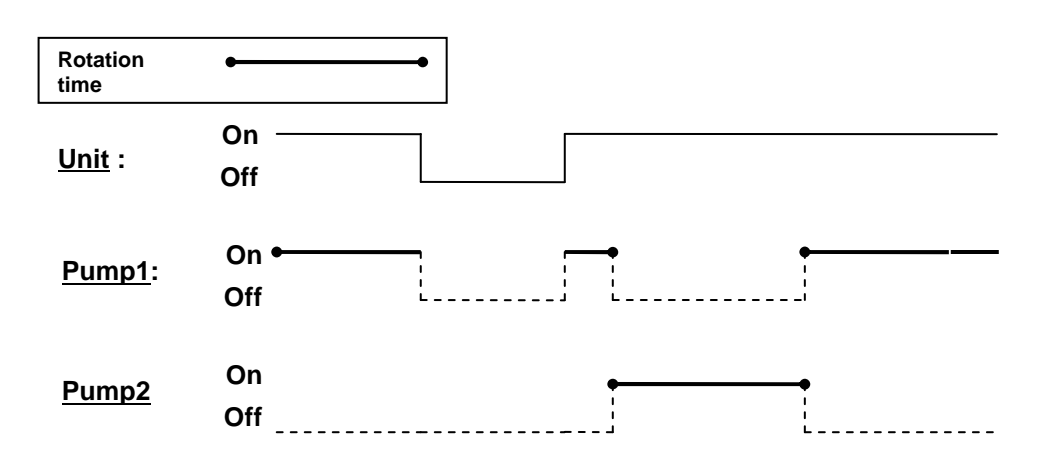

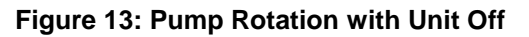

#### Pump alarm

In the event that the currently active pump goes into an alarm status, the second pump will be automatically switched on until the first one is fixed. Once the alarm has been cleared, the pump that had not completed its turn will start up again and repeat the entire cycle.

| <u>Pump1</u> : | • Alarm | Rotation time | •• |
|----------------|---------|---------------|----|
|                |         | Override      |    |
| Pump2          |         | Off           |    |

#### Figure 14: Pump Rotation with Alarm - 1

In cases where it is instead the non-active pump that gives an alarm signal, the first pump will keep running until the alarm is cleared. Once normal operating conditions have been restored, rotation will proceed normally.

| Pump1: | • | Rotation time | •• |
|--------|---|---------------|----|
|        |   | Override      |    |
| Pump2  |   | Off           |    |

Figure 15: Pump Rotation with Alarm - 2

If the chiller switches off due to both pumps being in an alarm status, once normal operating conditions are restored the pump that will start up first will be the one determined by the Sequence parameter (User menu  $\rightarrow$  Setpoints and Parameters  $\rightarrow$ Ha) (which in the case of manual rotation defines the pump to be used)

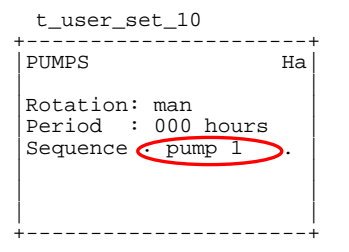

#### **OFF** delay time

Another pump configuration parameter is the delay with which it will switch off after the compressors have stopped. This time, which can be set from the *Manufacturer's menu*  $\rightarrow$  *Parameters*  $\rightarrow$  *Tb* is also used to set the time by which the pump will start up in advance when the unit is switched on.

# 2.8 ELECTRICAL HEATING ELEMENTS

#### Inputs used:

- Evaporator 1 outlet water temperature sensor (B4: pCO XS, B5: pCO1)
- Evaporator 2 outlet water temperature sensor (B6: pCO 1)

## Outputs used:

- NO7 (pCO1 controller)
- NO2 (pCO XS controller)

**NB**: in the case of a pCOXS controller the heating element must be enabled from the manufacturer's menu (*Manufacturer's menu*  $\rightarrow$  *Unit Config.*  $\rightarrow$  *Sa*)

#### **Control parameters**

(Manufacturer's menu  $\rightarrow$  Parameters  $\rightarrow$  T3)

- Enabling
- Setpoint
- Differential

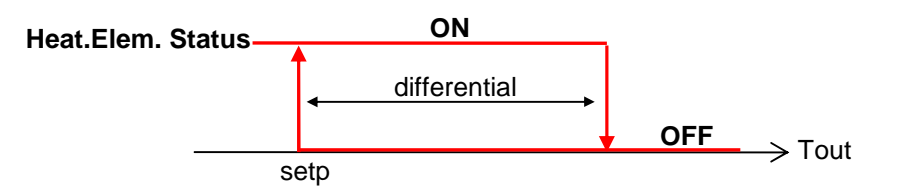

## Figure 16. Heating Element Logic

## **Operating logic**

The temperature used in the heating element control logic, in the case of a unit with a single evaporator, is the one read by the sensor on the outlet side; in the case of two evaporators, the lower of the two outlet water temperatures will be taken.

If an error occurs in one of the two sensors, the incorrect reading will be ignored; if no reliable reading is available, the heating element will be disabled.

# 2.9 DEFROST FUNCTION

(Manufacturer's menu  $\rightarrow$  Parameters )

The defrost logic defines the chiller's operation when the device statuses are as follows:

- compressors ON
- fans OFF
- 4-way valve reversed from the heat pump position

This logic can be broken down into 3 phases:

- Initial Override
- Main Phase
- Final Override

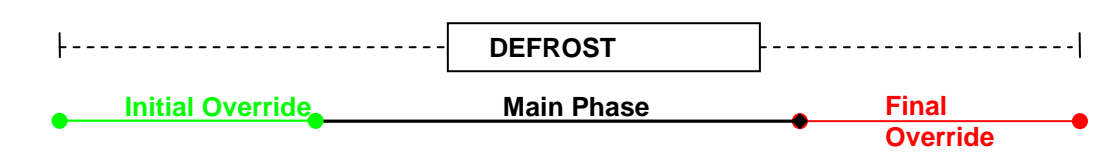

Figure 17: Defrost - Phases

Though not in the main phase, where the chiller operates with the above-described defrost logic, in the other two phases it is possible to enable the override logics which alter the defined configuration.

# 2.9.1 Start Defrost Logic

(Manufacturer's menu  $\rightarrow$  Parameters  $\rightarrow$  Td...) There exist two different logics for activating a defrost cycle; namely:

## 2.9.1.1 Pressure Threshold Logic

## (Manufacturer's menu $\rightarrow$ Parameters $\rightarrow$ Te)

Defrosting will begin if the evaporation pressure remains beneath the start defrost threshold for a cumulative amount of time (t1+t2+t3) equal to the defrost delay time and if at least one of the compressors of the circuit concerned is running.

- The relevant parameters are:
  - Defrost start setpoint
  - Time pressure remains below threshold

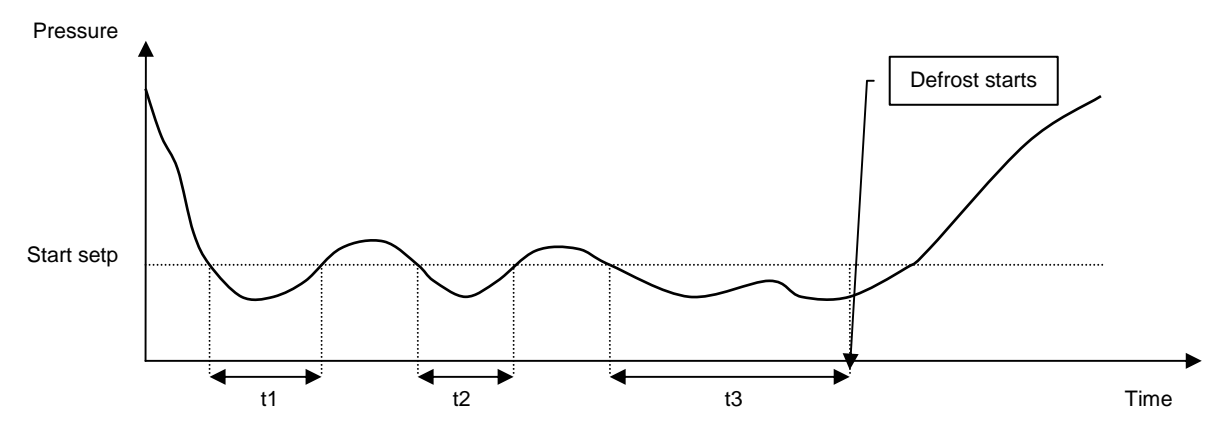

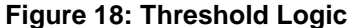

## 2.9.1.2 Temperature Change-Based Logic

(Manufacturer's menu  $\rightarrow$  Parameters  $\rightarrow$  Tf..Tf2)

Defrosting will begin if the saturated evaporation temperature falls beyond a certain set limit below the maximum detected during normal operation.

The relevant parameters are:

- Change, in relation to the maximum saturation temperature detected, such as to trigger the beginning of a defrost cycle
- Delay time for memorisation of the maximum saturation temperature following compressor start-up

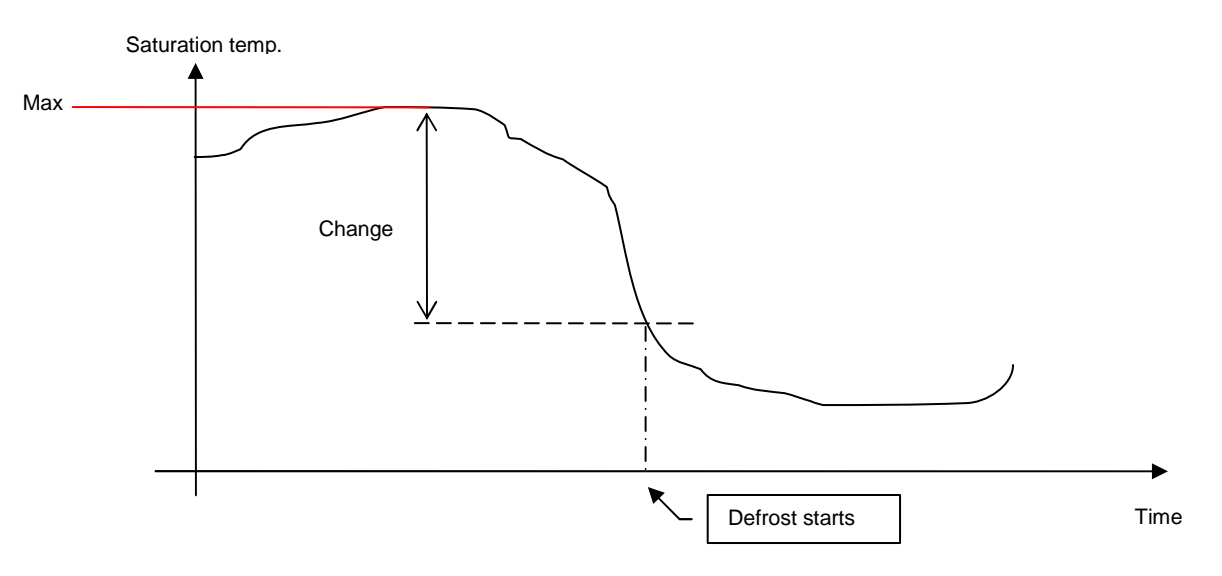

Figure 19: Change-Based Logic

# 2.9.2 Main Phase

During this phase the unit is controlled according to the normal defrost logic described above.

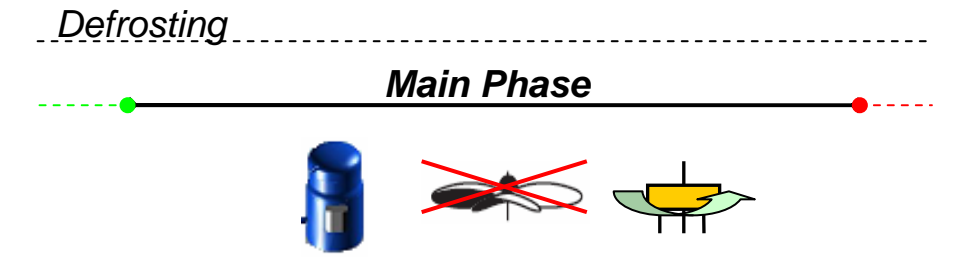

## Figure 20: Defrosting - Main Phase

The causes that may bring this phase to an end are:

- exceeding of the threshold: the pressure rises above the stop defrost threshold, defined in the start defrost logic.
- **timeout**: the main phase has lasted beyond the maximum time set (Manufacturer's menu  $\rightarrow$  Parameters  $\rightarrow$ Td)

Whichever condition occurs first will cause the main defrosting phase to be terminated

# 2.9.3 Override phases

## (Manufacturer's menu → Parameters)

The following override phases, which can be enabled separately, allow the user to configure custom settings for chiller operation at the beginning and end of the defrost logic.

## 2.9.3.1 Initial Override - Compressors OFF when defrosting begins

#### (Manufacturer's menu $\rightarrow$ Parameters $\rightarrow$ Tg)

This logic defines an interval of time that precedes the main phase and in which the compressors are shut down via the override function. The 4-way valve is switched into the same status as during normal heat pump operation until halfway through the interval.

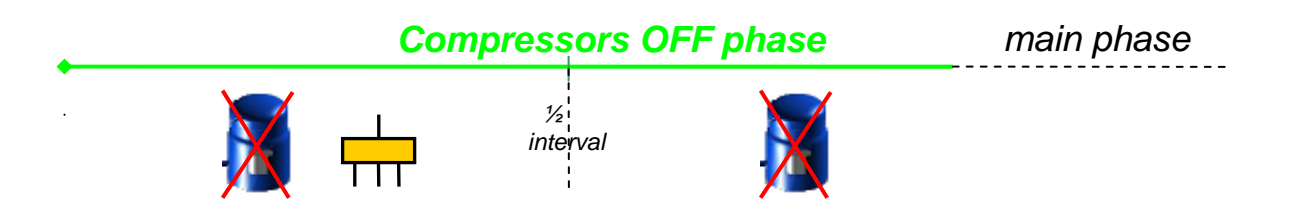

## Figure 21: Devices controlled by override in the case of "Compressors OFF when Defrosting Begins"

NB: In the absence of an override the fans and valve maintain the status determined by the defrost logic

## 2.9.3.2 Final Override - Compressors OFF when defrosting ends

(Manufacturer's menu  $\rightarrow$  Parameters  $\rightarrow$  Th)

This logic defines an interval of time in which the compressors are shut down via the override function. The 4-way valve is switched into the same status as during heat pump operation in the second half of this interval.

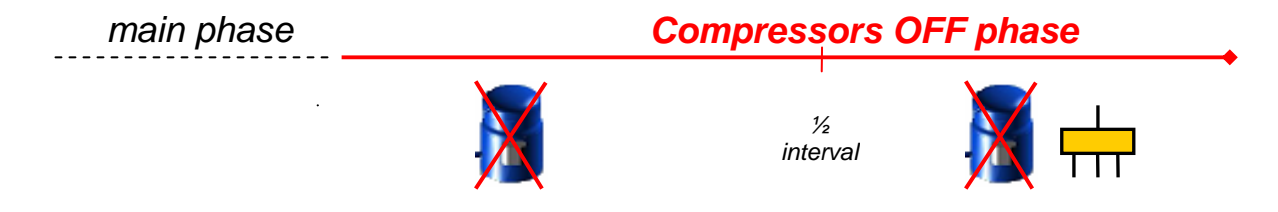

## Figure 22: Devices controlled by override in the case of "Compressors OFF when Defrosting Ends"

NB: In the absence of an override the fans and valve maintain the status determined by the defrost logic

## 2.9.3.3 Final Override - Post-Ventilation

(Manufacturer's menu  $\rightarrow$  Parameters  $\rightarrow$  Ti)

This logic defines an interval of time following the main phase in which fan operation and fan speed are controlled via the override function.

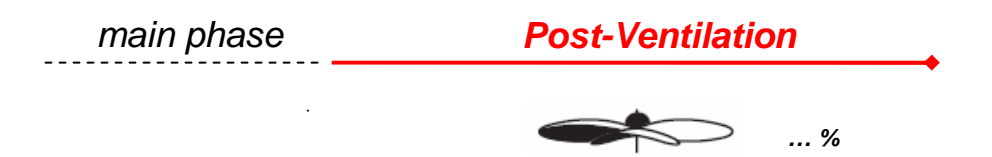

#### Figure 23: Devices controlled by override in the case of "Post-Ventilation when Defrosting Ends"

**NB:** In the absence of an override the compressors will remain on, maintaining the status determined by the defrost logic.

As noted previously, these logics can be activated independently of each other. In the event that both the "Post-Ventilation" and "Compressors OFF" options are selected for the Final Override phase, they will be activated simultaneously once the main phase has terminated. It is important not to set a longer Post-Ventilation than "Compressors OFF" time; otherwise, when the Compressors OFF time has elapsed, the reversing valve override will cease to have effect and the valve will go back into the standard defrost status during the remaining time while the fans are running.

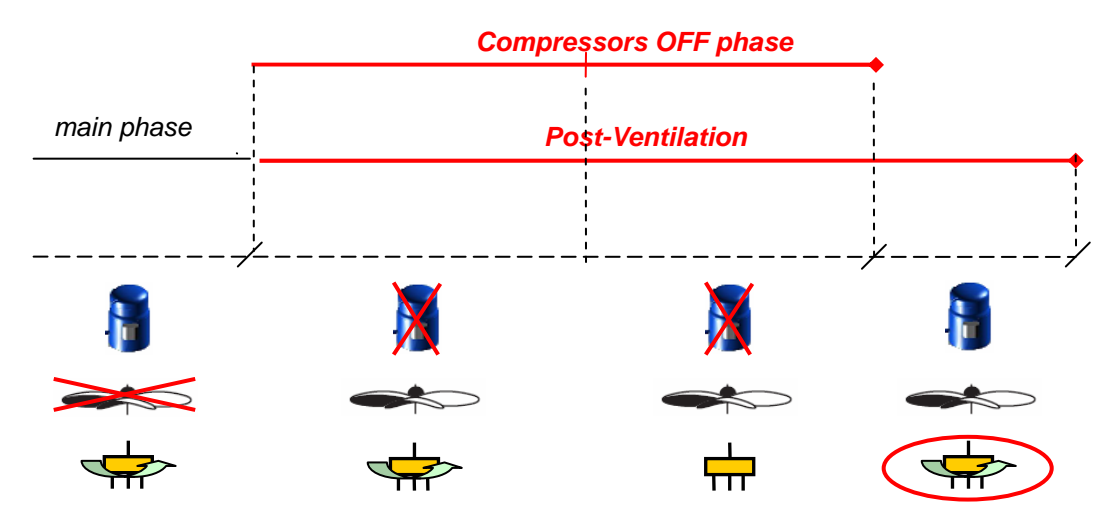

Figure 24: Logic resulting after overrides, WRONG config.

## **Compressor restart times**

A complete defrost cycle may entail several compressor restart phases (especially when the override controls are enabled) which cannot be managed according to normal compressor times. For this reason the possibility of defining a specific compressor start-up delay time has been introduced. (*Manufacturer's menu*  $\rightarrow$  *Parameters*  $\rightarrow$  *Tj*)

# 2.9.4 Defrost Management

#### (Manufacturer's menu $\rightarrow$ Parameters $\rightarrow$ Td)

In the case of a dual circuit unit, it is possible to use two different types of defrost cycles:

## 2.9.4.1 Simultaneous defrosting

It is sufficient for only one of the circuits to require defrosting: both will automatically start a defrost cycle; the first circuit to complete the main phase (either because the stop defrost threshold has been exceeded or due to a timeout) will stop and wait either to carry out any override phases together with the other circuit or resume heat pump operation.

## 2.9.4.2 Separate defrosting

With this logic each cooling circuit will go into a defrost cycle separately; the first circuit to carry out a defrost cycle will prevent the other circuit from doing so until it switches back into the heat pump mode; at this point the second circuit will be able to go into the defrost mode if the conditions thus require.

# 2.9.5 Manual Defrost Override

From the *Maintenance menu*  $\rightarrow$  *Manual Control*  $\rightarrow$  *M*2 *it is* possible to start a defrost cycle via the override function; this override bypasses the minimum time set between two consecutive defrost cycles (set from *Manufacturer's menu*  $\rightarrow$  *Parameters*  $\rightarrow$  *Td*), and resets the time counter.

**NB**: the override will follow either the "Simultaneous" or "Separate" logic as configured for normal operation and will be utilisable only on the active circuit.

# 2.10 FREECOOLING

The freecooling function (a feature only of specific units) makes it possible to economise on the costs of cooling water supplied to users thanks to an outdoor air-cooled water heat exchanger; its advantages include:

- production of chilled water at no cost in wintertime;
- lower operating costs during in-between seasons;
- lower maintenance costs and less wear on the compressors.

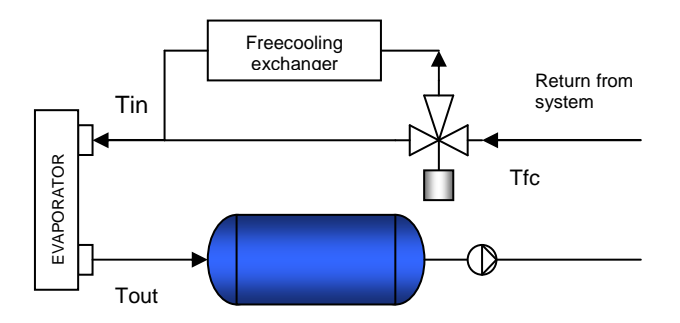

Figure 25: General Layout of a Freecooling Unit

# 2.10.1 Activation of Freecooling

Once the freecooling function has been enabled (*Manufacturer's menu*  $\rightarrow$  *Parameters*  $\rightarrow$  *Tk*), the logic will be activated, when the chiller is operating, if the following conditions hold true:

**1) Test on outdoor air** (User menu  $\rightarrow$  Setpoints and parameters  $\rightarrow$  He):

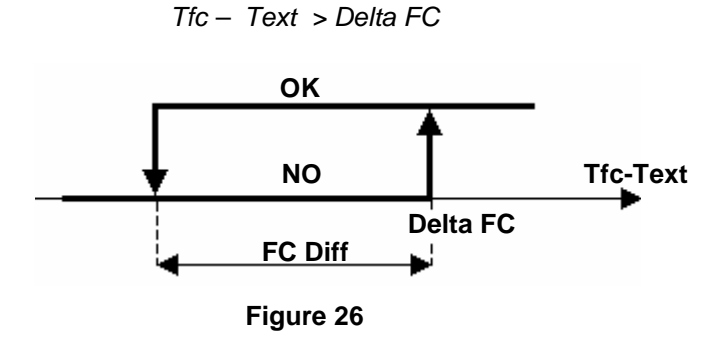

**2)** Test on outlet water (Manufacturer's menu  $\rightarrow$  Parameters  $\rightarrow$  Tn):

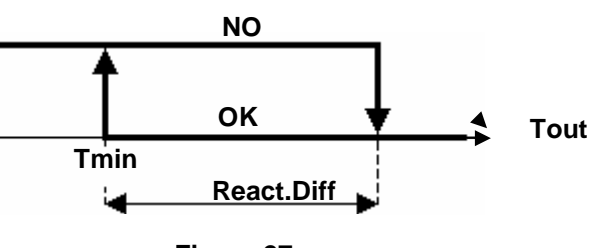

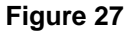

## 3) None of the following alarms are active:

- Thermal alarm condensation 1
- Thermal alarm condensation 2
- Flow alarm
- Antifreeze alarm evaporator 1
- Antifreeze alarm evaporator 2
- Pump thermal alarm
- Phase direction alarm

**NB**: Activating the Freecooling function will cause the compressors to shut down momentarily (for a period of time set from *Manufacturer's menu*  $\rightarrow$  *Parameters*  $\rightarrow$  *Tm*).

# 2.10.2 Fan speed in Freecooling mode

(User menu  $\rightarrow$  Setpoints and parameters  $\rightarrow$  Hf-Hg)

If the chiller is working exclusively in the freecooling mode, fan operation will be controlled according to the following logic:

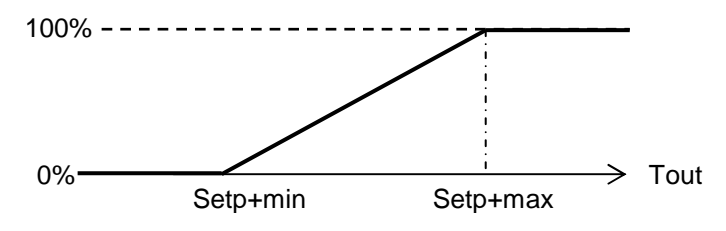

Figure 28: Fan Ctrl - Freecooling

#### where:

- "Setp" represents the active setpoint
- min: the sum of this parameter and the setpoint indicates determines the starting point of the fan modulation ramp
- max: the sum of this parameter and the setpoint indicates determines the end point of the fan modulation ramp

## NB:

- min and max can be defined as negative values to control a modulation ramp that operates below the setpoint (the default values are in fact: min =  $-5^\circ$ ; max =  $-3^\circ$ ).
- fan control, expressed as a percentage, refers to the actual operating range, which will depend on the characteristics of the motor.

# 2.10.3 Combined operation: mechanical cooling + freecooling

If the freecooling function does not suffice on its own to achieve the desired water temperatures, the unit will go into a combined operating mode, where the mechanical cooling system will step in. Compressors will be switched on based on the inlet water temperature using proportional or proportional + integral control.

In units with two or more steps per circuit, during combined operation the steps will be disabled and the system will only operate at full capacity. In dual circuit units, the balanced start-up mode will also be disabled.

During combined operation the fan speed will again be controlled by the condensation logic.

# 2.10.4 Condensation coil capacity control

## (Manufacturer's menu $\rightarrow$ Parameters $\rightarrow$ Tq)

In conditions of combined operation, in order to maintain the condensation temperature at a sufficient level (Tcond  $\geq$  40 °C ), the heat exchange area is reduced by reducing the capacity of the condensation coils.

# 2.10.5 Capacity reducing override function

## Periodic Override

Where enabled (*Manufacturer's menu*  $\rightarrow$  *Parameters*  $\rightarrow$  *Tt*), there are two override logics that periodically determine a reduction in coil capacity. The purpose of these logics is to restore the balance of oil within the cooling circuit.

- Logic A : (Manufacturer's menu → Parameters → Tu) if the compressors remain idle for a period longer than the set "Comp off T", when they start up again the solenoid valve will be kept open for a time equal to "Override T".
- Logic B : (*Manufacturer's menu* → *Parameters* → Tv) if the compressors continue to run while the freecooling logic is also enabled for a period longer than "Comp +FC on T", the solenoid valve will be kept open for a time equal to "Override T".

## High pressure prevention function

(Manufacturer's menu  $\rightarrow$  Parameters  $\rightarrow$  Tr)

To prevent the triggering of a high pressure alarm, the capacity control function is deactivated when the condensation pressure reaches the setpoint value.

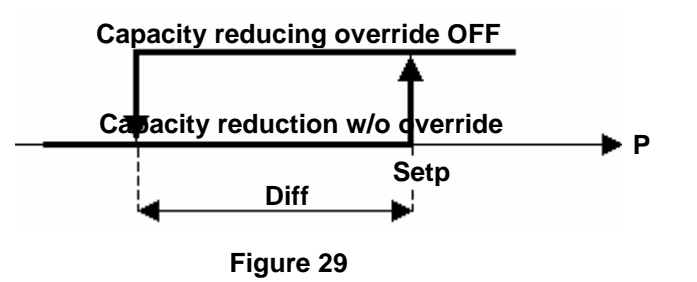

## Low pressure prevention function

((Manufacturer's menu  $\rightarrow$  Parameters  $\rightarrow$  Ts)

To prevent the triggering of a low pressure alarm, in the event that the freecooling mode is not active, the capacity control function is activated when the condensation pressure reaches the setpoint value.

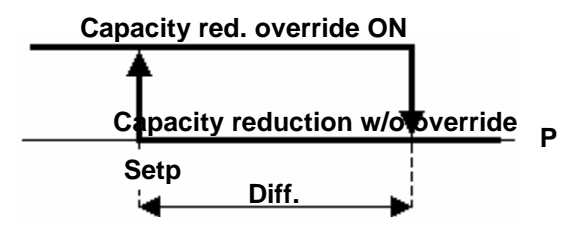

In the case of a dual circuit, the higher of the pressures is considered

# 2.10.6 Freecooling warning

(Manufacturer's menu  $\rightarrow$  Alarms  $\rightarrow$  Um-Un)

The Freecooling warning function has been implemented to enable identification of a malfunctioning of the freecooling valve and is based on the reading of the temperature sensor and the freecooling logical status. An alarm is signalled if any of the following conditions occur:

1. If FC = ON, a freecooling fault will be signalled if:

| Tfc– Tin | < FaultDeltaON

If the freecooling mode is enabled and the absolute value of the difference between Tin and Tfc is very small, the freecooling valve could be incorrectly blocked in the closed position and thus prevent the freecooling function from working.

2. If FC = OFF, a freecooling fault will be signalled if:

Tin – Tfc > FaultDeltaOFF

If the freecooling mode is disabled and the difference between Tin and Tfc is greater than FaultDeltaOFF, the freecooling valve could be incorrectly blocked in the open position and cause an increase in the temperature Tin

**NB:** The freecooling warning will be disabled if the fan speed is lower than the minimum set for enabling the function itself (*Manufacturer's menu*  $\rightarrow$  *Alarms*  $\rightarrow$  *Uo*).

# 2.10.7 3-way valve maintenance function

The valve used to divert water into the freecooling coil is a sector-type valve and in order to ensure that it performs efficiently over time it must be put through an open-and-close cycle after a certain interval of time has elapsed without any switching operations. This time can be set from *Manufacturer's menu*  $\rightarrow$  *Parameters*  $\rightarrow$  *To-Tp*.

## <u>Note</u>

During the override rotation phase, the freecooling fault alarm is inhibited.

# 3 ALARMS

# 3.1 ALARM MANAGEMENT

# 3.1.1 Phase Direction Alarm

- Input: DIN 11
- Present: with pCO1 controller
- Active: always
- Effect: it stops the unit; the pump will shut down after a set delay time

## Configuration

(Manufacturer's menu  $\rightarrow$  Alarms  $\rightarrow$  Uk)

- Enable: yes/no
- Delay time: not provided
- Reset: automatic/manual

# 3.1.2 Sensor Alarms

Sensor alarms are triggered when the sensor reading is outside the range of values typical of normal operating conditions. The sensors, and the effects that will ensue in the event of an alarm, are:

- Inlet water temperature sensor: disables operation of all compressors
- Outlet water temperature sensor, evaporator 1 : disables the heating element as well as the compressors of circuit 1 and circuit 2 if a single evaporator is present.
- Outlet water temperature sensor, evaporator 2: disables the heating element and the compressors of circuit 2
- Pressure sensor, circuit 1 : causes the fans to switch on (it will not disable compressor operation but will terminate any defrost cycle underway)
- Pressure sensor, circuit 2 : causes the fans to switch on (it will not disable compressor operation but will terminate any defrost cycle underway)
- Outdoor Temperature Sensor: disables Freecooling, setpoint compensation and compressor inhibition based on outdoor temperature.
- Freecooling Temperature Sensor: disables the Freecooling mode
- Setpoint Adjustment Sensor: disables setpoint adjustment via analog input
- Water Temperature Sensor, Condenser 1 (W/W units): if there is only one condenser or if the other sensor has
  also signalled an alarm, it will inhibit operation of the heating element.
- Water Temperature Sensor, Condenser 2 (W/W units): if the sensor of the first condenser has likewise signalled an alarm, it will inhibit operation of the heating element.

From *Manufacturer's menu*  $\rightarrow$  *Alarms*  $\rightarrow$  *U1-U3* it is possible to enable the alarms of individual sensors and define a trip delay time.

# 3.1.3 High Pressure Alarm from Digital Input

## High Pressure Alarm circuit 1

- Input: DIN3 (pCO XS) / DIN1 (pCO1)
- Present: always
- Active: while unit is on
- Effect: stops the compressors of circuit 1

## High Pressure Alarm circuit 2

- Input: DIN2 (pCO1)
- Present: with pCO1 controller
- Active: while unit is on
- Effect: stops the compressors of circuit 2

## Configuration

(Manufacturer's menu  $\rightarrow$  Alarms  $\rightarrow$  U9)

- Enable: yes/no
- Reset: automatic/manual
- Delay: 0-999 s

# 3.1.4 Low Pressure Alarm from Digital Input

## Low Pressure Alarm circuit 1

- Input: DIN4 (pCO XS) / DIN3 (pCO1)
- Present: always
- Active: while circuit 1 is operating
- Not Active: in heat pump mode (optional) and during a defrost cycle
- Effect: stops the compressors of circuit 1

## Low Pressure Alarm circuit 2

- Input: DIN4 (pCO1)
- Present: with pCO1 controller
- Active: while circuit 2 is operating
- Not Active: in heat pump mode (optional) and during a defrost cycle
- Effect: stops the compressors of circuit 2

## Configuration

- (Manufacturer's menu  $\rightarrow$  Alarms  $\rightarrow$  Ua)
- Enable: yes/no
- Reset: automatic/manual
- Delay:
  - at compressor start-up
    - o while compressors are running

As regards the low pressure alarm, if the automatic reset function is enabled you can select an option that switches the reset to manual if a second low pressure alarm occurs within a certain interval of time after the first one (Manufacturer's menu  $\rightarrow$  Alarms  $\rightarrow$  Uc).

# 3.1.5 High Pressure Alarm triggered by Sensor

## **High Pressure Alarm circuit 1**

- Input: B1
- Present: always
- Active: while unit is on
- Effect: it stops the compressors of circuit 1

## High Pressure Alarm circuit 2

- Input: B2 (pCO1)
- Present: with pCO1 controller
- Active: while unit is on
- Effect: it stops the compressors of circuit 2

## Configuration

- (Manufacturer's menu  $\rightarrow$  Alarms  $\rightarrow$  Ud)
- Enable: yes/no
- Reset: automatic/manual
- Delay: 1-999 s
- Setpoint [bars]
- Differential [bars]

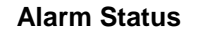

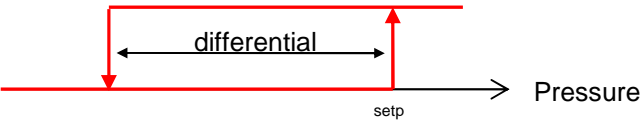

# 3.1.6 Compressor Thermal Alarm

## Thermal Alarm Circuit 1

- Input: DIN5 (pCO1)
- Present: with pCO1 controller
- Active: while circuit 1 is operating
- Effect: stops the compressors of circuit 1

## Thermal Alarm Circuit 2

- Input: DIN6 (pCO1)
- Present: with pCO1 controller
- Active: while circuit 2 is operating
- Effect: stops the compressors of circuit 2

## Configuration

- (Manufacturer's menu  $\rightarrow$  Alarms  $\rightarrow$  Uh)
- Enable: yes/no
- Reset: automatic/manual
- Delay:
  - o at compressor start-up
  - while the compressors are running

# 3.1.7 Fan Thermal Alarm

## Fan Thermal Alarm 1

- Input: DIN10 (pCO1)
- Present: with pCO1 controller
- Active: when the fan digital output is active
- Effect: stops the compressors of circuit 1 and circuit 2 (if a single series of fans is present); stops the fans

## Fan Thermal Alarm 2

- Input: DIN14 (pCO1)
- Present: with pCO1 controller and configuration DIN14 for the alarm concerned (User menu  $\rightarrow$  Setpoints and Parameters  $\rightarrow$  H1)
- Active: when the fan digital output is active
- Effect: stops the compressors of circuit 2; stops the fans

## Configuration

(Manufacturer's menu  $\rightarrow$  Alarms  $\rightarrow$  Ui)

- Enable
- Reset: automatic/manual
- Delay: 0-999 s

# 3.1.8 Antifreeze Alarm

## Antifreeze Alarm, Evaporator 1

- Input: B4(pcoXS) / B5 (pco1)
- Present: always
- Active: while unit is on
- Effect: stops the compressors of circuit 1; stops the compressors of circuit 2 only if a single evaporator is
  present

## Antifreeze Alarm, Evaporator 2

- Input: B6 (pco1)
- Present: with pCO1 controller
- Active: while unit is on
- Effect: stops the compressors of circuit 2

## Configuration

(Manufacturer's menu  $\rightarrow$  Alarms  $\rightarrow$  Uj)

- Enable: yes/no
- Delay: 0-999s
- Reset: automatic/manual
- Setpoint [℃]
- Differential [℃]

## Alarm Status

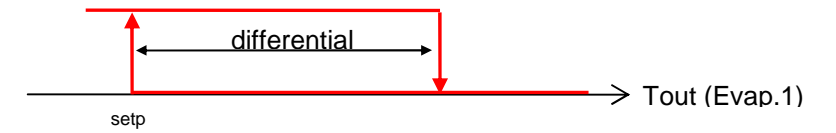

# 3.1.9 Pump Thermal Alarm

## Thermal Alarm, Pump 1

- Input: DIN7 (pCO1)
- Present: with pCO1 controller
- Active: while unit is on
- Effect: stops pump 1; if only one pump is installed or a second pump is in an alarm status, it stops the compressors

## Thermal Alarm, Pump 2

- Input: DIN8 (pCO1)
- Present: with pCO1 controller
- Active: while unit is on
- Effect: stops pump 2; if the first pump is also in an alarm status, it stops the compressors

## Configuration

(Manufacturer's menu  $\rightarrow$  Alarms  $\rightarrow$  U6)

- Enable: yes/no
- Delay: 0-999s
- Reset: automatic/manual

# 3.1.10 Water Flow Alarm

- Input: DIN2(pCOXS) / DIN9 (pCO 1)
- Present: always
- Active: while unit is on
- Effect: stops all the compressors; the pump will shut down after a set delay time

## Configuration

- (Manufacturer's menu  $\rightarrow$  Alarms  $\rightarrow$  U7)
- Enable: yes/no
- Delay:
  - o at compressor start-up
  - o while compressors are running
- Reset: automatic/manual

# 3.1.11 Alarm from Digital Input

- Input: DIN6(pCOXS) / DIN14 (pCO 1)
- Present: configuration DIN6 or DIN14 (based on the controller installed) as alarm signalled via digital input (User menu  $\rightarrow$  Setpoint and Parameters  $\rightarrow$  H1-H2)
- Active: while unit is on
- Effect: stops the unit; the pump will shut down after a set delay time

## Configuration

- (User menu  $\rightarrow$  Setpoints and parameters  $\rightarrow$  U1-H2)
- Enable: yes/no
- Delay: 0-999s
- Reset: automatic/manual

# 3.1.12 Maintenance Alarms

A time counter keeps track of the running hours of the devices installed in the chiller, namely:

- Pumps (Maintenance menu  $\rightarrow$  Running hours  $\rightarrow$  Pd-Pe)
- Compressors (Maintenance menu  $\rightarrow Running$  hours  $\rightarrow P3-P10$ )

If the maintenance alarms are enabled (*Maintenance menu*  $\rightarrow$  *Running hours*  $\rightarrow$  *P1,Pb*), it will be necessary to configure operating thresholds above which the alarm concerned will be triggered.

This time counter can then be reset in order to deactivate the corresponding alarm (Maintenance menu  $\rightarrow$  Running hours  $\rightarrow$  P3-P10,Pd-Pe).

# 3.1.13 Clock Card Alarm

(Manufacturer's menu  $\rightarrow$  Alarms  $\rightarrow$  U5)

The alarm generated by the clock card inhibits unit On/Off switching and setpoint adjustments based on time zones.

# 3.1.14 Digital Alarm Output

From the User menu  $\rightarrow$  Alarms  $\rightarrow$  K1 it is possible to configure the digital output dedicated to the signalling of alarms (NO5: pCOXS; NO8: pCO1) based on the use logic

- N.O. : normally open
- N.C. : normally closed

and the type of alarms present. Specifically, it is possible to choose whether to be alerted of the occurrence of:

- SERIOUS Alarms
- NON-SERIOUS Alarms
- ALL Alarms

Whereas in the latter case the output will be activated upon the occurrence of any alarm whatsoever, including those serving solely as warnings, the other two options are configurable. Based on the level (Serious or Non-Serious) that the user assigns to individual alarms, the output will signal the occurrence of any of them.

Shown below is one of the configuration screens (*User*  $\rightarrow$  *Alarms*  $\rightarrow$  *K*2-*K*3) in which each alarm is represented by its corresponding code (see Table of Alarm Codes and Descriptions).

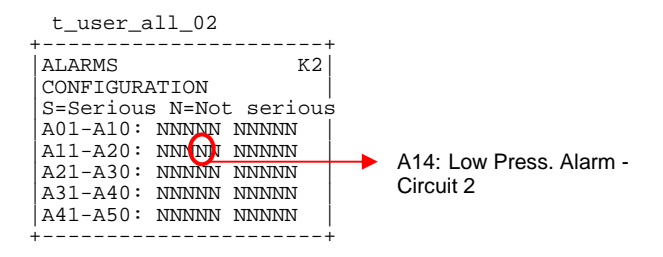

Based on this division it can also be decided which alarms (the ones defined as serious) will disengage the unit from any active LAN logic (see section on LAN) and bring it back into a stand-alone mode.

# 3.2 ALARM HISTORY

The system features a history function, accessible from *Maintenance menu*  $\rightarrow$  *History*  $\rightarrow$  *R1*, which keeps track of the alarms occurring in the chiller.

If a clock card has been installed, the time and date will be memorised along with the alarm code and position in the database.

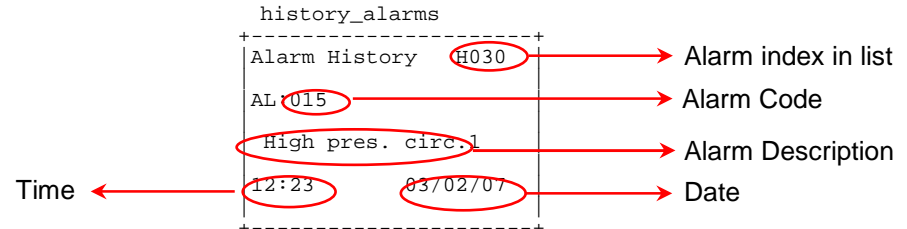

A maximum of 100 alarms can be memorised; once this limit is reached, the alarms of oldest date will be progressively erased.

Erasure is always possible from *Maintenance menu*  $\rightarrow$  *History*  $\rightarrow$  *R*2.

| Table of Alarm Codes and Descriptions |                                                |         |  |  |  |
|---------------------------------------|------------------------------------------------|---------|--|--|--|
| ALARM CODE                            | DESCRIPTION                                    | DEFAULT |  |  |  |
| AL: 001                               | Alarm from Digital Input                       | G       |  |  |  |
| AL: 002                               | Thermal Alarm Pump 1                           | G       |  |  |  |
| AL: 003                               | Thermal Alarm Pump 2                           | G       |  |  |  |
| AL: 004                               | Evaporator Water Flow Alarm                    | G       |  |  |  |
| AL: 005                               | Inlet Temp. Sensor Alarm                       | G       |  |  |  |
| AL: 006                               | Outlet Water Temp. Sensor Alarm - Evaporator 1 | G       |  |  |  |
| AL: 007                               | Outlet Water Temp. Sensor Alarm - Evaporator 2 | G       |  |  |  |
| AL: 008                               | Press, Sensor Alarm – Circuit 1                | G       |  |  |  |

| 41 000                                                                                                    |                                                                                                    | 2                                                                     |
|----------------------------------------------------------------------------------------------------|----------------------------------------------------------------------------------------------------|-----------------------------------------------------------------------|
| AL: 009                                                                                                    | Press. Sensor Alarm – Circuit 2                                                                                                    | G                                                                     |
| AL: 010                                                                                                    | Freecooling Temp. Sensor Alarm                                                                                                    | G                                                                     |
| AL: 011                                                                                                    | Setpoint Adjustment Sensor Alarm                                                                                                    | Ν                                                                     |
| AL: 012                                                                                                    | Outdoor Temp, Sensor Alarm                                                                                                    | N1                                                                    |
| AL: 013                                                                                                    | Low Pressure Alarm - Circuit 1                                                                                                    | G                                                                     |
| AL: 014                                                                                                    | Low Prosoure Alarm Circuit 2                                                                                                    | 0 0                                                                   |
| AL. 014                                                                                                    |                                                                                                    |                                                                       |
| AL: 015                                                                                                    | High Pressure Alarm - Circuit 1                                                                                                    | G                                                                     |
| AL: 016                                                                                                    | High Pressure Alarm - Circuit 2                                                                                                    | G                                                                     |
| AL: 017                                                                                                    | Low Press. Alarm from Sensor – Circuit 1                                                                                                    | G                                                                     |
| AL: 018                                                                                                    | Low Press. Alarm from Sensor – Circuit 2                                                                                                    | G                                                                     |
| AL: 019                                                                                                    | High Press, Alarm from Sensor – Circuit 1                                                                                                    | G                                                                     |
| AL: 020                                                                                                    | High Press Alarm from Sensor – Circuit 2                                                                                                    |                                                                       |
| AL: 020                                                                                                    | Compressor Thermal Alarm Circuit1                                                                                                    | 00                                                                    |
| AL: 021                                                                                                    |                                                                                                    | 90                                                                    |
| AL: UZZ                                                                                                    | Compressor Thermai Alarm - Circuitz                                                                                                    |                                                                       |
| AL: 023                                                                                                    | Fan Thermal Alarm – Series 1                                                                                                    | G                                                                     |
| AL: 024                                                                                                    | Fan Thermal Alarm – Series 2                                                                                                    | G                                                                     |
| AL: 025                                                                                                    | Maintenance Threshold Exceeded - Pump 1                                                                                                    | N1                                                                    |
| AL: 026                                                                                                    | Maintenance Threshold Exceeded - Pump 2                                                                                                    | N1                                                                    |
| AL: 027                                                                                                    | Phase Direction Alarm                                                                                                    | G                                                                     |
| AL: 028                                                                                                    | Antifreeze Alarm – Evaporator 1                                                                                                    |                                                                       |
| AL: 020                                                                                                    | Antifroozo Alarm Evaporator 2                                                                                                    | 0 0                                                                   |
| AL: 029                                                                                                    | Animeeze Alami – Evapolator 2                                                                                                    | G                                                                     |
| AL: 030                                                                                                    | Maintenance Threshold Exceeded Compr.1                                                                                                    | N1                                                                    |
| AL: 031                                                                                                    | Maintenance Threshold Exceeded Compr.2                                                                                                    | N1                                                                    |
| AL: 032                                                                                                    | Maintenance Threshold Exceeded Compr.3                                                                                                    | N1                                                                    |
| AL: 033                                                                                                    | Maintenance Threshold Exceeded Compr.4                                                                                                    | N1                                                                    |
| AL: 034                                                                                                    | Maintenance Threshold Exceeded Compr.5                                                                                                    | N1                                                                    |
| AL: 035                                                                                                    | Maintenance Threshold Exceeded Compr.6                                                                                                    | N1                                                                    |
| AL: 036                                                                                                    | Maintenance Threshold Exceeded Compr.7                                                                                                    | N1                                                                    |
| AI · 037                                                                                                   | Maintenance Threshold Exceeded Compr 8                                                                                                    | N1                                                                    |
| AL: 038                                                                                                    | Clock Malfunction                                                                                                    | N1                                                                    |
| AL: 030                                                                                                    |                                                                                                    | N1                                                                    |
| AL: 039                                                                                                    |                                                                                                    | 111                                                                   |
| AL: 040                                                                                                    |                                                                                                    |                                                                       |
| AL: 041                                                                                                    |                                                                                                    | 9                                                                     |
| AL: 042                                                                                                    | EPROM Error Drv2                                                                                                    | 9                                                                     |
| AL: 043                                                                                                    | Motor Error EEV1                                                                                                    | G                                                                     |
| AL: 044                                                                                                    | Motor Error EEV2                                                                                                    | G                                                                     |
| AL: 045                                                                                                    | Timeout MOP Drv1                                                                                                    | N1                                                                    |
| AL: 046                                                                                                    | Timeout MOP Drv2                                                                                                    | N1                                                                    |
| AL: 047                                                                                                    | Timeout LOP Drv1                                                                                                    | N1                                                                    |
| AL: 048                                                                                                    | Timeout LOP Drv2                                                                                                    | N1                                                                    |
| AL: 049                                                                                                    | Low SuperHeat Drv1                                                                                                    | N1                                                                    |
| AL: 050                                                                                                    | Low SuperHeat Drv2                                                                                                    | N1                                                                    |
| ΔΙ · 051                                                                                                   | Valve not closed during power OFF Drv1                                                                                                    | N1                                                                    |
| ΔΙ : 052                                                                                                   | Valve not closed during power OFF Drv2                                                                                                    | NI1                                                                   |
|                                                                                                    | Ligh SuperHeat Dry1                                                                                                    | NI1                                                                   |
| AL: 053                                                                                                    |                                                                                                    | N1                                                                    |
| AL: 054                                                                                                    |                                                                                                    |                                                                       |
| AL: 055                                                                                                    | Error sensor S1 – Drv1                                                                                                    | G                                                                     |
| AL: 056                                                                                                    | Error sensor S1 – Drv2                                                                                                    | G                                                                     |
| AL: 057                                                                                                    |                                                                                                    | _                                                                     |
|                                                                                                    | Error sensor S2 – Drv1                                                                                                    | G                                                                     |
| AL: 058                                                                                                    | Error sensor S2 – Drv1<br>Error sensor S2 – Drv2                                                                                                    | G<br>G                                                                |
| AL: 058<br>AL: 059                                                                                         | Error sensor S2 – Drv1<br>Error sensor S2 – Drv2<br>Error sensor S3 – Drv1                                                                                                    | G<br>G<br>G                                                           |
| AL: 058<br>AL: 059<br>AL: 060                                                                              | Error sensor S2 – Drv1<br>Error sensor S2 – Drv2<br>Error sensor S3 – Drv1<br>Error sensor S3 – Drv2                                                                                                    | G<br>G<br>G<br>G                                                      |
| AL: 058<br>AL: 059<br>AL: 060<br>AL: 061                                                                   | Error sensor S2 – Drv1<br>Error sensor S2 – Drv2<br>Error sensor S3 – Drv1<br>Error sensor S3 – Drv2<br>GoAhead Required Drv1                                                                                                    | G<br>G<br>G<br>G<br>N1                                                |
| AL: 058<br>AL: 059<br>AL: 060<br>AL: 061<br>AL: 062                                                        | Error sensor S2 – Drv1<br>Error sensor S2 – Drv2<br>Error sensor S3 – Drv1<br>Error sensor S3 – Drv2<br>GoAhead Required Drv1<br>GoAhead Required Drv2                                                                                                    | G<br>G<br>G<br>G<br>N1<br>N1                                          |
| AL: 058<br>AL: 059<br>AL: 060<br>AL: 061<br>AL: 062<br>AL: 063                                             | Error sensor S2 – Drv1<br>Error sensor S2 – Drv2<br>Error sensor S3 – Drv1<br>Error sensor S3 – Drv2<br>GoAhead Required Drv1<br>GoAhead Required Drv2<br>LAN disconnected Drv1                                                                                                    | G<br>G<br>G<br>N1<br>N1<br>N1                                         |
| AL: 058<br>AL: 059<br>AL: 060<br>AL: 061<br>AL: 062<br>AL: 063<br>AL: 064                                  | Error sensor S2 – Drv1<br>Error sensor S2 – Drv2<br>Error sensor S3 – Drv1<br>Error sensor S3 – Drv2<br>GoAhead Required Drv1<br>GoAhead Required Drv2<br>LAN disconnected Drv1<br>LAN disconnected Drv2                                                                                                    | G<br>G<br>G<br>N1<br>N1<br>N1<br>N1<br>N1                             |
| AL: 058<br>AL: 059<br>AL: 060<br>AL: 061<br>AL: 062<br>AL: 063<br>AL: 064<br>AL: 065                       | Error sensor S2 – Drv1<br>Error sensor S2 – Drv2<br>Error sensor S3 – Drv1<br>Error sensor S3 – Drv2<br>GoAhead Required Drv1<br>GoAhead Required Drv2<br>LAN disconnected Drv1<br>LAN disconnected Drv2<br>Autoscup Procedure not completed Drv1                                                                                             | G<br>G<br>G<br>N1<br>N1<br>N1<br>N1<br>N1<br>N1                       |
| AL: 058<br>AL: 059<br>AL: 060<br>AL: 061<br>AL: 062<br>AL: 063<br>AL: 064<br>AL: 065                       | Error sensor S2 – Drv1<br>Error sensor S2 – Drv2<br>Error sensor S3 – Drv1<br>Error sensor S3 – Drv2<br>GoAhead Required Drv1<br>GoAhead Required Drv2<br>LAN disconnected Drv1<br>LAN disconnected Drv2<br>Autosetup Procedure not completed Drv1<br>Autosetup Recordure not completed Drv1                                                  | G<br>G<br>G<br>N1<br>N1<br>N1<br>N1<br>N1<br>N1<br>N1<br>N1<br>N1     |
| AL: 058<br>AL: 059<br>AL: 060<br>AL: 061<br>AL: 062<br>AL: 063<br>AL: 064<br>AL: 065<br>AL: 066            | Error sensor S2 – Drv1<br>Error sensor S2 – Drv2<br>Error sensor S3 – Drv1<br>Error sensor S3 – Drv2<br>GoAhead Required Drv1<br>GoAhead Required Drv2<br>LAN disconnected Drv1<br>LAN disconnected Drv2<br>Autosetup Procedure not completed Drv1<br>Autosetup Procedure not completed Drv2<br>Outlet Water Tomp Space Alarma Conducted 1    | G<br>G<br>G<br>N1<br>N1<br>N1<br>N1<br>N1<br>N1<br>N1<br>N1<br>O      |
| AL: 058<br>AL: 059<br>AL: 060<br>AL: 061<br>AL: 062<br>AL: 063<br>AL: 064<br>AL: 065<br>AL: 066<br>AL: 067 | Error sensor S2 – Drv1<br>Error sensor S2 – Drv2<br>Error sensor S3 – Drv1<br>Error sensor S3 – Drv2<br>GoAhead Required Drv1<br>GoAhead Required Drv2<br>LAN disconnected Drv1<br>LAN disconnected Drv2<br>Autosetup Procedure not completed Drv1<br>Autosetup Procedure not completed Drv2<br>Outlet Water Temp. Sensor Alarm - Condenser 1 | G<br>G<br>G<br>N1<br>N1<br>N1<br>N1<br>N1<br>N1<br>N1<br>N1<br>G<br>G |

# 4 USER INTERFACE

The user interface adopted, PGD1, comprises an LCD display (8 rows x 22 columns) and 6 keys. From here the user can carry out all program-related operations, view the status of the unit at all times and edit parameters.

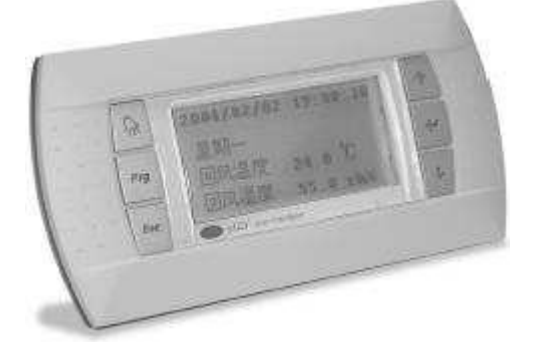

# 4.1 DESCRIPTION OF KEYBOARD

The 6 keys and their respective functions are described in the table below.

|     | Кеу     | Description                                                                          |
|-----|---------|--------------------------------------------------------------------------------------|
| Â   | ALARM   | Press the ALARM key to reset alarms. When there is an alarm, it will light up.       |
| Prg | PROGRAM | Press PRG to access the main menu.                                                   |
| Esc | ESC     | Press ESC to move up to a higher level in the menu.                                  |
| 1   | UP      | Press UP to go to the next screen or increase the value of a parameter               |
| 4   | ENTER   | Press ENTER to go into the fields of parameters to be edited and to confirm changes. |
| +   | DOWN    | Press DOWN to go to the previous screen or decrease the value of a parameter.        |

# 4.2 SWITCHING ON THE UNIT AND SELECTING THE OPERATING MODE

The steps necessary for switching on the unit (and selecting the mode) are the following:

• press **Esc** to go to the main screen

| main     |                |
|----------|----------------|
| +<br> U1 | 08:00 01/01/00 |
| IN       | 12.0°C         |
| OUT      | 12.5°C         |
| ĺ        |                |
| OFF b    | y keyboard     |
| +        | +              |

keep the key pressed down for at least 3 seconds. The following screen will appear:

|   | on_unit                                      |
|---|----------------------------------------------|
| - | Switch On unit<br>->cooling<br>PRG : Confirm |
| _ | ESC : Cancel                                 |

- if the chiller is a Heat Pump model you can move the cursor to the operating mode by pressing *and*, using the arrows, select between "cooling" and "heating".
- Press **Prg** to confirm unit ON in the selected mode or **Esc** to cancel the operation. Once you have made the selection, the display will return to the main screen.

# 4.3 SWITCHING OFF OF THE UNIT

The steps necessary for switching off the unit are the following:

- press **Esc** to go to the main screen
- main U1 08:00 01/01/00 IN 12.0°C OUT 12.5°C ₩ON
- keep the *key* pressed down for at least 3 seconds. The following screen will appear:

| + | off        | _u  | unit         |             |      | + |
|---|------------|-----|--------------|-------------|------|---|
| İ | 5          | Swi | itch         | Off         | unit | ? |
|   | PRG<br>ESC | ::  | Coni<br>Cano | Eirm<br>Cel |      |   |
|   |            |     |              |             |      |   |

Press **Prg** to confirm unit OFF or **Esc** to cancel the operation. Once you have made the selection, the display will return to the main screen.

# 4.4 GENERAL DESCRIPTION OF MENUS

The **Esc** key can be used as needed to exit submenus and also permits the user to view the main information concerning chiller operation. From the main screen:

| main |                |
|------|----------------|
| U1   | 08:00 01/01/00 |
| IN   | 12.0°C         |
| OUT  | 12.5°C         |
|      | İ              |
| ₩ ON |                |
| +    | +              |

press **Prg** to view the menu; using the arrow keys select the submenu concerned and press **<** to enter it. Below is a list of the items included in the main menu and the type of parameters contained in each.

## **Chiller Status**

This menu provides general information regarding the status of the unit and its main components. It is in turn divided into 3 submenu items:

- Devices: status of compressors, heating element, fans, pumps
- Electronic valve: status of the electronic valves and reading of sensors
- LAN: indication of any units connected to the LAN

## Inputs/Outputs Menu

From this menu it is possible to view, and if necessary override, the status of all controller inputs and outputs. The submenu items are:

- I/O status: the statuses of the analog and digital inputs and analog and digital outputs are displayed in order.
- I/O override: if enabled from the maintenance menu, all inputs and outputs read and governed by the pCO can be manually controlled.

## Setpoint Menu

Management of fixed setpoint and variable setpoint.

## **User Menu**

From this menu, password protected (100), it is possible to configure the main chiller control logics. This menu is in turn divided into:

• Setpoints and Parameters: control logic, setpoint management, compressor rotation and any configurable digital inputs.

- LAN and Supervision : enabling of On/Off logics and summer/winter changeovers; LAN logic and selection of parameters for serial communication
- Alarms: configuration of the digital alarm output and definition of serious alarms
- Clock: clock setting and programming of unit ON/OFF time zones (only where a clock card is installed)

## Maintenance Menu

Password protected (password not provided), this menu is divided into:

- Manual Control: enabling of manual override of the microcontroller inputs and outputs (managed thereafter from the I/O menu)
- Parameters: sensor offset and password change
- Running hours: run time of the main chiller devices and management of the related alarms
- History: list of past alarms and erasure of history

## Manufacturer's Menu

Password protected (password not provided), this menu is divided into:

- Unit Configuration: parameters that define the type of unit and the devices making it up
- Parameters: setting of essential operating parameters (condensation control, defrost function...)
- Alarms: configuration of alarms
- Carel EXV Drivers: settings of drivers for the control of electronic valves
- Initialisation and password: restoring of default parameters and password definition

## Info Menu

It contains the version, code and date of the software used; from here you can also set the display language

## Password

As indicated above, the User, Maintenance and Manufacturer's menus require entry of a password in order to gain access; it was decided to give only the User password in this manual. Entry of the password enables access at the level concerned for a certain amount of time, so that it will not be necessary to re-enter the password until this time elapses; the password also provides access to lower level menus, according to priority as shown below:

- 1. Manufacturer's Menu
- 2. Maintenance Menu
- 3. User Menu

The passwords can subsequently be changed respectively from:

- 1. Manufacturer's menu  $\rightarrow$  Initialisation and Password  $\rightarrow$  W2
- 2. Maintenance menu  $\rightarrow$  Parameters  $\rightarrow$  N5
- 3. User menu  $\rightarrow$  Setpoints and parameters  $\rightarrow$  Hi

The duration of access is a single parameter which, for the sake of convenience, has been included in all three of the screens indicated above. If this value is changed from one screen, the change will automatically be shown in the others as well.

# 4.5 USER INTERFACE CONNECTION

# 4.5.1 Physical connection

Local display

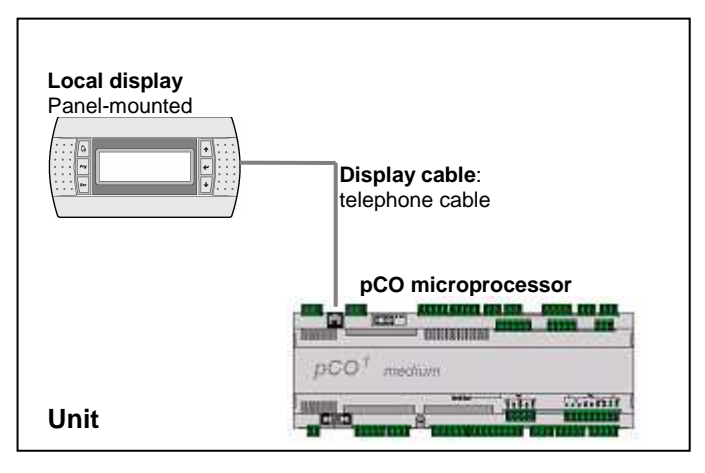

• a telephone cable (for the connection between pCO and Local Display)
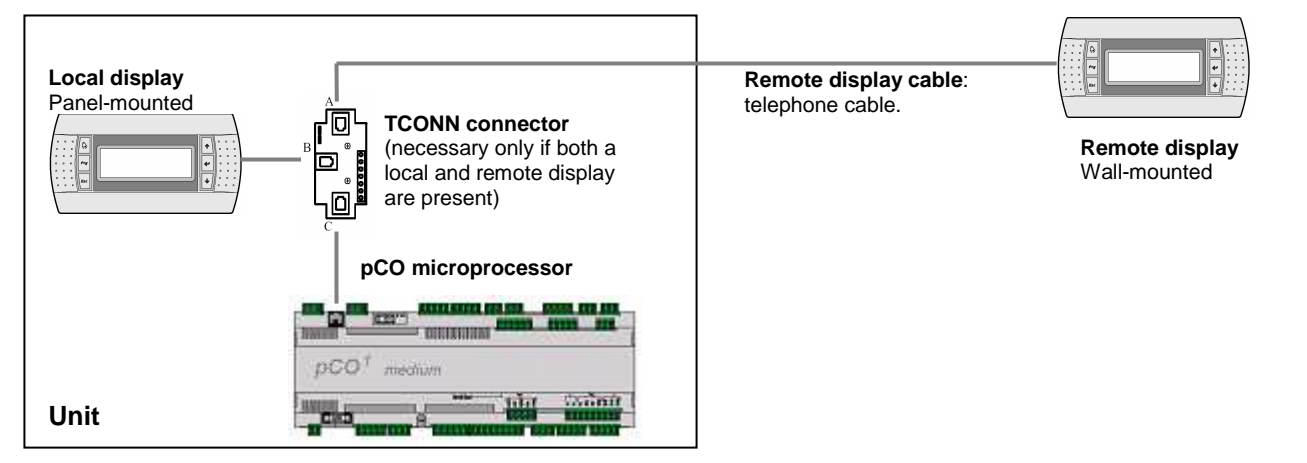

- 1 T-connector (TCONN6 with jumpers J14 and J15 in position 1-2)
- 3 telephone cables (for the connections between pCO1-T-connector; T-connector-Local Display; Tconnector-Remote Display)

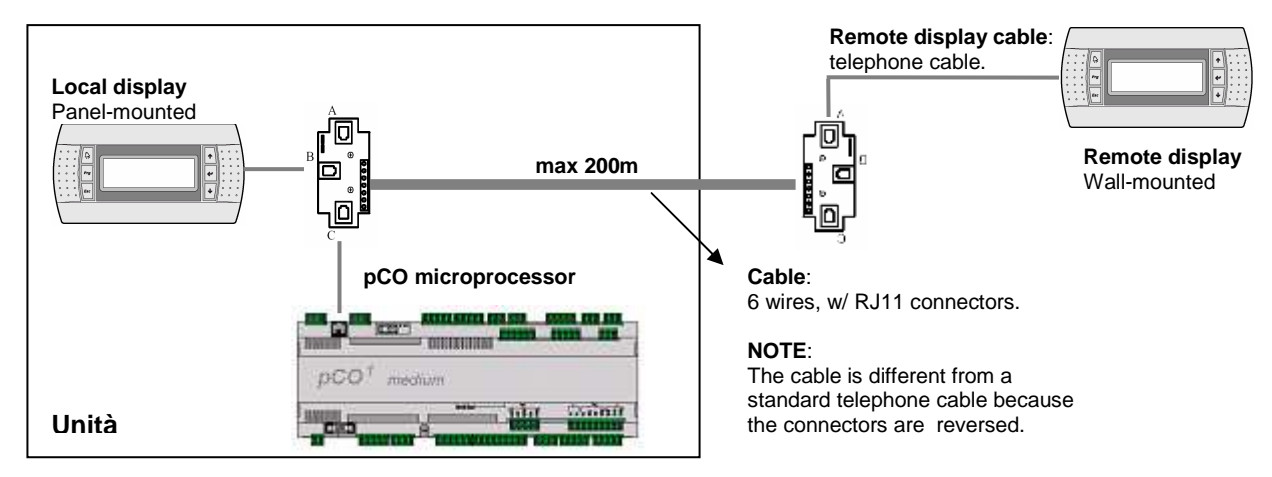

#### 4.5.1.2 Local and remote remote display (over 50m)

- o 2 T-connectors (TCONN6 with jumpers J14 and J15 in position 1-2)
- 3 telephone cables (for the connections between pCO1-T-connector; T-connector-Local Display; Tconnector-Remote Display)
- Shielded 3 twisted pair cable ( to connect the two T-connectors)

#### 4.5.2 Software configuration

In order for the local display terminal and, where present, the remote display terminal to work correctly, the addresses must be set as shown in the table:

|                | List of Addresses |                 |  |
|----------------|-------------------|-----------------|--|
|                | pCO address       | Display Address |  |
| Unit           | 1                 | 25              |  |
| Remote Display | -                 | 32              |  |

For the configuration procedure, see section 10.2

# 5 ADDRESS SETTINGS

### 5.1 SETTING THE DISPLAY ADDRESS

To set the address of the display terminal, carry out the following steps:

• Press the Up, Enter and Down keys together until the following screen appears:

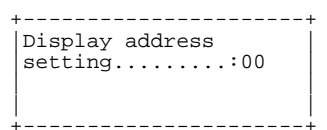

- Press UP or DOWN to set the address
- Press ENTER to save and exit the procedure

### 5.2 SETTING THE PCO ADDRESS (PCOXS OR PCO1)

To set the address of the pCO controller, carry out the following steps:

- To the pCO1 connect a display terminal with an address configured as 0
- Switch on the pCO1 controller, simultaneously pressing the ALARM and UP keys on the terminal until the following screen appears

| - | +       |             |   | ŀ  |
|---|---------|-------------|---|----|
|   | pLan ad | dress:      | 0 |    |
|   | UP:     | increase    |   |    |
|   | DOWN:   | decrease    |   |    |
|   | ENTER:  | save & exit |   |    |
| - | +       |             |   | ⊢. |

- Press UP or DOWN to set the address according to the table above
- Press ENTER to save and exit the procedure

### 5.3 MICROPROCESSOR/DISPLAY CONFIGURATION

Once the display and pCO addresses have been set (values indicated in the tables provided), if the display does not show anything it means that the pCO controller needs to be set so that it can communicate with the display terminal. Follow the procedure indicated below.

• Press UP + ENTER + DOWN together for 5 seconds; the following screen will appear:

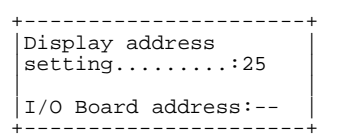

- Press ENTER to move to the field at the bottom and use the arrows to select the address of the pCO controller connected to the display
- Press ENTER to confirm; the following screen will appear:

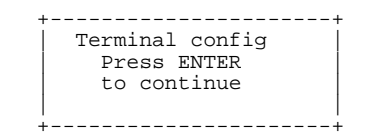

• Press ENTER; the following screen will appear:

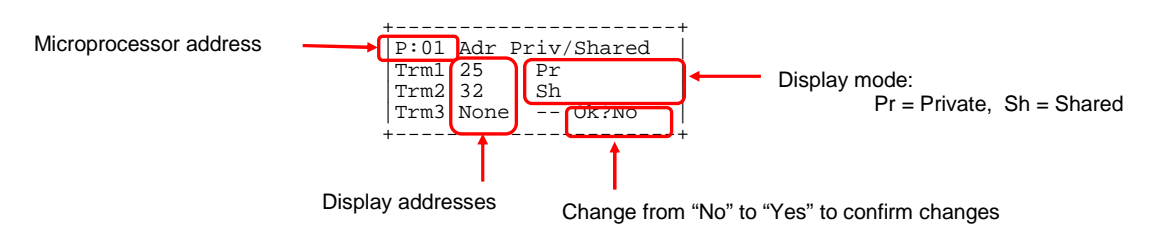

From this screen you must set the address and operating mode of the display (terminal) connected to the microprocessor. Note that up to 3 displays (terminals Tmr1-2-3) can be connected to a pCO. Press ENTER to move the cursor into the fields and UP and DOWN to change the value of the terminals concerned, so that they match those of the connected displays

The display mode can be:

- o Private : if the display terminal is defined as private, it can communicate with only one microprocessor.
- Shared : if the display terminal is shared (in the case of units connected in a LAN), it can communicate with a number of microprocessors; in this case you can switch from one to another by keeping the ESC key pressed and repeatedly pressing the DOWN key.
- To confirm the changes, change the parameter near "Ok?" to YES.

# 6 SCREENS

The main information screens of the application, divided into the different menus, are shown below. Appearing in the top right-hand corner is a code identifying the individual screen (except the Main menu screens).

### 6.1 MAIN

| main                                                                                               |                                                                                                    |
|----------------------------------------------------------------------------------------------------|----------------------------------------------------------------------------------------------------|
| U1 08:00 01/01/00<br>IN 12.0°C<br>OUT 12.5°C<br>OFF                                                | Main screen that shows the inlet water temperature, outlet water<br>temperature (average in units with 2 evaporators), unit status and any<br>active components (indicated by means of icons).<br>-  pump 1 -  pump 2<br>-  compressors (with an indication of how many are running)<br>-  fans<br>-  wheating elements |
| main_2                                                                                             |                                                                                                    |
| CIRCUIT 1<br>Water IN : 00.0°C<br>Water OUT : 00.0°C<br>Cond.press: 00.0 bar<br>Cond.temp : 00.0°C | <ul> <li>Main readings relative to circuit 1:</li> <li>Inlet water temperature</li> <li>Outlet water temperature</li> <li>Condensation Pressure (or Evaporation in heat pump models)</li> <li>Equivalent temperature (dewpoint)</li> </ul>                                                                              |
| main_2b                                                                                            |                                                                                                    |
| CIRCUIT 1<br>Water IN : 00.0°C<br>Water OUT : 00.0°C<br>Cond.temp : 00.0°C                         | <ul> <li>Main readings relative to circuit 1 (in the case of water/water units):</li> <li>Inlet water temperature</li> <li>Outlet water temperature</li> <li>Condenser Temperature</li> </ul>                                                                                                    |
| ++<br>main 3                                                                                       |                                                                                                    |
| CIRCUIT 2<br>Water IN : 00.0°C<br>Water OUT : 00.0°C<br>Cond.press: 00.0 bar<br>Cond.temp : 00.0°C | Main readings relative to circuit 2                                                                                                    |
| main_4                                                                                             |                                                                                                    |
| DEFROST<br>Circuit 1: no<br>Circuit 2: no                                                          | ( in the case of Heat Pump units)<br>Indication of whether the circuit is undergoing a defrost cycle                                                                                                    |
| ++<br>main 5                                                                                       |                                                                                                    |
| FREECOOLING<br>Ext.Temp : 00.0°C<br>Status : off<br>Coil partial.: no                              | <ul> <li>(in the case of Freecooling units)</li> <li>Outdoor Temperature</li> <li>Freecooling Status</li> <li>Coil capacity control</li> <li>3-way value</li> </ul>                                                                                                    |
| 3 ways valve: closed                                                                               | 5 way valve                                                                                                    |

# 6.2 CHILLER STATUS

### 6.2.1 Chiller Status – Devices

| t_sm_disp_01                  |                                                                                                    |
|-------------------------------|----------------------------------------------------------------------------------------------------|
| COMPRESSORS A1                | Compressor status.                                                                                                    |
| C1:off C4:off C8:             |                                                                                                    |
| C2:Off C5: C7:                |                                                                                                    |
| Prev.HP on circ1: -           |                                                                                                    |
| Prev.HP on circ2: -  <br>++   |                                                                                                    |
| t_sm_disp_02                  |                                                                                                    |
| PUMPS A2                      | Pump status                                                                                                    |
| Pump 1: off                   |                                                                                                    |
|                               |                                                                                                    |
|                               |                                                                                                    |
| <br>++                        |                                                                                                    |
| t_sm_disp_03                  |                                                                                                    |
| HEATERS A3                    | Antifreeze heating element output status                                                                                    |
| Heater : off                  |                                                                                                    |
|                               |                                                                                                    |
|                               |                                                                                                    |
| <br>++                        |                                                                                                    |
| t_sm_disp_04                  |                                                                                                    |
| FANS A4                       | Fan status and percentage of operating capacity used, where applicable                                                      |
| Fans 1: off 000.0%            |                                                                                                    |
| Falls 2. OII 000.0%           |                                                                                                    |
|                               |                                                                                                    |
| <br>++                        |                                                                                                    |
| t_sm_disp_05                  |                                                                                                    |
| 4 WAYS VALVE A5               | (in the case of Heat Pump units)                                                                                            |
| Valve C1->Not Excited         | 4-way valve status                                                                                                    |
|                               | <b>NB</b> : 4-way valve logic config. in <i>Manufacturer's menu</i> $\rightarrow$ <i>Parameters</i> $\rightarrow$ <i>Ic</i> |
|                               |                                                                                                    |
| <br>++                        |                                                                                                    |
| t_sm_disp_06<br>++            |                                                                                                    |
| 3 WAYS VALVE A6               | (in the case of Freecooling units)                                                                                          |
| ->closed                      | 3-way valve status                                                                                                    |
|                               |                                                                                                    |
|                               |                                                                                                    |
| t_sm_disp_07                  |                                                                                                    |
| ++<br>  COIL PARTIAL. A7      | (in the case of Freecooling units)                                                                                          |
| SOLENOID                      | Status of capacity control solenoid valve                                                                                   |
| ->not active                  |                                                                                                    |
|                               |                                                                                                    |
| ++                            |                                                                                                    |
| t_sm_disp_08<br>++            |                                                                                                    |
| EXTERN MODEM A8               | (in the case of GSM supervision protocol)                                                                                   |
| Status:<br>Modem on stand-by. |                                                                                                    |
| Dialled Number:0              |                                                                                                    |
|                               |                                                                                                    |

#### 6.2.2 Chiller Status - Valve

|   | +        | 1            | Electronic Valve Status |
|---|----------|--------------|-------------------------|
|   | DRIVER I | BI           |                         |
|   | Gas      | :            |                         |
|   | Mode     | :Cool        |                         |
|   | EEV      | :AUTO        |                         |
|   | Valve po | sition:0000  |                         |
|   | Power r  | equest: 000% |                         |
| - | +        |              | +                       |
|   |          |              |                         |

d\_inout2\_d1

| +<br>  DRIVER 1                                                    |   | B2                                                   |
|--------------------------------------------------------------------|---|------------------------------------------------------|
| SuperHeat<br>Suction T.<br>Evap.temp.<br>Evap.press.<br>Cond.temp. | : | 000.0°C<br>000.0°C<br>000.0°C<br>00.0barg<br>000.0°C |

d\_inout4\_d1

| - |                |             |                |           |    |
|---|----------------|-------------|----------------|-----------|----|
|   | DRIVE<br>PROTE | R 1<br>CTIO | N              |           | В3 |
|   | LowSH<br>LOP:  | :No<br>No   | HtCond<br>MOP: | :No<br>No |    |

\_\_\_\_\_

d\_io\_drv\_vers

| DRIVI | В7      |     |     |
|-------|---------|-----|-----|
| Drv1  | Version | 000 | 000 |
| Drv2  | Version | 000 | 000 |
|       |         |     |     |
| +     |         |     | +   |

Electronic valve driver versions

### 6.2.3 Chiller Status – LAN

t\_sm\_lan\_01

| +                                                                       | +<br>     |
|-------------------------------------------------------------------------|-----------|
| PLAN                                                                    | CI        |
| Unit 1:On Line<br>Unit 2:Off Line<br>Unit 3:Off Line<br>Unit 4:Off Line | Alone     |
|                                                                         |           |
| t_sm_lan_02                                                             |           |
| +                                                                       | +<br>C2   |
| Reference T.IN                                                          |           |
| 1 Control 10g1                                                          | e j<br>PC |
|                                                                         | -         |
|                                                                         |           |

Indication of which units are physically connected to pLAN

On Line : connected

-

Off Line : disconnected

Indication of enabled LAN logic, where applicable

- (Stand) Alone: LAN logic not active
- Master : LAN logic active in unit 1
- Slave : LAN logic active in a unit other than number 1

Inlet water temperature used by the Master unit for the purpose of the control logic. If the Master unit pump is off, this value will be the average of the other units connected.

t\_sm\_lan\_03

| 4 | +                              |    |
|---|--------------------------------|----|
|   | Running mode<br>active for LAN | C3 |
|   | - Cooling                      |    |

If the Master unit is off it indicates the active operating mode, in which the slave units will start up

# 6.3 INPUTS/OUTPUTS MENU

#### 6.3.1 Inputs/Outputs Menu - I/O Status

t\_io\_stato\_01 +----+ ANALOG INPUTS D1 B1: 00.0bar B2: 00.0°C B3: 00.0°C B4: 00.0°C

It displays the status of the analog inputs (value resulting from an override, where present)

### 6.3.2 Inputs/Outputs Menu - I/O Override

#### t\_io\_forz\_01

| B1:<br>B2:<br>B3:<br>B4: | AUTO<br>AUTO<br>AUTO<br>AUTO<br>AUTO<br>AUTO | PUTS<br>Override<br>00.0bar<br>00.0°C<br>00.0°C<br>00.0°C | El |
|--------------------------|----------------------------------------------|-----------------------------------------------------------|----|
| +                        | forz                                         | 99                                                        | +  |
| +                        | Ov<br>Not                                    | erride<br>Enabled                                         | +  |

Indication of the value assigned to the analog input and the value applied in the case of an override

- AUTO : analog input not overridden
- MAN : analog input overridden with the value on the right

If the override function has not been enabled from the *Maintenance menu*  $\rightarrow$  *Manual Control* $\rightarrow$ *M1*, this screen will be displayed

### 6.4 SETPOINT MENU

```
t_setpoint_1
```

```
Active F1
Setpoint: 00.0°C
- secondary : -
- time zones : -
- remote adjust: -
- compensation : -
- bounded : -
```

Active setpoint used by the control logic and any setpoint adjustment logics that may be active

## 6.5 MAINTENANCE MENU

#### 6.5.1 Running hours

#### 6.5.2 History

m\_mant\_sto\_01

R1 Press ALARM to view the Alarm History From this screen, pressing the ALARM key will call up the alarm history; while pressing the arrow will take you to the next screen of this menu

# 6.6 MANUFACTURER'S MENU

### 6.6.1 Initialisation and password

m\_cost\_iniz\_01

|                    | W1 |
|--------------------|----|
| Reset all the      |    |
| parameters to the  |    |
| default values? no |    |
|                    |    |
|                    |    |
|                    |    |
|                    |    |

\_\_\_\_\_

Screen for restoring the default parameters (indicated in this manual in section 7)

# 6.7 INFO MENU

t\_info\_1

| +      | - INFO -                                    | +<br>X1 |
|--------|---------------------------------------------|---------|
|        | V: ChillerScroll<br>C: 000001<br>D: 05/2007 | 1.00    |
|        | Language: German                            | +       |
| t<br>+ | _info_2                                     | +<br>x2 |

Parameter resulting from the combination of the main parameters set in the software application.

Software version installed

Language selection

Code of the installed software

Date of the installed software

•

•

•

•

CONFIGURATION WORD

\_\_\_\_\_

# 7 APPLICATION SETTING PARAMETERS

## 7.1 SETPOINT MENU

| Screen | Par. | Description                                      | Default | Range         | UOM  |
|--------|------|--------------------------------------------------|---------|---------------|------|
|        |      | Setpoint                                         |         |               |      |
| E2     | 1    | Cooling Setpoint                                 | 12.0    | H7(1) / H7(2) | ĉ    |
| F2     | 2    | Heating Setpoint                                 | 40.0    | H8(1) / H8(2) | ĉ    |
| E3     | 1    | Secondary Cooling Setpoint                       | 12.0    | H7(1) / H7(2) | ĉ    |
| ГJ     | 2    | Secondary Heating Setpoint                       | 40.0    | H8(1) / H8(2) | ĉ    |
| E4     | 1    | Setpoint Inside Time zone                        | 12.0    | H7(1) / H7(2) | ĉ    |
| Γ4     | 2    | Setpoint Outside Time zone                       | 12.0    | H7(1) / H7(2) | ĉ    |
| E5     | 1    | Setpoint Inside Time zone- Cooling               | 12.0    | H7(1) / H7(2) | ĉ    |
| 15     | 2    | Setpoint Outside Time zone - Cooling             | 12.0    | H7(1) / H7(2) | ĉ    |
| E6     | 1    | Setpoint Inside Time zone - Heating              | 40.0    | H8(1) / H8(2) | ĉ    |
| 10     | 2    | Setpoint Outside Time zone - Heating             | 40.0    | H8(1) / H8(2) | ĉ    |
|        | 1    | Start of time zone - hour (Monday)               | 7       | 0 / 23        | h    |
|        | 2    | Start of time zone - minutes (Monday)            | 00      | 0 / 59        | min. |
| F7     | 3    | End of time zone - hour (Monday)                 | 22      | 0 / 23        | h    |
|        | 4    | End of time zone - minutes (Monday)              | 00      | 0 / 59        | min. |
|        |      | the same applies for the other days              |         |               |      |
|        | 1    | Enabling of setpoint adjustment via analog input | 0       | 0/1           |      |
| F9     | 2    | Adjustment with min. value of analog input       | -5.0    | -99.9 / 99.9  | C    |
|        | 3    | Adjustment with max. value of analog input       | 5.0     | -99.9 / 99.9  | C    |
|        | 1    | Compensation Setpoint - Cooling                  | 30.0    | -99.9 / 99.9  | C    |
| Fa     | 2    | Compensation Differential - Cooling              | 3.0     | -10.0 / 10.0  | C    |
|        | 3    | Maximum Compensation - Cooling                   | 2.0     | -10.0 / 10.0  | ĉ    |
|        | 1    | Compensation Setpoint - Heating                  | 0       | -99.9 / 99.9  | C    |
| Fb     | 2    | Compensation Differential - Heating              | -3.0    | -10.0 / 10.0  | C    |
|        | 3    | Maximum Compensation - Heating                   | 0       | -10.0 / 10.0  | Ĉ    |

### 7.2 USER MENU

## 7.2.1 User - Setpoints and Parameters

| Screen                                                                                       | Par. | Description                                      | Default      | Range                                                                   | UOM    |
|----------------------------------------------------------------------------------------------|------|--------------------------------------------------|--------------|-------------------------------------------------------------------------|--------|
|                                                                                              |      | User                                             |              |                                                                         |        |
| H1                                                                                           | 1    | DIN 14 Configuration                             | not present  | not present/ serious<br>alarm/ secondary<br>setpoint/ fan 2nd<br>series |        |
|                                                                                              | 2    | Reset serious alarm from DIn                     | auto         | auto / man                                                              |        |
| H2                                                                                           | 1    | DIN 6 Configuration                              | not present  | not present/ serious<br>alarm/ secondary<br>setpoint                    |        |
|                                                                                              | 2    | Reset serious alarm from DIn                     | auto         | auto / man                                                              |        |
| ЦЗ                                                                                           | 1    | Type of control                                  | proportional | proportional /<br>prop.+int.                                            |        |
| 115                                                                                          | 2    | Integral Time                                    | 600          | 0 / 9999                                                                | S      |
|                                                                                              | 3    | Percentage of Hysteresis                         | 100          | 0 / 100                                                                 | %      |
| H4                                                                                           | 1    | Automatic Setpoint Adjustment                    | none         | none / by time<br>zones / via digital<br>input                          |        |
| 115                                                                                          | 1    | Setpoint compensation in cooling mode            | no           | no / yes                                                                |        |
| пэ                                                                                           | 2    | Setpoint compensation in heating mode            | no           | no / yes                                                                |        |
| H6                                                                                           | 1    | Enable dehumidification setpoint                 | no           | no / yes                                                                |        |
| H7                                                                                           | 1    | Cooling setpoint lower limit                     | 8            | -99.9 / 99.9                                                            | C      |
|                                                                                              | 2    | Cooling setpoint upper limit                     | 16           | -99.9 / 99.9                                                            | C      |
| H8                                                                                           | 1    | Heating setpoint lower limit                     | 30           | -99.9 / 99.9                                                            | C      |
| 110                                                                                          | 2    | Heating setpoint upper limit                     | 50           | -99.9 / 99.9                                                            | C      |
| Н9                                                                                           | 1    | Setpoint Differential in cooling mode            | 4            | 0.0 / 10.0                                                              | C      |
|                                                                                              | 2    | Setpoint Differential in heating mode            | 4            | 0.0 / 10.0                                                              | C      |
| H2<br>H3<br>H4<br>H5<br>H6<br>H7<br>H8<br>H9<br>H8<br>H9<br>Ha<br>Hb<br>He<br>Hb<br>He<br>Hg | 1    | Pump Rotation                                    | auto         | man / auto                                                              |        |
| На                                                                                           | 2    | Rotation Period                                  | 6            | 0 / 999                                                                 | h9     |
|                                                                                              | 3    | Pump Sequence                                    | pump 1       | pump 1/ pump 2                                                          |        |
| Hb                                                                                           | 1    | Compressor Rotation                              | FIFO         |                                                                         |        |
|                                                                                              | 2    |                                                  | balanced     | non-bal. / balanced                                                     | ~      |
| He                                                                                           | 1    | Freecooling Enabling Delta                       | 3            | 2.0/9.9                                                                 | U<br>v |
|                                                                                              | 2    | Freecooling Enabling Differential                | 2            | 1.0 / 3.0                                                               | U      |
| Hf                                                                                           | 1    | Type of fan control in FC                        | proportional | proportional /<br>prop.+int.                                            |        |
|                                                                                              | 2    | Integral Time                                    | 600          | 0 / 9999                                                                | S      |
| На                                                                                           | 1    | Deviation from setpoint for min. fan speed in FC | -5           | -8.0 / Hg(2)                                                            | C      |
|                                                                                              | 2    | Deviation from setpoint for max. fan speed in FC | -3           | Hg(1) / 2.0                                                             | C      |

| Hh | 1 | Cooling icon configuration    | snowflake | snowflake / sun |  |
|----|---|-------------------------------|-----------|-----------------|--|
| ц: | 1 | User Password                 | 100       | 0 / 9999        |  |
| п  | 2 | Duration of Login w/ Password | 5         | 0 / 480         |  |

## 7.2.2 User - LAN and Supervision

| Screen | Par. | Description                                        | Default  | Range                                | UOM |
|--------|------|----------------------------------------------------|----------|--------------------------------------|-----|
|        |      | User                                               |          |                                      |     |
|        | 1    | Enable On/Off from keyboard                        | yes      | no / yes                             |     |
| 14     | 2    | Enable On/Off by remote contact                    | yes      | no / yes                             |     |
| 51     | 3    | Enable On/Off via supervisor                       | no       | no / yes                             |     |
|        | 4    | Enable On/Off by time zones                        | no       | no / yes                             |     |
| 12     | 1    | Enable summer/winter changeover via remote contact | yes      | no / yes                             |     |
| 02     | 2    | Enable summer/winter changeover via supervisor     | no       | no / yes                             |     |
|        | 1    | Enable LAN logic                                   | no       | no / yes                             |     |
| J3     | 2    | Unit On/Off logic in LAN                           | Cascade  | Cascade / Step<br>Control            |     |
| J4     | 1    | Unit Rotation Logic in LAN                         | standard | none / standard /<br>with standby    |     |
|        | 2    | Unit rotation time in LAN                          | 24       | 0 / 9999                             | h   |
| J5     | 1    | Delay in next start-up of compressors              | 2        | 0 / 999                              | s   |
|        | 1    | Communication speed                                | 19200    | 1200 / 2400 / 4800 /<br>9600 / 19200 | bps |
| J6     | 2    | Identification number                              | 1        | 1/200                                |     |
|        | 3    | Communication protocol                             | Carel    | Carel / Modbus/<br>Lon / Rs232 / GSM |     |

#### 7.2.3 User - Alarms

| Screen | Par. | Description                             | Default             | Range                          | UOM |
|--------|------|-----------------------------------------|---------------------|--------------------------------|-----|
|        |      | User                                    |                     |                                |     |
| K1     | 1    | Type of alarm digital output            | all                 | all / serious / not<br>serious |     |
|        | 2    | alarm digital output logic              | n.o.                | n.o. / n.c.                    |     |
| K2     |      | alarm configuration Serious/Not Serious | see alarms<br>table | Serious/Not Serious            |     |
| K3     |      | alarm configuration Serious/Not Serious | see alarms<br>table | Serious/Not Serious            |     |

#### 7.2.4 User - Clock

| Screen | Par. | Description                                       | Default | Range  | UOM  |
|--------|------|---------------------------------------------------|---------|--------|------|
|        |      | User                                              |         |        |      |
|        | 1    | Start of first interval of TIME ZONE 1 - hour     | 8       | 0 / 23 | h    |
|        | 2    | Start of first interval of TIME ZONE 1 - minutes  | 0       | 0 / 59 | min. |
|        | 3    | End of first interval of TIME ZONE 1 - hour       | 12      | 0 / 23 | h    |
|        | 4    | End of first interval of TIME ZONE 1 - minutes    | 0       | 0 / 59 | min. |
|        | 5    | Start of second interval of TIME ZONE 1 - hour    | 13      | 0 / 23 | h    |
| 12     | 6    | Start of second interval of TIME ZONE 1 - minutes | 0       | 0 / 59 | min. |
| LZ     | 7    | End of second interval of TIME ZONE 1 - hour      | 20      | 0 / 23 | h    |
|        | 8    | End of second interval of TIME ZONE 1 - minutes   | 0       | 0 / 59 | min. |
|        | 9    | Start of TIME ZONE 2 - hour                       | 8       | 0 / 23 | h    |
|        | 10   | Start of TIME ZONE 2 - minutes                    | 0       | 0 / 59 | min. |
|        | 11   | End of TIME ZONE 2 - hour                         | 18      | 0/23   | h    |
|        | 12   | End of TIME ZONE 2 - minutes                      | 0       | 0 / 59 | min. |

### 7.3 MAINTENANCE MENU

#### 7.3.1 Maintenance – Manual Control

| Screen | Par. | Description                     | Default | Range      | UOM |
|--------|------|---------------------------------|---------|------------|-----|
|        |      | Maintenance                     |         |            |     |
|        | 1    | Enable D.IN from keyboard       | no      | no / yes   |     |
| M1     | 2    | Enable A.IN from keyboard       | no      | no / yes   |     |
| 141.1  | 3    | Enable D.OUT from keyboard      | no      | no / yes   |     |
|        | 4    | Enable A.OUT from keyboard      | no      | no / yes   |     |
| M4     | 1    | EEV mode circuit 1              | auto    | auto / man |     |
| 141-4  | 2    | Steps demanded of EEV circuit 1 | 250     | 0/         |     |
| Me     | 1    | EEV mode circuit 2              | auto    | auto / man |     |
| INIO   | 2    | Steps demanded of EEV circuit 2 | 250     | 0/         |     |

# 7.3.2 Maintenance – Running hours

|          | Screen    | Par.   | Description                                                       | Default | Range              | UOM |
|----------|-----------|--------|-------------------------------------------------------------------|---------|--------------------|-----|
|          |           |        | Maintenance                                                       |         |                    |     |
|          | P1        | 1      | Enable alarm to signal when compressors exceed run time threshold | yes     | no / yes           |     |
| <u>-</u> | Chiller-9 | Scroll | 1 01 45                                                           | ç       | Scroll Manual 1 14 |     |

|    | 2 | Compressor run time threshold                               | 10.000 | 1.000 / 860.000 | h |
|----|---|-------------------------------------------------------------|--------|-----------------|---|
| Dh | 1 | Enable alarm to signal when pumps exceed run time threshold | yes    | no / yes        |   |
| FD | 2 | Pump run time threshold                                     | 10.000 | 1.000 / 889.000 | h |

#### 7.3.3 Maintenance – Parameters

| Screen | Par. | Description                      | Default | Range      | UOM |
|--------|------|----------------------------------|---------|------------|-----|
|        |      | Maintenance                      |         |            |     |
|        | 1    | Offset sensor B1 – pCOXS         | 0.0     | -9.9 / 9.9 |     |
| N1     | 2    | Offset sensor B2 – pCOXS         | 0.0     | -9.9 / 9.9 |     |
|        | 3    | Offset sensor B3 – pCOXS         | 0.0     | -9.9 / 9.9 |     |
|        | 4    | Offset sensor B4 – pCOXS         | 0.0     | -9.9 / 9.9 |     |
|        | 1    | Offset sensor B1 – pCO1          | 0.0     | -9.9 / 9.9 |     |
|        | 2    | Offset sensor B2 – pCO1          | 0.0     | -9.9 / 9.9 |     |
|        | 3    | Offset sensor B3 – pCO1          | 0.0     | -9.9 / 9.9 |     |
| N2     | 4    | Offset sensor B4 – pCO1          | 0.0     | -9.9 / 9.9 |     |
| 112    | 5    | Offset sensor B5 – pCO1          | 0.0     | -9.9 / 9.9 |     |
|        | 6    | Offset sensor B6 – pCO1          | 0.0     | -9.9 / 9.9 |     |
|        | 7    | Offset sensor B7 – pCO1          | 0.0     | -9.9 / 9.9 |     |
|        | 8    | Offset sensor B8 – pCO1          | 0.0     | -9.9 / 9.9 |     |
|        | 1    | Offset sensor S1 – EVD Circuit 1 | 0.0     | -9.9 / 9.9 |     |
| N3     | 2    | Offset sensor S2 – EVD Circuit 1 | 0.0     | -9.9 / 9.9 |     |
|        | 3    | Offset sensor S3 – EVD Circuit 1 | 0.0     | -9.9 / 9.9 |     |
|        | 1    | Offset sensor S1 – EVD Circuit 2 | 0.0     | -9.9 / 9.9 |     |
| N4     | 2    | Offset sensor S2 – EVD Circuit 2 | 0.0     | -9.9 / 9.9 |     |
|        | 3    | Offset sensor S3 – EVD Circuit 2 | 0.0     | -9.9 / 9.9 |     |
| N5     | 1    | Maintenance Password             | XXXX    | 0 / 9999   |     |
| 145    | 2    | Duration of Login w/ Password    | 5       | 0 / 480    |     |

### 7.4 MANUFACTURER'S MENU

# 7.4.1 Manufacturer - Unit Config.

| Screen | Par. | r. Description Defa                      |                                  | Range                                                                                         | UOM  |
|--------|------|------------------------------------------|----------------------------------|-----------------------------------------------------------------------------------------------|------|
|        |      | Manufacturer                             |                                  |                                                                                               |      |
|        | 1    | Unit Type                                | water/air                        | water/water ;<br>water/air                                                                    |      |
|        | 2    | Configuration                            | cooling only                     | cooling only / heat<br>pump                                                                   |      |
| S1     | 3    | Gas                                      | R407C                            | R22 / R134a /<br>R404A / R407C /<br>R410A / R507 /<br>R290 / R600 /<br>R600a / R717 /<br>R744 |      |
|        | 1    | Number of circuits                       | 1                                | 1/2                                                                                           |      |
| S2     | 2    | Compressors Circuit 1                    | 1                                | 1/2/3/4                                                                                       |      |
| 02     | 3    | Compressors Circuit 2                    | 1                                | 1/2/3/4                                                                                       |      |
|        | 4    | Pumps                                    | 0                                | 0/1/2                                                                                         |      |
| S      | 1    | Evaporator                               | single                           | single / separate                                                                             |      |
| S4     | 1    | Condenser                                | single                           | single / separate                                                                             |      |
| S4a    | 1    | Pressure sensor installed                | yes                              | no / yes                                                                                      |      |
|        | 1    | Type of Condensation/Evaporation Control | modulating                       | no / on-off /<br>modulating                                                                   |      |
| S5     | 2    | Fan series                               | 1                                | 1 / 2                                                                                         |      |
|        | 3    | Fan series 1 control output              | pwm                              | 0-10V / pwm                                                                                   |      |
|        | 4    | Fan series 2 control output              | pwm                              | 0-10V / pwm                                                                                   |      |
|        | 1    | Pressure sensor configuration            | transducer                       | transd 4-20mA /                                                                               |      |
| S6     | 2    | Lower value                              | 0.0                              | -999 9 / 999 9                                                                                | bars |
|        | 3    |                                          | 30.0                             | -999 9 / 999 9                                                                                | bars |
|        | 1    | Configuration of sensor B2               | not present                      | not present /<br>rem.set.corr. /<br>outdoor temp.<br>sensor                                   |      |
| S7     | 2    | B2 sensor type                           | NTC<br>sensor                    | NTC sensor / 0/1V<br>sensor / 0/5V<br>sensor / 0-20mA<br>sensor / 4-20mA<br>sensor            |      |
| S8     | 1    | Configuration of sensor B3               | Remote<br>Setpoint<br>Adjustment | Remote Setp.<br>Adjustment /<br>Outdoor Temp.                                                 |      |
| S9     | 1    | Outdoor temperature sensor installed     | no                               | no / yes                                                                                      |      |
| Sa     | 1    | Heating element installed                | no                               | no / yes                                                                                      |      |
| Sb     | 1    | Configuration of analog outputs Y1-Y2    | without<br>Slew Rate             | w/o Slew Rate /<br>w/Slew Rate                                                                |      |

|     | 2 | Configuration of analog outputs Y3-Y4 | MCHRTF     | FCS or CONV0-<br>10A0 / MCHRTF |     |
|-----|---|---------------------------------------|------------|--------------------------------|-----|
| 50  | 1 | Config. of Y1-Y2 Duty Cycle           | 1.0        | 0.5 / 10.0                     | V/s |
| 30  | 2 | Config. of Y1-Y2 Period               | 1.0        | 0.5 / 10.0                     | V/s |
|     | 1 | Config. of Y1-Y2 minimum voltage      | 0.0        | 0 / 9.9                        | V   |
| Sd  | 2 | Config. of Y1-Y2 maximum voltage 1    | 10.0       | Sd(1) / Sd(3)                  | V   |
|     | 3 | Config. of Y1-Y2 maximum voltage 2    | 10.0       | Sd(2) / 10.0                   | V   |
|     | 1 | Minimum Config. Triac Y3-Y4           | 35.0       | 0.0 / 100.0                    | %   |
| Se  | 2 | Maximum Config. Triac Y3-Y4           | 93.0       | 0.0 / 100.0                    | %   |
|     | 3 | Config. WD Triac Y3-Y4                | 2.0        | 0.0 / 10.0                     | ms  |
| Sf  | 1 | pCOE expansion installed              | no         | no / yes                       |     |
| Sa  | 1 | Driver EVD400                         | 0          | 0 / 2                          |     |
| Ug  | 2 | EVD400 Driver Type                    | tLAN       | pLAN / tLAN                    |     |
| Sh  | 1 | EVD400 Sensor Type                    | NTC-P(rat) |                                |     |
| 511 | 2 | PID Control                           | direct     | direct / reverse               |     |
|     | 1 |                                       | CAREL      |                                |     |
| Yes |   |                                       | E2V        |                                |     |
|     | 2 | Coil Enabled                          | no         | no / yes                       |     |

### 7.4.2 Manufacturer – Parameters

| Screen  | Par. | Description Default Range                                |            |                       |              |  |  |
|---------|------|----------------------------------------------------------|------------|-----------------------|--------------|--|--|
| 00.0011 |      | Manufacturer                                             | Donuali    | nungo                 |              |  |  |
|         | 1    | Minimum compressor off time                              | 360        | 0 / 9999              | s            |  |  |
| T1      | 2    | Minimum compressor on time                               | 60         | 0 / 9999              | 9            |  |  |
|         | 1    | Time lanse between start-up of different compressors     | 120        | 0 / 9999              | 0            |  |  |
| T2      | 2    | Time lapse between two start-ups of same compressor      | 450        | 0 / 9999              | 5            |  |  |
|         | 1    | Enable antifreeze beating element                        | +50<br>no  | no / ves              | 3            |  |  |
| Т3      | 2    | Antifreeze heating element control setpoint              | 6.0        |                       | Ŷ            |  |  |
| 10      | 2    | Antifreeze heating element control differential:         | 1.0        | -99.9 / 99.9          | <del>ر</del> |  |  |
|         | 1    | Enable D In filter                                       | 1.0        | -33.37 33.3           | U            |  |  |
| T4      | 2    |                                                          | 5          | 0/0                   | c            |  |  |
|         | 1    | Condensation Control - Setnoint                          | 11.0       | 0/300                 | bare         |  |  |
| Т5      | 2    | Condensation Control - Differential                      | 10.0       | 0.0/30.0              | hars         |  |  |
|         | 2    |                                                          | 10.0       | none / in advance /   | bais         |  |  |
|         | 1    | Condensation - Fans On Override                          | none       | speed-up              |              |  |  |
| Т6      | 2    | Condensation - Duration of Override                      | 10         |                       | ·            |  |  |
|         | 3    | Condensation - Duration of Override                      | 80.0       | 0 / 333               | %            |  |  |
| T7      | 1    | Condensation - Speed Alarm                               | 100.0      | 0.0 / 100.0           | /0<br>%      |  |  |
|         | 1    | Evaporation Control - Setopint                           | 9.0        | 0.0 / 100.0           | /0<br>bare   |  |  |
| Т8      | 2    | Evaporation Control - Differential                       | 4.0        | 0.0/45.0              | hars         |  |  |
|         | 2    |                                                          | 4.0        | none / in advance /   | bais         |  |  |
|         | 1    | Evaporation - Fans On Override                           | none       | speed-up              |              |  |  |
| Т9      | 2    | Evaporation - Duration of Override                       | 10         | 0 / 999               | 9            |  |  |
|         | 3    | Evaporation - Override Speed                             | 80.0       | 0 0 / 100 0           | %            |  |  |
| Та      | 1    | Evaporation Speed                                        |            | 0.0 / 100.0           | %            |  |  |
| Th      | 1    | Advance/delay in nump on/off switching                   | 20         | 0 / 999               | 70<br>S      |  |  |
| 15      |      |                                                          | 20         | energised /           | 5            |  |  |
| Тс      | 1    | Cycle-reversing valve in heat pump                       | energised  | non-energised         |              |  |  |
|         | 2    | ON delay in valve rotation                               | 10         | 0 / 99                | S            |  |  |
|         | 3    | Enable ON delay                                          | no         | no / ves              | -            |  |  |
|         |      |                                                          | Press.     | Pressure threshold /  |              |  |  |
|         | 1    | Defrost Logic                                            | threshold  | Temp. change          |              |  |  |
| Ta      | 2    | Defrect Mede                                             | simultane- | simultaneous /        |              |  |  |
| Ia      | 2    | Derrost mode                                             | ous        | separate              |              |  |  |
|         | 3    | Max. duration of defrost cycle                           | 300        | 0 / 9999              | S            |  |  |
|         | 4    | Minimum time lapse between two defrost cycles            | 30         | 0 / 500               | min.         |  |  |
|         | 1    | Pressure threshold for starting defrost cycle            | 2.5        | -99.9 / 99.9          | bars         |  |  |
| Те      | 2    | Pressure threshold for stopping defrost cycle            | 19.0       | Te(1) / 99.9          | bars         |  |  |
|         | 3    | Defrost start delay time                                 | 120        | 0 / 9999              | S            |  |  |
| Тf      | 1    | Temperature change for starting defrost cycle            | 5.0        | 0 / 99.9              | ĉ            |  |  |
|         | 2    | Pressure threshold for stopping defrost cycle            | 19.0       | -99.9 / 99.9          | bars         |  |  |
| Tf      | 1    | Max. evap. temp. for starting defrost cycle              | 0.0        | -99.9 / 99.9          | С<br>С       |  |  |
| Tf      | 1    | Delay for memorisation of max. evaporation temp.         | 180        | 0 / 999               | s            |  |  |
| Та      | 1    | Enable compres. stop when defrosting begins              | no         | no / yes              |              |  |  |
| '9      | 2    | Duration of compres. stop at beginning of defrost cycle  | 30         | 2 / 999               | s            |  |  |
| Th      | 1    | Enable compres. stop when defrosting ends                | no         | no / yes              |              |  |  |
| •••     | 2    | Duration of compres. stop at end of defrost cycle        | 30         | 2 / 999               | s            |  |  |
|         | 1    | Enable fans ON at end of defrost cycle                   | no         | no / yes              |              |  |  |
| т       | 2    | Fan speed at end of defrost cycle                        | 100.0      | 0.0 / 100.0           | %            |  |  |
|         | 3    | Max. fan run time at end of defrost cycle                | 30         | 2 / 999               | S            |  |  |
|         | 4    | Max. pressure while fans running at end of defrost cycle | 21.5       | Te(2) or Tf(2) / 99.9 | bars         |  |  |
| Tj      | 1    | Delay compres. start-up during defrost cycle             | 5          | 1 / 999               | S            |  |  |
| Tk      | 1    | Enable Freecooling                                       | no         | no / yes              |              |  |  |
| Tm      | 1    | Compr. off time at start of Freecooling                  | 120        | 30 / 999              | S            |  |  |
| Tn      | 1    | Outlet water T limit in Freecooling mode                 | 7.0        | / 99.9                | C            |  |  |
|         | 2    | Differential for reactivation of Freecooling             | 1.0        | 0.0 / 5.0             | C            |  |  |
| То      | 1    | Freecooling valve run time                               | 180        | 0 / 500               | S            |  |  |

|    | 2 | Enable Freecooling valve rotation                          | yes     | no / yes                                |       |
|----|---|------------------------------------------------------------|---------|-----------------------------------------|-------|
|    | 3 | Freecooling valve rotation threshold                       | 168     | 0 / 720                                 | hours |
| Tn | 1 | Freecooling valve override time                            | 50      | 0 / 180                                 | S     |
| ιp | 2 | Adjust Freecooling valve counter                           | 3600    | 0 / 4000                                | S     |
| Та | 1 | Enable coil capacity control solenoid valve                | yes     | no / yes                                |       |
| ·ч | 2 | Capacity control solenoid valve logic                      | n.o.    | n.o. / n.c.                             |       |
| Tr | 1 | HP prevention – Capacity reduction inhibition setpoint     | 23.0    | 20.0 / 25.0                             | bars  |
|    | 2 | HP prevention – Capacity reduction inhibition differential | 5.0     | 1.0 / 10.0                              | bars  |
| Те | 1 | LP prevention – Capacity reduction setpoint                | 11.0    | 5.0 / 20.0                              | bars  |
| 15 | 2 | LP prevention – Capacity reduction differential            | 5.0     | 1.0 / 10.0                              | bars  |
| Tt | 1 | Enable capacity control solenoid valve override            | yes     | no / yes                                |       |
| Tu | 1 | Compr. OFF time with valve open due to override            | 120     | 0 / 999                                 | min.  |
| Tu | 2 | Duration of valve override for compr. OFF                  | 10      | 0 / 999                                 | min.  |
| TV | 1 | Compr. ON time in FC mode with valve open due to override  |         | 0 / 999                                 | min.  |
| 10 | 2 | Duration of valve override for compr. ON in FC mode        | 5       | 0 / 999                                 | min.  |
|    | 1 | Enable low load logic                                      | no      | no / yes                                |       |
| Tw | 2 | Low load logic application mode                            | Chiller | Chiller / Heat Pump<br>/ Chiller + Heat |       |
|    |   |                                                            |         | Pump                                    |       |
|    | 3 | Max compr. On for low load definition                      | 120     | T1(2) / 999                             | S     |
| Tv | 1 | Differential in low load - Chiller                         | 5.0     | 0.0 / 10.0                              | C     |
| IX | 2 | Differential in low load – Heat Pump                       | 5.0     | 0.0 / 10.0                              | C     |
| Ту | 1 | Duration of ON enabling by Master unit                     | 5       | 0 / 999                                 | S     |
|    | 1 | Enable compr. inhibition on Text – Heat Pump               | no      | no / yes                                |       |
| Tz | 2 | Set compr. inhibition on Text – Heat Pump                  | -10.0   | -99.9 / 99.0                            | C     |
|    | 3 | Compr. inhibition differential on Text – Heat Pump         | 1.0     | 0.0 / 9.9                               | C     |

#### 7.4.3 Manufacturer – Alarms

| Screen | Par.   | Description                                                             | Default | Range      | UOM  |
|--------|--------|-------------------------------------------------------------------------|---------|------------|------|
|        |        | Manufacturer                                                            |         |            |      |
| 114    | 1      | Enable sensor fault alarm                                               | yes     | no / yes   |      |
| 01     | 2      | Sensor fault alarm delay                                                | 10      | 0 / 9999   | S    |
|        | 1      | Enable sensor B1 fault alarm – pCOXS                                    | yes     | no / yes   |      |
| U2     | 2      | Enable sensor B2 fault alarm – pCOXS                                    | yes     | no / yes   |      |
| 02     | 3      | Enable sensor B3 fault alarm – pCOXS                                    | yes     | no / yes   |      |
|        | 4      | Enable sensor B4 fault alarm – pCOXS                                    | yes     | no / yes   |      |
|        | 1      | Enable sensor B1 fault alarm – pCO1                                     | yes     | no / yes   |      |
|        | 2      | Enable sensor B2 fault alarm – pCO1                                     | yes     | no / yes   |      |
|        | 3      | Enable sensor B3 fault alarm – pCO1                                     | no      | no / yes   |      |
| 113    | 4      | Enable sensor B4 fault alarm – pCO1                                     | yes     | no / yes   |      |
| 03     | 5      | Enable sensor B5 fault alarm – pCO1                                     | yes     | no / yes   |      |
|        | 6      | Enable sensor B6 fault alarm – pCO1                                     | no      | no / yes   |      |
|        | 7      | Enable sensor B7 fault alarm – pCO1                                     | no      | no / yes   |      |
|        | 8      | Enable sensor B8 fault alarm – pCO1                                     | no      | no / yes   |      |
| U5     | 1      | Enable clock alarm                                                      | no      | no / yes   |      |
|        | 1      | Enable pump thermal alarm                                               | yes     | no / yes   |      |
| U6     | 2      | Pump thermal alarm reset                                                | man     | auto / man |      |
|        | 3      | Pump thermal alarm delay                                                | 0       | 0 / 999    | S    |
|        | 1      | Enable flow alarm                                                       | yes     | no / yes   |      |
| U7     | 2      | Flow alarm reset                                                        | man     | auto / man |      |
| 0.     | 3      | Flow alarm delay at start-up                                            | 20      | 0 / 999    | S    |
|        | 4      | Flow alarm delay during operation                                       | 5       | 0 / 999    | S    |
|        | 1      | Enable high pressure alarm by pressure switch                           | yes     | no / yes   |      |
| 09     | 2      | High pressure alarm reset                                               | man     | auto / man |      |
|        | 3      | High pressure alarm delay                                               | 0       | 0 / 999    | S    |
|        | 1      | Enable low pressure alarm by pressure switch                            | yes     | no / yes   |      |
| Ua     | 2      | Low pressure alarm reset                                                | man     | auto / man |      |
|        | 3      | Low pressure alarm delay at start-up                                    | 120     | 0/999      | S    |
| Lik    | 4      | Low pressure alarm delay during operation                               | 120     | 0/999      | S    |
| du     | 1      | Disable low pressure alarm in neat pump mode                            | no      | no / yes   | min  |
| Uc     | 1      | Enable accord manually reset low pressure alarm                         | 60      | 0/540      | min. |
|        | 2      | Enable second manually reset low pressure alarm                         | 110     | no / yes   |      |
|        | 2      | Sensor triggered high pressure alarm reset                              | yes     | nuto / man |      |
| Ца     | 2      | Sensor triggered high pressure alarm setterint                          | 27.5    |            | bare |
| ou     | 3      | Sensor-triggered high pressure alarm differential                       | 21.5    | 0.0/99.9   | bare |
|        | 4<br>5 | Sensor triggered high pressure alarm delay                              | 2.0     | 1 / 000    | Dais |
|        | 1      | High pressure alarm prevention                                          | Ves     | no / ves   | 3    |
|        | 2      | High pressure alarm prevention setpoint                                 | 26.5    | 0 0 / 90 0 | hars |
| Ue     | 3      | High pressure alarm prevention diff                                     | 5.0     | 0.0/99.9   | hars |
|        | 4      | High pressure alarm prevention delay                                    | 0       | 0 / 999    | s    |
| Uf     | 1      | Attempts to prevent, high pressure alarm with single compressor circuit | 3       | 1/99       |      |
| Ua     | 1      | Enable low pressure alarm triggered by sensor                           | no      | no / ves   |      |
| - 5    | 2      | Sensor-triggered low pressure alarm reset                               | man     | auto / man |      |
|        | 3      | Sensor-triggered low pressure alarm setpoint                            | 1.0     | 0.0 / 99.9 | bars |
|        | 4      | Sensor-triggered low pressure alarm differential                        | 2.0     | 0.0 / 99.9 | bars |
|        | 5      | Low pressure alarm delay at start-up                                    | 60      | 0 / 999    | S    |

|      | 6                                                                                   | Low pressure alarm delay during operation                                      | 0    | 0 / 999      | S      |
|------|-------------------------------------------------------------------------------------|--------------------------------------------------------------------------------|------|--------------|--------|
|      | 1                                                                                   | Enable compressor thermal alarm                                                | yes  | no / yes     |        |
| LIP  | 2                                                                                   | Compressor thermal alarm reset                                                 | man  | auto / man   |        |
| 011  | 3                                                                                   | Compressor thermal alarm delay at start-up                                     | 10   | 0 / 999      | S      |
|      | 4                                                                                   | Compressor thermal alarm delay during operation                                | 10   | 0 / 999      | S      |
|      | 1                                                                                   | Enable fan thermal alarm                                                       |      | no / yes     |        |
| Ui   | 2                                                                                   | Fan thermal alarm reset                                                        | man  | auto / man   |        |
|      | 3                                                                                   | Fan thermal alarm delay                                                        | 0    | 0 / 999      | S      |
|      | 1                                                                                   | Enable antifreeze alarm                                                        | yes  | no / yes     |        |
|      | 2                                                                                   | Antifreeze alarm reset                                                         | man  | auto / man   |        |
| Uj   | 3                                                                                   | Antifreeze alarm setpoint                                                      | 4.0  | -99.9 / 99.9 | ĉ      |
|      | 4                                                                                   | Antifreeze alarm differential                                                  | 1.0  | 0.0 / 99.9   | ĉ      |
|      | 5                                                                                   | Antifreeze alarm delay                                                         | 0    | 0 / 999      | S      |
| Uk   | 1                                                                                   | Enable phase direction alarm                                                   | yes  | no / yes     |        |
|      | 1                                                                                   | Enable Freecooling fault alarm                                                 | no   | no / yes     |        |
| Um   | 2                                                                                   | Freecooling fault alarm reset                                                  | auto | auto / man   |        |
| 0    | 3                                                                                   | Freecooling fault alarm delay                                                  | 300  | 240 / 600    | S      |
|      | 4                                                                                   | Freecooling fault alarm differential                                           | 0.2  | 0.0 / 2.0    | ĉ      |
|      | 1                                                                                   | Threshold value of (Tin-Tfc) beyond which, in the absence of freecooling, a    | 1.0  | 00/30        | С<br>С |
| Un   |                                                                                     | fault will be signalled                                                        | 1.0  | 0.070.0      | Ŭ      |
| •    | 2                                                                                   | Threshold value of  Tfc-Tin  below which, if the freecooling function is on, a | 0.5  | 0.0 / 2.0    | c      |
|      | 1                                                                                   | Tault will be signalied                                                        | 20.0 | 0.0 / 100.0  | 0/     |
| 1 00 | <b>UO</b> 1 1 I Minimum fan operating capacity for enabling freecooling fault alarm |                                                                                | 20.0 | 0.07100.0    | 70     |

#### 7.4.4 Manufacturer – Carel EVD

| Screen | Par. | Description                                    | Default | Range       | UOM  |
|--------|------|------------------------------------------------|---------|-------------|------|
|        |      | Manufacturer                                   | 201001  |             |      |
|        | 1    | Minimum steps – Custom Valve                   | 0       | 0 / 8100    |      |
| V1     | 2    | Maximum steps – Custom Valve                   | 0       | 0 / 8100    |      |
|        | 3    | Closing steps – Custom Valve                   | 0       | 0 / 8100    |      |
| 1/0    | 1    | Extra Opening – Custom Valve                   | no      | no / ves    |      |
| V2     | 2    | Extra Closing – Custom Valve                   | no      | no / ves    |      |
|        | 1    | Mov. current                                   | 0       | 0 / 1000    | mA   |
| V3     | 2    | Stat. current                                  | 0       | 0 / 1000    | mA   |
|        | 3    | Frequency                                      | 32      | 32 / 501    | Hz   |
|        | 4    | Duty cycle                                     | 0       | 0 / 100     | %    |
| V4     | 1    | EEV position with 0% capacity demanded         | 30      |             |      |
| VE     | 1    | Minimum value of EVD sensor S1                 | -1.0    | -9.9 / 99.9 | barg |
| V5     | 2    | Maximum value of EVD sensor S1                 | 9.3     | 0.0 / 99.9  | barg |
|        | 1    | Low superheat alarm delay                      | 120     | 0 / 3600    | s    |
|        | 2    | High superheat alarm delay                     | 20      | 0 / 500     | min. |
| V6     | 3    | LOP alarm delay                                | 120     | 0 / 3600    | S    |
|        | 4    | MOP alarm delay                                | 0       | 0 / 3600    | S    |
|        | 5    | Sensor error alarm delay                       | 10      | 0 / 999     | S    |
|        | 1    | Percentage of EEV opening – Chiller Mode       | 0       | 0 / 100     | %    |
| V8     | 2    | Proportional constant – Chiller Mode           | 0.0     | 0.0 / 99.9  |      |
|        | 3    | Integration time – Chiller Mode                | 0       | 0 / 999     | S    |
| V9     | 1    | Superheati setpoint - Chiller Mode - Driver 1  |         | 0.0 / 50.0  | C    |
|        | 2    | Low superheat – Chiller Mode – Driver 1        | 0.0     | -4.0 / 21.0 | C    |
| Va     | 1    | Superheat setpoint – Chiller Mode – Driver 2   | 0.0     | 0.0 / 50.0  | C    |
| va     | 2    | Low superheat – Chiller Mode– Driver 2         | 0.0     | -4.0 / 21.0 | C    |
|        | 1    | Percentage of EEV opening – Heat Pump Mode     | 0       | 0 / 100     | %    |
| Vb     | 2    | Proportional constant – Heat Pump Mode         | 0.0     | 0.0 / 99.9  |      |
|        | 3    | Integration time – Heat Pump Mode              | 0       | 0 / 999     | S    |
| Vc     | 1    | Superheat setpoint – Heat Pump Mode – Driver 1 | 0.0     | 0.0 / 50.0  | C    |
| VC     | 2    | Low superheat – Heat Pump Mode – Driver 1      | 0.0     | -4.0 / 21.0 | C    |
| Vd     | 1    | Superheat setpoint – Heat Pump Mode – Driver 2 | 0.0     | 0.0 / 50.0  | c    |
| vu     | 2    | Low superheat – Heat Pump Mode – Driver 2      | 0.0     | -4.0 / 21.0 | c    |
|        | 1    | Percentage of EEV opening – Defrost Mode       | 0       | 0 / 100     | %    |
| Ve     | 2    | Proportional constant – Defrost mode           | 0.0     | 0.0 / 99.9  |      |
|        | 3    | Integration time – Defrost mode                | 0       | 0 / 999     | S    |
| Vf     | 1    | Superheat setpoint – Defrost Mode – Driver 1   | 0.0     | 0.0 / 50.0  | C    |
| •      | 2    | Low superheat – Defrost Mode – Driver 1        | 0.0     | -4.0 / 21.0 | C    |
| Va     | 1    | Superheat setpoint – Defrost Mode – Driver 2   | 0.0     | 0.0 / 50.0  | C    |
| •9     | 2    | Low superheat – Defrost Mode – Driver 2        | 0.0     | -4.0 / 21.0 | C    |
|        | 1    | Dead band - Superheating                       | 0.0     | 0.0 / 9.9   | C    |
| Vh     | 2    | Derivative time - Superheating                 | 0.0     | 0.0 / 99.9  | S    |
| •      | 3    | Integral time low superheat                    | 0.0     | 0.0 / 30.0  | S    |
|        | 4    | Integral time LOP                              | 0.0     | 0.0 – 25.5  | S    |
| Vi     | 1    | Integral time MOP                              | 0.0     | 0.0 – 25.5  | S    |
|        | 2    | MOP start-up delay                             |         | 0 / 500     | S    |
| Vi     | 1    | Dynamic proportional control                   | no      | no / yes    |      |
| •,     | 2    | EEV block control                              | 0       | 0 / 999     | S    |
| Vk     | 1    | High condensation temp. alarm                  | 0       | 0.0 / 99.9  | C    |
| 71     | 2    | Integral time condensation temp.               | 0       | 0 / 25.5    | S    |
| Vn     | 1    | Percentage of opening at start-up              | 60      | 0 / 100     | %    |

| Vo | 1 | Compressors                           | SCREW         | Not Selected /<br>RECIPROCATING /<br>SCREW / SCROLL<br>/ CABINET<br>FLOODED /<br>CABINET |        |
|----|---|---------------------------------------|---------------|------------------------------------------------------------------------------------------|--------|
|    | 2 | Capacity control                      | NO /<br>STEPS | Not selected / NO-<br>STEPS / SLOW<br>CONTINUOUS /<br>FAST<br>CONTINUOUS                 |        |
| Va | 1 | Evaporator in cooling mode            | PLATES        | Not Selected /<br>PLATES / TUBE<br>BUNDLE / FINS<br>FAST / FINS SLOW                     |        |
| ۷Þ | 2 | Evaporator in heating mode            | FINS FAST     | Not Selected/<br>PLATES/ TUBE<br>BUNDLE/ FINS<br>FAST / FINS SLOW                        |        |
|    | 1 | Min. saturation temp. in cooling mode | -2.0          | -70.0 / 50.0                                                                             | ĉ      |
| Vq | 2 | Min. saturation temp. in heating mode | -18.0         | -70.0 / 50.0                                                                             | C      |
|    | 3 | Min. saturation temp. in defrost mode | -30.0         | -70.0 / 50.0                                                                             | C      |
|    | 1 | Max. saturation temp. in cooling mode | 12.0          | -50.0 / 90.0                                                                             | Ĉ      |
| Vr | 2 | Max. saturation temp. in heating mode | 12.0          | -50.0 / 90.0                                                                             | U<br>S |
|    | 3 | Max. saturation temp. in defrost mode | 15.0          | -50.0 / 90.0                                                                             | ۍ<br>۲ |
| Vs | 1 | High superheat alarm threshold        | 0             | 0 / 1000                                                                                 | Ĉ      |

# 8 CONTROL SYSTEM ARCHITECTURE

## 8.1 MICROPROCESSOR LAYOUT

#### 8.1.1 pCO1

#### **Description of connectors**

- 1. power supply connection [G(+), G0(-)];
- 2. 2A slow-blow fuse, 250 Vac (T2 A);
- NTC universal analog inputs, 0/1 V, 0/5 V, 0/20 mA, 4/20 mA;
- 4. ON/OFF and NTC passive analog inputs;
- 5. NTC passive analog inputs;
- Yellow power ON LED and 3 indicator LEDs;
- 7. analog outputs 0/10 V and PWM current outputs;
- 8. 24 Vac/Vdc digital inputs;
- 9. 230 Vac or 24 Vac/Vdc digital inputs;
- connector with Vref for 5V power supply to sensors and V Term for power supply to display terminal;
- connector for all standard display terminals in pCO controller series and for downloading application program;
- 12. pLAN local network connector;
- 13. connector for connection to the programming key;
- 14. digital outputs to relay;
- 15. flap for selecting the type of analog inputs;
- 16. flap for installing serial card (optional)
- 17. flap for installing clock card (optional).

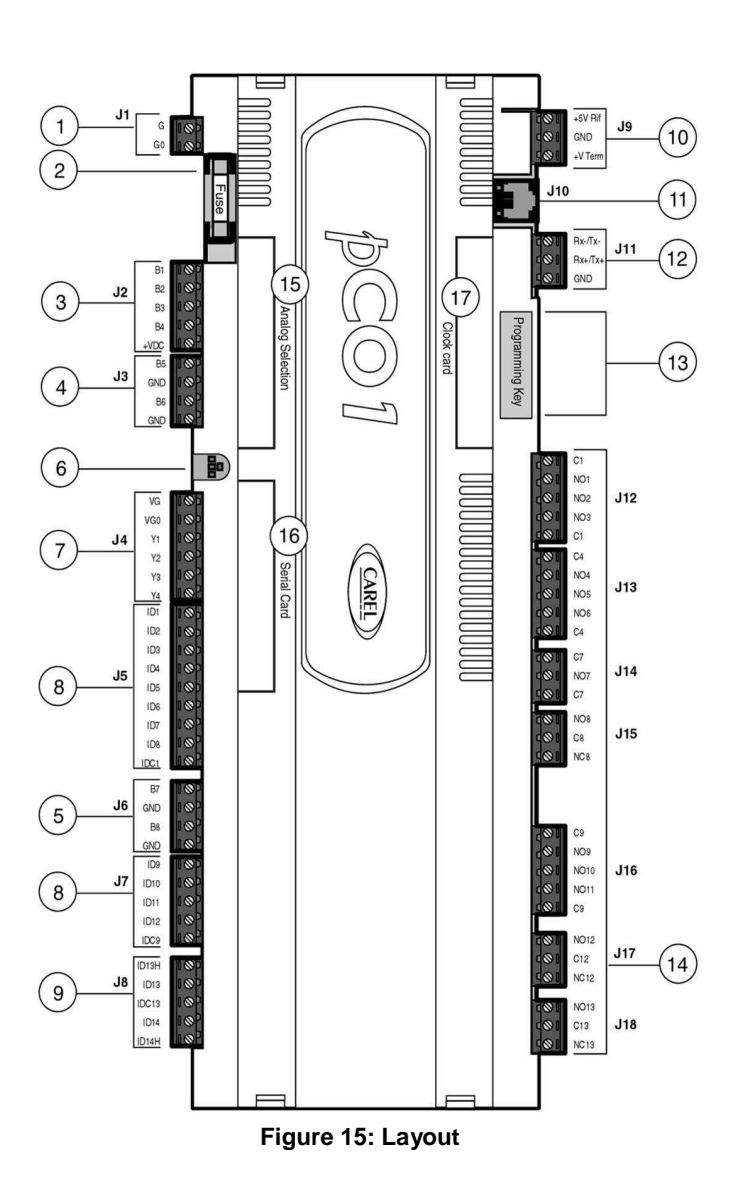

### 8.1.2 pCOXS

- 1. Connector for 24Vac or 20/60 Vdc power supply [G (+), G0 (-)].
- Input (24 Vac) for phase controller and NTC analog inputs, 0/1 V, 0/5 V, 0/20 mA, 4/20 mA, +5Vref for power supply to 5V ratiometric sensors and +24VDC for power supply to active sensors.
- 3. Analog outputs 0/10 V and PWM phase control output
- 4. Voltage-free contact digital inputs.
- 5. Connector for all standard pCO\* series terminals and for downloading application program.
- 6. pLAN local network connector.
- 7. tLAN terminal connector.
- 8. tLAN or MP-Bus network connector.
- 9. Digital relay outputs with 1 common.
- 10. Digital relay output
- 11. Alarm digital relay output with changeover contact/SSR.
- 12. Yellow power ON LED and 3 LEDs for indicating the pCOXS status.
- 13. Flap for installing serial card (optional).
- 14. Flap for installing clock card (optional).
- 15 Built-In Terminal (non provided).

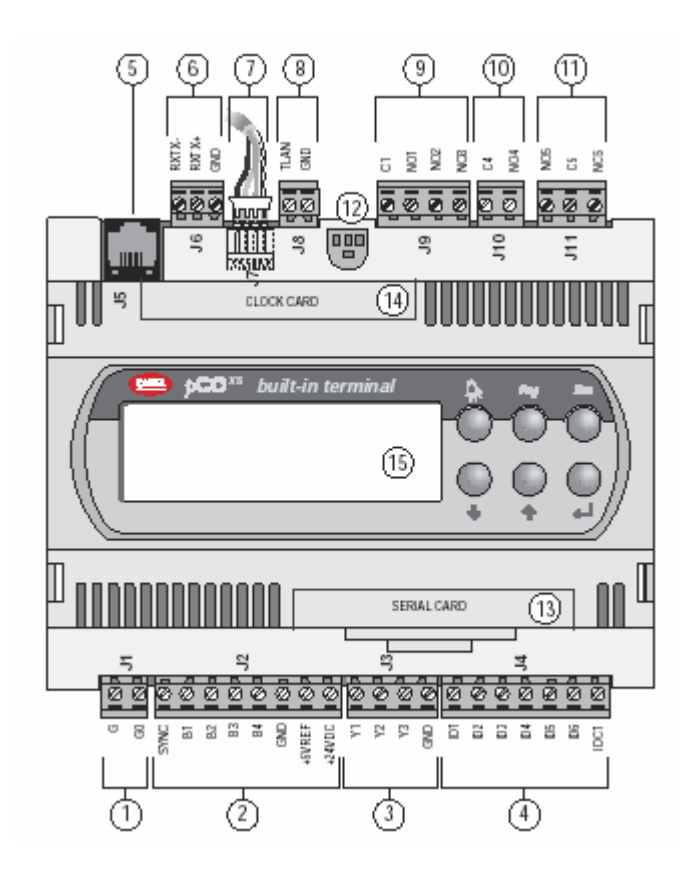

#### 8.1.3 Analog Input Configuration

Given the presence of analog inputs designed to accept different sensors, the inputs themselves must be configured from the screens of the *Manufacturer's menu*  $\rightarrow$  *Parameters*  $\rightarrow$  *S6-S8*. In the case of the pCO1 controller, it is also necessary to configure the respective dipswitches as shown in the figure below

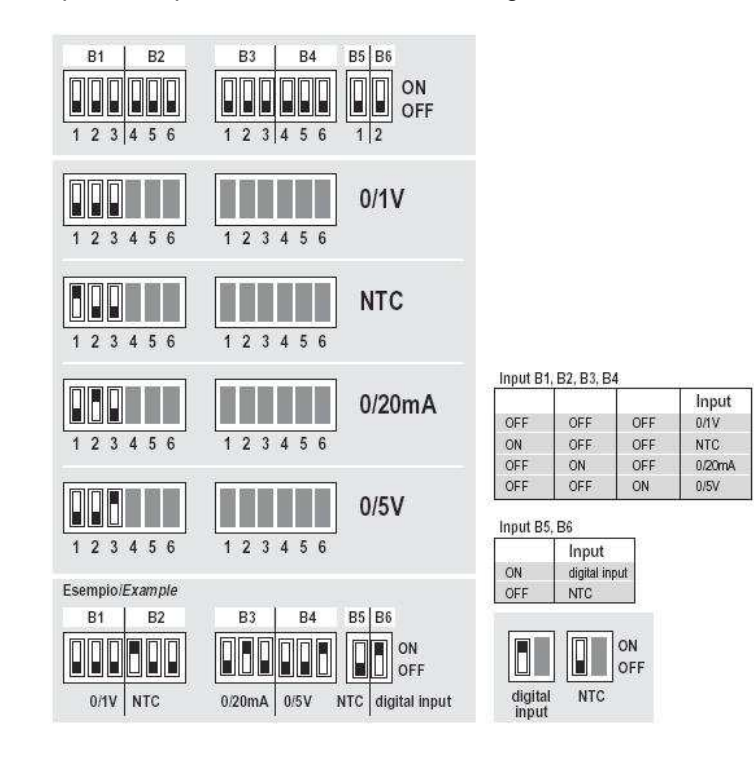

## 8.2 DESCRIPTION OF INPUTS/OUTPUTS

### 8.2.1 pCO1

### Cooling Only – W/A

| Coo     | ling On | ly – W/A         |                                                        | Description                                            |                                                                  |                                                                  |  |
|---------|---------|------------------|--------------------------------------------------------|--------------------------------------------------------|------------------------------------------------------------------|------------------------------------------------------------------|--|
| Conn.   | Name    | Signal           | 1 Circuit<br>1 Compressor                              | 1 Circuit<br>2 Compressors                             | 2 Circuits<br>2 Compressors                                      | 2 Circuits<br>4 Compressors                                      |  |
| Analog  | j input |                  |                                                        |                                                        |                                                                  |                                                                  |  |
| J2-1    | B1      | 420 mA /<br>0-5V | Condensation Pressure                                  | Condensation Pressure                                  | Condensation Pressure circ.1                                     | Condensation Pressure circ.1                                     |  |
| J2-2    | B2      | 420 mA /<br>0-5V |                                                        |                                                        | Condensation Pressure circ.2                                     | Condensation Pressure circ.2                                     |  |
| J2-3    | B3      | 420 mA           | Remote Setpoint adjustment                             | Remote Setpoint<br>adjustment                          | Remote Setpoint<br>adjustment                                    | Remote Setpoint adjustment                                       |  |
| J3-3    | B4      | NTC              | Evaporator inlet water temperature                     | Evaporator inlet water temperature                     | Evaporator inlet water temperature                               | Evaporator inlet water temperature                               |  |
| J3-1    | B5      | NTC              | Evaporator outlet water temperature                    | Evaporator outlet water temperature                    | Evaporator 1 outlet water temperature                            | Evaporator 1 outlet water temperature                            |  |
| J3-3    | B6      | NTC              |                                                        |                                                        | Evaporator 2 outlet water temperature                            | Evaporator 2 outlet water temperature                            |  |
| J6-1    | B7      | NTC              | Outdoor air temperature                                | Outdoor air temperature                                | Outdoor air temperature                                          | Outdoor air temperature                                          |  |
| J6-3    | B8      | NTC              |                                                        |                                                        |                                                                  |                                                                  |  |
| Analog  | output  |                  |                                                        |                                                        |                                                                  |                                                                  |  |
| J4-3    | Y1      | 010 V            | Condensation fan control                               | Condensation fan control                               | Condensation fan control<br>- 1                                  | Condensation fan control<br>- 1                                  |  |
| J4-4    | Y2      | 010 V            |                                                        |                                                        | Condensation fan control<br>- 2                                  | Condensation fan control<br>- 2                                  |  |
| J4-5    | Y3      | PWM              | Condensation fan control                               | Condensation fan control                               | Condensation fan control<br>- 1                                  | Condensation fan control<br>- 1                                  |  |
| J4-6    | Y4      | PWM              |                                                        |                                                        | Condensation fan control<br>- 2                                  | Condensation fan control<br>- 2                                  |  |
| Digital | input   |                  |                                                        |                                                        |                                                                  |                                                                  |  |
| J5-1    | ID1     | 24 Vac/Vdc       | High-pressure alarm<br>triggered by pressure<br>switch | High-pressure alarm<br>triggered by pressure<br>switch | High-pressure alarm<br>triggered by pressure<br>switch- circ. 1  | High-pressure alarm<br>triggered by pressure<br>switch- circ. 1  |  |
| J5-2    | ID2     | 24 Vac/Vdc       |                                                        |                                                        | High-pressure alarm<br>triggered by pressure<br>switch - circ. 2 | High-pressure alarm<br>triggered by pressure<br>switch - circ, 2 |  |
| J5-3    | ID3     | 24 Vac/Vdc       | Low-pressure alarm<br>triggered by pressure<br>switch  | Low-pressure alarm<br>triggered by pressure<br>switch  | High-pressure alarm<br>triggered by pressure<br>switch - circ. 1 | High-pressure alarm<br>triggered by pressure<br>switch - circ. 1 |  |
| J5-4    | ID4     | 24 Vac/Vdc       |                                                        |                                                        | High-pressure alarm<br>triggered by pressure<br>switch - circ. 2 | High-pressure alarm<br>triggered by pressure<br>switch - circ. 2 |  |
| J5-5    | ID5     | 24 Vac/Vdc       | Compressor thermal alarm                               | Compressor thermal alarm                               | Compressor thermal<br>alarm - circ 1                             | Compressor thermal alarm - circ 1                                |  |
| J5-6    | ID6     | 24 Vac/Vdc       |                                                        |                                                        | Compressor thermal<br>alarm - circ 2                             | Compressor thermal alarm - circ 2                                |  |
| J5-7    | ID7     | 24 Vac/Vdc       | Thermal alarm pump 1                                   | Thermal alarm pump 1                                   | Thermal alarm pump 1                                             | Thermal alarm pump 1                                             |  |
| J5-8    | ID8     | 24 Vac/Vdc       | Thermal alarm pump 2                                   | Thermal alarm pump 2                                   | Thermal alarm pump 2                                             | Thermal alarm pump 2                                             |  |
| J7-1    | ID9     | 24 Vac/Vdc       | Water flow switch alarm                                | Water flow switch alarm                                | Water flow switch alarm                                          | Water flow switch alarm                                          |  |
| J7-2    | ID10    | 24 Vac/Vdc       | General fan alarm                                      | General fan alarm                                      | General fan alarm - 1                                            | General fan alarm - 1                                            |  |
| J7-3    | ID11    | 24 Vac/Vdc       | Phase direction alarm                                  | Phase direction alarm                                  | Phase direction alarm                                            | Phase direction alarm                                            |  |
| J7-4    | ID12    | 24 Vac/Vdc       | Remote On/Off                                          | Remote On/Off                                          | Remote On/Off                                                    | Remote On/Off                                                    |  |
| J8-2    | ID13    | 24 Vac/Vdc       |                                                        |                                                        | General fan alarm - 2                                            | General fan alarm - 2                                            |  |
| J8-4    | ID14    | 24 Vac/Vdc       | Serious alarm/secondary setpoint                       | Serious alarm/secondary setpoint                       | Serious alarm/secondary setpoint                                 | Serious alarm/secondary setpoint                                 |  |
| Digital | output  |                  |                                                        |                                                        |                                                                  |                                                                  |  |
| J12-2   | NO1     | NO relay         | Compr. ON/OFF 1                                        | Compr. ON/OFF 1                                        | Compr.1 ON/OFF (Circ.1)                                          | Compr.1 ON/OFF (Circ.1)                                          |  |
| J12-3   | NO2     | NO relay         |                                                        | Compr. ON/OFF 2                                        | Compr.2 ON/OFF (Circ.2)                                          | Compr.2 ON/OFF (Circ.1)                                          |  |
| J12-4   | NO3     | NO relay         |                                                        |                                                        |                                                                  | Compr.3 ON/OFF (Circ.2)                                          |  |
| J13-2   | NO4     | NO relay         |                                                        |                                                        |                                                                  | Compr.4 ON/OFF (Circ.2)                                          |  |
| L       |         |                  | 1                                                      | L                                                      | I                                                                | . ,                                                              |  |

| J13-3 | NO5  | NO relay | Pump 1 ON/OFF                        | Pump 1 ON/OFF                     | Pump 1 ON/OFF                     | Pump 1 ON/OFF                     |
|-------|------|----------|--------------------------------------|-----------------------------------|-----------------------------------|-----------------------------------|
| J13-4 | NO6  | NO relay | Pump 2 ON/OFF                        | Pump 2 ON/OFF                     | Pump 2 ON/OFF                     | Pump 2 ON/OFF                     |
| J14-2 | NO7  | NO relay | Antifreeze heating<br>element ON/OFF | Antifreeze heating element ON/OFF | Antifreeze heating element ON/OFF | Antifreeze heating element ON/OFF |
| J15-1 | NO8  | NO relay | General alarm                        | General alarm                     | General alarm                     | General alarm                     |
| J16-2 | NO9  | NO relay | Fans ON/OFF                          | Fans ON/OFF                       | Fans ON/OFF - 1                   | Fans ON/OFF - 1                   |
| J16-3 | NO10 | NO relay |                                      |                                   |                                   |                                   |
| J16-4 | NO11 | NO relay |                                      |                                   |                                   |                                   |
| J17-1 | NO12 | NO relay |                                      |                                   | Fans ON/OFF - 2                   | Fans ON/OFF - 2                   |
| J18-1 | NO13 | NO relay | Unit ON/OFF                          | Unit ON/OFF                       | Unit ON/OFF                       | Unit ON/OFF                       |

### <u>Cooling Only – W/W</u>

| Cooling Only – W/W |          | y – W/W          |                                                            | Desc                                                       | ription                                                          |                                                                  |
|--------------------|----------|------------------|------------------------------------------------------------|------------------------------------------------------------|------------------------------------------------------------------|------------------------------------------------------------------|
| Conn.              | Name     | Signal           | 1 Circuit<br>1 Compressor                                  | 1 Circuit<br>2 Compressors                                 | 2 Circuits<br>2 Compressors                                      | 2 Circuits<br>4 Compressors                                      |
| Analog             | j input  |                  |                                                            |                                                            |                                                                  |                                                                  |
| J2-1               | B1       | 420 mA /<br>0-5V | Condensation Pressure                                      | Condensation Pressure                                      | Condensation Pressure circ.1                                     | Condensation Pressure circ.1                                     |
| J2-2               | B2       | 420 mA /<br>0-5V |                                                            |                                                            | Condensation Pressure circ.2                                     | Condensation Pressure circ.2                                     |
| J2-3               | В3       | 420 mA /<br>NTC  | Remote setpoint<br>adjustment / Outdoor air<br>temperature | Remote setpoint<br>adjustment / Outdoor air<br>temperature | Remote setpoint<br>adjustment / Outdoor air<br>temperature       | Remote setpoint<br>adjustment / Outdoor air<br>temperature       |
| J3-3               | B4       | NTC              | Evaporator inlet water temperature                         | Evaporator inlet water temperature                         | Evaporator inlet water temperature                               | Evaporator inlet water temperature                               |
| J3-1               | B5       | NTC              | Evaporator outlet water temperature                        | Evaporator outlet water temperature                        | Evaporator 1 outlet water temperature                            | Evaporator 1 outlet water temperature                            |
| J3-3               | B6       | NTC              |                                                            |                                                            | Evaporator 2 outlet water temperature                            | Evaporator 2 outlet water temperature                            |
| J6-1               | B7       | NTC              | Condenser water<br>temperature                             | Condenser water<br>temperature                             | Condenser water<br>temperature                                   | Condenser water<br>temperature                                   |
| J6-3               | B8       | NTC              |                                                            |                                                            | Condenser water<br>temperature                                   | Condenser water<br>temperature                                   |
| Analog             | j output |                  |                                                            |                                                            |                                                                  |                                                                  |
| J4-3               | Y1       | 010 V            |                                                            |                                                            |                                                                  |                                                                  |
| J4-4               | Y2       | 010 V            |                                                            |                                                            |                                                                  |                                                                  |
| J4-5               | Y3       | PWM              |                                                            |                                                            |                                                                  |                                                                  |
| J4-6               | Y4       | PWM              |                                                            |                                                            |                                                                  |                                                                  |
| Digital            | input    |                  |                                                            | •                                                          |                                                                  |                                                                  |
| J5-1               | ID1      | 24 Vac/Vdc       | High-pressure alarm<br>triggered by pressure<br>sensor     | High-pressure alarm<br>triggered by pressure<br>sensor     | High-pressure alarm<br>triggered by pressure<br>sensor - circ. 1 | High-pressure alarm<br>triggered by pressure<br>sensor - circ. 1 |
| J5-2               | ID2      | 24 Vac/Vdc       |                                                            |                                                            | High-pressure alarm<br>triggered by pressure<br>sensor - circ. 2 | High-pressure alarm<br>triggered by pressure<br>sensor - circ. 2 |
| J5-3               | ID3      | 24 Vac/Vdc       | Low-pressure alarm<br>triggered by pressure<br>sensor      | Low-pressure alarm<br>triggered by pressure<br>sensor      | High-pressure alarm<br>triggered by pressure<br>sensor - circ. 1 | High-pressure alarm<br>triggered by pressure<br>sensor - circ. 1 |
| J5-4               | ID4      | 24 Vac/Vdc       |                                                            |                                                            | High-pressure alarm<br>triggered by pressure<br>sensor - circ. 2 | High-pressure alarm<br>triggered by pressure<br>sensor - circ. 2 |
| J5-5               | ID5      | 24 Vac/Vdc       | Compressor thermal alarm                                   | Compressor thermal alarm                                   | Compressor thermal alarm - circ 1                                | Compressor thermal<br>alarm - circ 1                             |
| J5-6               | ID6      | 24 Vac/Vdc       |                                                            |                                                            | Compressor thermal alarm - circ 2                                | Compressor thermal<br>alarm - circ 2                             |
| J5-7               | ID7      | 24 Vac/Vdc       | Thermal alarm pump 1                                       | Thermal alarm pump 1                                       | Thermal alarm pump 1                                             | Thermal alarm pump 1                                             |
| J5-8               | ID8      | 24 Vac/Vdc       | Thermal alarm pump 2                                       | Thermal alarm pump 2                                       | Thermal alarm pump 2                                             | Thermal alarm pump 2                                             |
| J7-1               | ID9      | 24 Vac/Vdc       | Water flow switch alarm                                    | Water flow switch alarm                                    | Water flow switch alarm                                          | Water flow switch alarm                                          |
| J7-2               | ID10     | 24 Vac/Vdc       |                                                            |                                                            |                                                                  |                                                                  |
| J7-3               | ID11     | 24 Vac/Vdc       | Phase direction alarm                                      | Phase direction alarm                                      | Phase direction alarm                                            | Phase direction alarm                                            |
| J7-4               | ID12     | 24 Vac/Vdc       | Remote On/Off                                              | Remote On/Off                                              | Remote On/Off                                                    | Remote On/Off                                                    |
| J8-2               | ID13     | 24 Vac/Vdc       |                                                            |                                                            |                                                                  |                                                                  |
| J8-4               | ID14     | 24 Vac/Vdc       | Serious alarm/secondary setpoint                           | Serious alarm/secondary setpoint                           | Serious alarm/secondary setpoint                                 | Serious alarm/secondary setpoint                                 |
|                    |          |                  |                                                            |                                                            |                                                                  |                                                                  |

| Digital |      |          |                                      |                                      |                                      |                                      |
|---------|------|----------|--------------------------------------|--------------------------------------|--------------------------------------|--------------------------------------|
| J12-2   | NO1  | NO relay | Compr. ON/OFF 1                      | Compr. ON/OFF 1                      | Compr.1 ON/OFF (Circ.1)              | Compr.1 ON/OFF (Circ.1)              |
| J12-3   | NO2  | NO relay |                                      | Compr. ON/OFF 2                      | Compr.2 ON/OFF (Circ.2)              | Compr.2 ON/OFF (Circ.1)              |
| J12-4   | NO3  | NO relay |                                      |                                      |                                      | Compr.3 ON/OFF (Circ.2)              |
| J13-2   | NO4  | NO relay |                                      |                                      |                                      | Compr.4 ON/OFF (Circ.2)              |
| J13-3   | NO5  | NO relay | Pump 1 ON/OFF                        | Pump 1 ON/OFF                        | Pump 1 ON/OFF                        | Pump 1 ON/OFF                        |
| J13-4   | NO6  | NO relay | Pump 2 ON/OFF                        | Pump 2 ON/OFF                        | Pump 2 ON/OFF                        | Pump 2 ON/OFF                        |
| J14-2   | NO7  | NO relay | Antifreeze heating<br>element ON/OFF | Antifreeze heating<br>element ON/OFF | Antifreeze heating<br>element ON/OFF | Antifreeze heating<br>element ON/OFF |
| J15-1   | NO8  | NO relay | General alarm                        | General alarm                        | General alarm                        | General alarm                        |
| J16-2   | NO9  | NO relay |                                      |                                      |                                      |                                      |
| J16-3   | NO10 | NO relay |                                      |                                      |                                      |                                      |
| J16-4   | NO11 | NO relay |                                      |                                      |                                      |                                      |
| J17-1   | NO12 | NO relay |                                      |                                      |                                      |                                      |
| J18-1   | NO13 | NO relay | Unit ON/OFF                          | Unit ON/OFF                          | Unit ON/OFF                          | Unit ON/OFF                          |

#### • Heat Pump – W/A

| Heat Pump – W/A |          | o – W/A          |                                                        | Description                                            |                                                                  |                                                                  |  |  |  |
|-----------------|----------|------------------|--------------------------------------------------------|--------------------------------------------------------|------------------------------------------------------------------|------------------------------------------------------------------|--|--|--|
| Conn.           | Name     | Signal           | 1 Circuit<br>1 Compressor                              | 1 Circuit<br>2 Compressors                             | 2 Circuits<br>2 Compressors                                      | 2 Circuits<br>4 Compressors                                      |  |  |  |
| Analog          | g input  |                  |                                                        | -                                                      |                                                                  |                                                                  |  |  |  |
| J2-1            | B1       | 420 mA /<br>0-5V | Condensation Pressure                                  | Condensation Pressure                                  | Condensation Pressure circ.1                                     | Condensation Pressure circ.1                                     |  |  |  |
| J2-2            | B2       | 420 mA /<br>0-5V |                                                        |                                                        | Condensation Pressure circ.2                                     | Condensation Pressure circ.2                                     |  |  |  |
| J2-3            | B3       | 420 mA           | Remote Setpoint adjustment                             | Remote Setpoint<br>adjustment                          | Remote Setpoint<br>adjustment                                    | Remote Setpoint adjustment                                       |  |  |  |
| J3-3            | B4       | NTC              | Evaporator inlet water temperature                     | Evaporator inlet water temperature                     | Evaporator inlet water temperature                               | Evaporator inlet water temperature                               |  |  |  |
| J3-1            | B5       | NTC              | Evaporator outlet water temperature                    | Evaporator outlet water temperature                    | Evaporator 1 outlet water temperature                            | Evaporator 1 outlet water temperature                            |  |  |  |
| J3-3            | B6       | NTC /<br>On-Off  |                                                        |                                                        | Evap. 2 outlet water temp.<br>/ General fan alarm - 2            | Evap. 2 outlet water temp.<br>/ General fan alarm - 2            |  |  |  |
| J6-1            | B7       | NTC              | Outdoor air temperature                                | Outdoor air temperature                                | Outdoor air temperature                                          | Outdoor air temperature                                          |  |  |  |
| J6-3            | B8       | NTC              |                                                        |                                                        |                                                                  |                                                                  |  |  |  |
| Analog          | g output |                  |                                                        | •                                                      |                                                                  |                                                                  |  |  |  |
| J4-3            | Y1       | 010 V            | Condensation fan control                               | Condensation fan control                               | Condensation fan control<br>- 1                                  | Condensation fan control<br>- 1                                  |  |  |  |
| J4-4            | Y2       | 010 V            |                                                        |                                                        | Condensation fan control<br>- 2                                  | Condensation fan control<br>- 2                                  |  |  |  |
| J4-5            | Y3       | PWM              | Condensation fan control                               | Condensation fan control                               | Condensation fan control<br>- 1                                  | Condensation fan control<br>- 1                                  |  |  |  |
| J4-6            | Y4       | PWM              |                                                        |                                                        | Condensation fan control<br>- 2                                  | Condensation fan control<br>- 2                                  |  |  |  |
| Digital         | input    |                  |                                                        |                                                        |                                                                  |                                                                  |  |  |  |
| J5-1            | ID1      | 24 Vac/Vdc       | High-pressure alarm<br>triggered by pressure<br>sensor | High-pressure alarm<br>triggered by pressure<br>sensor | High-pressure alarm<br>triggered by pressure<br>sensor - circ. 1 | High-pressure alarm<br>triggered by pressure<br>sensor - circ. 1 |  |  |  |
| J5-2            | ID2      | 24 Vac/Vdc       |                                                        |                                                        | High-pressure alarm<br>triggered by pressure<br>sensor - circ. 2 | High-pressure alarm<br>triggered by pressure<br>sensor - circ. 2 |  |  |  |
| J5-3            | ID3      | 24 Vac/Vdc       | Low-pressure alarm<br>triggered by pressure<br>sensor  | Low-pressure alarm<br>triggered by pressure<br>sensor  | High-pressure alarm<br>triggered by pressure<br>sensor - circ. 1 | High-pressure alarm<br>triggered by pressure<br>sensor - circ. 1 |  |  |  |
| J5-4            | ID4      | 24 Vac/Vdc       |                                                        |                                                        | High-pressure alarm<br>triggered by pressure<br>sensor - circ. 2 | High-pressure alarm<br>triggered by pressure<br>sensor - circ. 2 |  |  |  |
| J5-5            | ID5      | 24 Vac/Vdc       | Compressor thermal alarm                               | Compressor thermal alarm                               | Compressor thermal alarm - circ 1                                | Compressor thermal alarm - circ 1                                |  |  |  |
| J5-6            | ID6      | 24 Vac/Vdc       |                                                        |                                                        | Compressor thermal alarm - circ 2                                | Compressor thermal alarm - circ 2                                |  |  |  |
| J5-7            | ID7      | 24 Vac/Vdc       | Thermal alarm pump 1                                   | Thermal alarm pump 1                                   | Thermal alarm pump 1                                             | Thermal alarm pump 1                                             |  |  |  |
| J5-8            | ID8      | 24 Vac/Vdc       | Thermal alarm pump 2                                   | Thermal alarm pump 2                                   | Thermal alarm pump 2                                             | Thermal alarm pump 2                                             |  |  |  |

| J7-1    | ID9    | 24 Vac/Vdc | Water flow switch alarm              | Water flow switch alarm              | Water flow switch alarm               | Water flow switch alarm               |
|---------|--------|------------|--------------------------------------|--------------------------------------|---------------------------------------|---------------------------------------|
| J7-2    | ID10   | 24 Vac/Vdc | General fan alarm                    | General fan alarm                    | General fan alarm - 1                 | General fan alarm - 1                 |
| J7-3    | ID11   | 24 Vac/Vdc | Phase direction alarm                | Phase direction alarm                | Phase direction alarm                 | Phase direction alarm                 |
| J7-4    | ID12   | 24 Vac/Vdc | Remote On/Off                        | Remote On/Off                        | Remote On/Off                         | Remote On/Off                         |
| J8-2    | ID13   | 24 Vac/Vdc | Summer/Winter<br>Changeover          | Summer/Winter<br>Changeover          | Summer/Winter<br>Changeover           | Summer/Winter<br>Changeover           |
| J8-4    | ID14   | 24 Vac/Vdc | Serious alarm/secondary setpoint     | Serious alarm/secondary setpoint     | Serious alarm /<br>secondary setpoint | Serious alarm /<br>secondary setpoint |
| Digital | output |            |                                      |                                      |                                       |                                       |
| J12-2   | NO1    | NO relay   | Compr. ON/OFF 1                      | Compr. ON/OFF 1                      | Compr.1 ON/OFF (Circ.1)               | Compr.1 ON/OFF (Circ.1)               |
| J12-3   | NO2    | NO relay   |                                      | Compr. ON/OFF 2                      | Compr.2 ON/OFF (Circ.2)               | Compr.2 ON/OFF (Circ.1)               |
| J12-4   | NO3    | NO relay   |                                      |                                      |                                       | Compr.3 ON/OFF (Circ.2)               |
| J13-2   | NO4    | NO relay   |                                      |                                      |                                       | Compr.4 ON/OFF (Circ.2)               |
| J13-3   | NO5    | NO relay   | Pump 1 ON/OFF                        | Pump 1 ON/OFF                        | Pump 1 ON/OFF                         | Pump 1 ON/OFF                         |
| J13-4   | NO6    | NO relay   | Pump 2 ON/OFF                        | Pump 2 ON/OFF                        | Pump 2 ON/OFF                         | Pump 2 ON/OFF                         |
| J14-2   | NO7    | NO relay   | Antifreeze heating<br>element ON/OFF | Antifreeze heating<br>element ON/OFF | Antifreeze heating<br>element ON/OFF  | Antifreeze heating<br>element ON/OFF  |
| J15-1   | NO8    | NO relay   | General alarm                        | General alarm                        | General alarm                         | General alarm                         |
| J16-2   | NO9    | NO relay   | Fans ON/OFF                          | Fans ON/OFF                          | Fans ON/OFF - 1                       | Fans ON/OFF - 1                       |
| J16-3   | NO10   | NO relay   | Cycle Reversing Valve                | Cycle Reversing Valve                | Cycle Reversing Valve - circ.1        | Cycle Reversing Valve - circ.1        |
| J16-4   | NO11   | NO relay   |                                      |                                      | Cycle Reversing Valve - circ.2        | Cycle Reversing Valve - circ.2        |
| J17-1   | NO12   | NO relay   |                                      |                                      | Fans ON/OFF - 2                       | Fans ON/OFF - 2                       |
| J18-1   | NO13   | NO relay   | Unit ON/OFF                          | Unit ON/OFF                          | Unit ON/OFF                           | Unit ON/OFF                           |

#### • Heat Pump – W/W

| Неа     | Heat Pump – W/W |                  | Description                                                |                                                            |                                                                  |                                                                  |  |  |
|---------|-----------------|------------------|------------------------------------------------------------|------------------------------------------------------------|------------------------------------------------------------------|------------------------------------------------------------------|--|--|
| Conn.   | Name            | Signal           | 1 Circuit<br>1 Compressor                                  | 1 Circuit<br>2 Compressors                                 | 2 Circuits<br>2 Compressors                                      | 2 Circuits<br>4 Compressors                                      |  |  |
| Analog  | g input         |                  |                                                            |                                                            |                                                                  |                                                                  |  |  |
| J2-1    | B1              | 420 mA /<br>0-5V | Condensation Pressure                                      | Condensation Pressure                                      | Condensation Pressure circ.1                                     | Condensation Pressure circ.1                                     |  |  |
| J2-2    | B2              | 420 mA /<br>0-5V |                                                            |                                                            | Condensation Pressure circ.2                                     | Condensation Pressure circ.2                                     |  |  |
| J2-3    | В3              | 420 mA /<br>NTC  | Remote setpoint<br>adjustment / Outdoor air<br>temperature | Remote setpoint<br>adjustment / Outdoor air<br>temperature | Remote setpoint<br>adjustment / Outdoor air<br>temperature       | Remote setpoint<br>adjustment / Outdoor air<br>temperature       |  |  |
| J3-3    | B4              | NTC              | Evaporator inlet water temperature                         | Evaporator inlet water temperature                         | Evaporator inlet water temperature                               | Evaporator inlet water temperature                               |  |  |
| J3-1    | B5              | NTC              | Evaporator outlet water temperature                        | Evaporator outlet water temperature                        | Evaporator 1 outlet water temperature                            | Evaporator 1 outlet water temperature                            |  |  |
| J3-3    | B6              | NTC              |                                                            |                                                            | Evaporator 2 outlet water temperature                            | Evaporator 2 outlet water temperature                            |  |  |
| J6-1    | B7              | NTC              | Condenser water temperature                                | Condenser water temperature                                | Condenser water temperature                                      | Condenser water temperature                                      |  |  |
| J6-3    | B8              | NTC              |                                                            |                                                            | Condenser water temperature                                      | Condenser water temperature                                      |  |  |
| Analog  | g output        |                  |                                                            |                                                            |                                                                  |                                                                  |  |  |
| J4-3    | Y1              | 010 V            |                                                            |                                                            |                                                                  |                                                                  |  |  |
| J4-4    | Y2              | 010 V            |                                                            |                                                            |                                                                  |                                                                  |  |  |
| J4-5    | Y3              | PWM              |                                                            |                                                            |                                                                  |                                                                  |  |  |
| J4-6    | Y4              | PWM              |                                                            |                                                            |                                                                  |                                                                  |  |  |
| Digital | input           |                  |                                                            |                                                            |                                                                  |                                                                  |  |  |
| J5-1    | ID1             | 24 Vac/Vdc       | High-pressure alarm<br>triggered by pressure<br>sensor     | High-pressure alarm<br>triggered by pressure<br>sensor     | High-pressure alarm<br>triggered by pressure<br>sensor - circ. 1 | High-pressure alarm<br>triggered by pressure<br>sensor - circ. 1 |  |  |
| J5-2    | ID2             | 24 Vac/Vdc       |                                                            |                                                            | High-pressure alarm<br>triggered by pressure<br>sensor - circ. 2 | High-pressure alarm<br>triggered by pressure<br>sensor - circ. 2 |  |  |
| J5-3    | ID3             | 24 Vac/Vdc       | Low-pressure alarm triggered by pressure                   | Low-pressure alarm<br>triggered by pressure                | High-pressure alarm triggered by pressure                        | High-pressure alarm triggered by pressure                        |  |  |

|         |        |            | sensor                               | sensor                               | sensor - circ. 1                                                 | sensor - circ. 1                                                 |
|---------|--------|------------|--------------------------------------|--------------------------------------|------------------------------------------------------------------|------------------------------------------------------------------|
|         |        |            |                                      |                                      |                                                                  |                                                                  |
| J5-4    | ID4    | 24 Vac/Vdc |                                      |                                      | High-pressure alarm<br>triggered by pressure<br>sensor - circ. 2 | high-pressure alarm<br>triggered by pressure<br>sensor - circ. 2 |
| J5-5    | ID5    | 24 Vac/Vdc | Compressor thermal alarm             | Compressor thermal alarm             | Compressor thermal<br>alarm - circ 1                             | Compressor thermal<br>alarm - circ 1                             |
| J5-6    | ID6    | 24 Vac/Vdc |                                      |                                      | Compressor thermal<br>alarm - circ 2                             | Compressor thermal<br>alarm - circ 2                             |
| J5-7    | ID7    | 24 Vac/Vdc | Thermal alarm pump 1                 | Thermal alarm pump 1                 | Thermal alarm pump 1                                             | Thermal alarm pump 1                                             |
| J5-8    | ID8    | 24 Vac/Vdc | Thermal alarm pump 2                 | Thermal alarm pump 2                 | Thermal alarm pump 2                                             | Thermal alarm pump 2                                             |
| J7-1    | ID9    | 24 Vac/Vdc | Water flow switch alarm              | Water flow switch alarm              | Water flow switch alarm                                          | Water flow switch alarm                                          |
| J7-2    | ID10   | 24 Vac/Vdc |                                      |                                      |                                                                  |                                                                  |
| J7-3    | ID11   | 24 Vac/Vdc | Phase direction alarm                | Phase direction alarm                | Phase direction alarm                                            | Phase direction alarm                                            |
| J7-4    | ID12   | 24 Vac/Vdc | Remote On/Off                        | Remote On/Off                        | Remote On/Off                                                    | Remote On/Off                                                    |
| J8-2    | ID13   | 24 Vac/Vdc | Summer/Winter<br>Changeover          | Summer/Winter<br>Changeover          | Summer/Winter<br>Changeover                                      | Summer/Winter<br>Changeover                                      |
| J8-4    | ID14   | 24 Vac/Vdc | Serious alarm/secondary setpoint     | Serious alarm/secondary setpoint     | Serious alarm/secondary setpoint                                 | Serious alarm/secondary setpoint                                 |
| Digital | output |            |                                      |                                      |                                                                  |                                                                  |
| J12-2   | NO1    | NO relay   | Compr. ON/OFF 1                      | Compr. ON/OFF 1                      | Compr.1 ON/OFF (Circ.1)                                          | Compr.1 ON/OFF (Circ.1)                                          |
| J12-3   | NO2    | NO relay   |                                      | Compr. ON/OFF 2                      | Compr.2 ON/OFF (Circ.2)                                          | Compr.2 ON/OFF (Circ.1)                                          |
| J12-4   | NO3    | NO relay   |                                      |                                      |                                                                  | Compr.3 ON/OFF (Circ.2)                                          |
| J13-2   | NO4    | NO relay   |                                      |                                      |                                                                  | Compr.4 ON/OFF (Circ.2)                                          |
| J13-3   | NO5    | NO relay   | Pump 1 ON/OFF                        | Pump 1 ON/OFF                        | Pump 1 ON/OFF                                                    | Pump 1 ON/OFF                                                    |
| J13-4   | NO6    | NO relay   | Pump 2 ON/OFF                        | Pump 2 ON/OFF                        | Pump 2 ON/OFF                                                    | Pump 2 ON/OFF                                                    |
| J14-2   | NO7    | NO relay   | Antifreeze heating<br>element ON/OFF | Antifreeze heating<br>element ON/OFF | Antifreeze heating<br>element ON/OFF                             | Antifreeze heating<br>element ON/OFF                             |
| J15-1   | NO8    | NO relay   | General alarm                        | General alarm                        | General alarm                                                    | General alarm                                                    |
| J16-2   | NO9    | NO relay   |                                      |                                      |                                                                  |                                                                  |
| J16-3   | NO10   | NO relay   | Cycle Reversing Valve                | Cycle Reversing Valve                | Cycle Reversing Valve - circ.1                                   | Cycle Reversing Valve - circ.1                                   |
| J16-4   | NO11   | NO relay   |                                      |                                      | Cycle Reversing Valve - circ.2                                   | Cycle Reversing Valve - circ.2                                   |
| J17-1   | NO12   | NO relay   |                                      |                                      |                                                                  |                                                                  |
| J18-1   | NO13   | NO relay   | Unit ON/OFF                          | Unit ON/OFF                          | Unit ON/OFF                                                      | Unit ON/OFF                                                      |

#### • Freecooling

| Free          | ecooling | – pCO1           | Description                         |                                     |                                       |                                       |  |
|---------------|----------|------------------|-------------------------------------|-------------------------------------|---------------------------------------|---------------------------------------|--|
| Conn.         | Name     | Signal           | 1 Circuit<br>1 Compressor           | 1 Circuit<br>2 Compressors          | 2 Circuits<br>2 Compressors           | 2 Circuits<br>4 Compressors           |  |
| Analog        | j input  |                  |                                     |                                     |                                       |                                       |  |
| J2-1          | B1       | 420 mA /<br>0-5V | Condensation Pressure               | Condensation Pressure               | Condensation Pressure circ.1          | Condensation Pressure circ.1          |  |
| J2-2          | B2       | 420 mA /<br>0-5V |                                     |                                     | Condensation Pressure circ.2          | Condensation Pressure circ.2          |  |
| J2-3          | B3       | 420 mA           | Remote Setpoint adjustment          | Remote Setpoint adjustment          | Remote Setpoint adjustment            | Remote Setpoint adjustment            |  |
| J3-3          | B4       | NTC              | Evaporator inlet water temperature  | Evaporator inlet water temperature  | Evaporator inlet water temperature    | Evaporator inlet water temperature    |  |
| J3-1          | B5       | NTC              | Evaporator outlet water temperature | Evaporator outlet water temperature | Evaporator 1 outlet water temperature | Evaporator 1 outlet water temperature |  |
| J3-3          | B6       | NTC              |                                     |                                     | Evaporator 2 outlet water temperature | Evaporator 2 outlet water temperature |  |
| J6-1          | B7       | NTC              | Outdoor air temperature             | Outdoor air temperature             | Outdoor air temperature               | Outdoor air temperature               |  |
| J6-3          | B8       | NTC              | Freecooling Temperature             | Freecooling Temperature             | Freecooling Temperature               | Freecooling Temperature               |  |
| Analog output |          |                  |                                     |                                     |                                       |                                       |  |
| J4-3          | Y1       | 010 V            | Condensation fan control            | Condensation fan control            | Condensation fan control<br>- 1       | Condensation fan control<br>- 1       |  |
| J4-4          | Y2       | 010 V            |                                     |                                     | Condensation fan control<br>- 2       | Condensation fan control<br>- 2       |  |

| J4-5    | Y3     | PWM        | Condensation fan control                               | Condensation fan control                               | Condensation fan control<br>- 1                                  | Condensation fan control<br>- 1                                  |
|---------|--------|------------|--------------------------------------------------------|--------------------------------------------------------|------------------------------------------------------------------|------------------------------------------------------------------|
| J4-6    | Y4     | PWM        |                                                        |                                                        | Condensation fan control<br>- 2                                  | Condensation fan control<br>- 2                                  |
| Digital | input  |            | I                                                      |                                                        |                                                                  |                                                                  |
| J5-1    | ID1    | 24 Vac/Vdc | High-pressure alarm<br>triggered by pressure<br>sensor | High-pressure alarm<br>triggered by pressure<br>sensor | High-pressure alarm<br>triggered by pressure<br>sensor - circ. 1 | High-pressure alarm<br>triggered by pressure<br>sensor - circ. 1 |
| J5-2    | ID2    | 24 Vac/Vdc |                                                        |                                                        | High-pressure alarm<br>triggered by pressure<br>sensor - circ. 2 | High-pressure alarm<br>triggered by pressure<br>sensor - circ. 2 |
| J5-3    | ID3    | 24 Vac/Vdc | Low-pressure alarm<br>triggered by pressure<br>sensor  | Low-pressure alarm<br>triggered by pressure<br>sensor  | High-pressure alarm<br>triggered by pressure<br>sensor - circ. 1 | High-pressure alarm<br>triggered by pressure<br>sensor - circ. 1 |
| J5-4    | ID4    | 24 Vac/Vdc |                                                        |                                                        | High-pressure alarm<br>triggered by pressure<br>sensor - circ. 2 | High-pressure alarm<br>triggered by pressure<br>sensor - circ. 2 |
| J5-5    | ID5    | 24 Vac/Vdc | Compressor thermal alarm                               | Compressor thermal alarm                               | Compressor thermal<br>alarm - circ 1                             | Compressor thermal alarm - circ 1                                |
| J5-6    | ID6    | 24 Vac/Vdc |                                                        |                                                        | Compressor thermal alarm - circ 2                                | Compressor thermal alarm - circ 2                                |
| J5-7    | ID7    | 24 Vac/Vdc | Thermal alarm pump 1                                   | Thermal alarm pump 1                                   | Thermal alarm pump 1                                             | Thermal alarm pump 1                                             |
| J5-8    | ID8    | 24 Vac/Vdc | Thermal alarm pump 2                                   | Thermal alarm pump 2                                   | Thermal alarm pump 2                                             | Thermal alarm pump 2                                             |
| J7-1    | ID9    | 24 Vac/Vdc | Water flow switch alarm                                | Water flow switch alarm                                | Water flow switch alarm                                          | Water flow switch alarm                                          |
| J7-2    | ID10   | 24 Vac/Vdc | General fan alarm                                      | General fan alarm                                      | General fan alarm - 1                                            | General fan alarm - 1                                            |
| J7-3    | ID11   | 24 Vac/Vdc | Phase direction alarm                                  | Phase direction alarm                                  | Phase direction alarm                                            | Phase direction alarm                                            |
| J7-4    | ID12   | 24 Vac/Vdc | Remote On/Off                                          | Remote On/Off                                          | Remote On/Off                                                    | Remote On/Off                                                    |
| J8-2    | ID13   | 24 Vac/Vdc |                                                        |                                                        | General fan alarm - 2                                            | General fan alarm - 2                                            |
| J8-4    | ID14   | 24 Vac/Vdc | Serious alarm/secondary setpoint                       | Serious alarm/secondary setpoint                       | Serious alarm / secondary setpoint                               | Serious alarm / secondary setpoint                               |
| Digital | output |            |                                                        |                                                        |                                                                  |                                                                  |
| J12-2   | NO1    | NO relay   | Compr. ON/OFF 1                                        | Compr. ON/OFF 1                                        | Compr.1 ON/OFF (Circ.1)                                          | Compr.1 ON/OFF (Circ.1)                                          |
| J12-3   | NO2    | NO relay   |                                                        | Compr. ON/OFF 2                                        | Compr.2 ON/OFF (Circ.2)                                          | Compr.2 ON/OFF (Circ.1)                                          |
| J12-4   | NO3    | NO relay   |                                                        |                                                        |                                                                  | Compr.3 ON/OFF (Circ.2)                                          |
| J13-2   | NO4    | NO relay   |                                                        |                                                        |                                                                  | Compr.4 ON/OFF (Circ.2)                                          |
| J13-3   | NO5    | NO relay   | Pump 1 ON/OFF                                          | Pump 1 ON/OFF                                          | Pump 1 ON/OFF                                                    | Pump 1 ON/OFF                                                    |
| J13-4   | NO6    | NO relay   | Pump 2 ON/OFF                                          | Pump 2 ON/OFF                                          | Pump 2 ON/OFF                                                    | Pump 2 ON/OFF                                                    |
| J14-2   | NO7    | NO relay   | Antifreeze heating<br>element ON/OFF                   | Antifreeze heating<br>element ON/OFF                   | Antifreeze heating<br>element ON/OFF                             | Antifreeze heating<br>element ON/OFF                             |
| J15-1   | NO8    | NO relay   | General alarm                                          | General alarm                                          | General alarm                                                    | General alarm                                                    |
| J16-2   | NO9    | NO relay   | Fans ON/OFF                                            | Fans ON/OFF                                            | Fans ON/OFF                                                      | Fans ON/OFF                                                      |
| J16-3   | NO10   | NO relay   | Opening of 3-way valve<br>(FC)                         | Opening of 3-way valve<br>(FC)                         | Opening of 3-way valve<br>(FC)                                   | Opening of 3-way valve<br>(FC)                                   |
| J16-4   | NO11   | NO relay   | Closing of 3-way valve<br>(FC)                         | Closing of 3-way valve<br>(FC)                         | Closing of 3-way valve<br>(FC)                                   | Closing of 3-way valve<br>(FC)                                   |
| J17-1   | NO12   | NO relay   | Coil capacity control<br>solenoid valve On/Off         | Coil capacity control solenoid valve On/Off            | Coil capacity control<br>solenoid valve circ. 1 and<br>2 On/Off  | Coil capacity control<br>solenoid valve circ. 1 and<br>2 On/Off  |
| J18-1   | NO13   | NO relay   | Unit ON/OFF                                            | Unit ON/OFF                                            | Unit ON/OFF                                                      | Unit ON/OFF                                                      |

### 8.2.2 pCOXS

## Cooling Only

| Cooling Only– pcoXS |         | nly– pcoXS            | Water / Air                                               |                                                           | Water / Water                                             |                                                           |
|---------------------|---------|-----------------------|-----------------------------------------------------------|-----------------------------------------------------------|-----------------------------------------------------------|-----------------------------------------------------------|
| Conn.               | Name    | Signal                | 1 Circuit<br>1 Compressor                                 | 1 Circuit<br>2 Compressors                                | 1 Circuit<br>1 Compressor                                 | 1 Circuit<br>2 Compressors                                |
| Analo               | g input |                       |                                                           |                                                           |                                                           |                                                           |
| J2-2                | B1      | 420mA / 0-5V<br>/ NTC | Condensation Pressure                                     | Condensation Pressure                                     | Condensation<br>Temperature                               | Condensation<br>Temperature                               |
| J2-3                | B2      |                       | / Remote setpoint<br>adjustment / outdoor<br>temp. sensor | / Remote setpoint<br>adjustment / outdoor<br>temp. sensor | / Remote setpoint<br>adjustment / outdoor<br>temp. sensor | / Remote setpoint<br>adjustment / outdoor<br>temp. sensor |

| J2-4   | В3      | NTC                   | Evaporator inlet water temperature                     | Evaporator inlet water temperature                     | Evaporator inlet water temperature                     | Evaporator inlet water temperature                     |
|--------|---------|-----------------------|--------------------------------------------------------|--------------------------------------------------------|--------------------------------------------------------|--------------------------------------------------------|
| J2-5   | B4      | NTC                   | Evaporator outlet water temperature                    | Evaporator outlet water temperature                    | Evaporator outlet water temperature                    | Evaporator outlet water temperature                    |
| Analo  | g Outpi | ut                    |                                                        |                                                        | ·                                                      |                                                        |
| J3-1   | Y1      | 010 V                 | Fan control                                            | Fan control                                            |                                                        |                                                        |
| J3-2   | Y2      | 010 V                 |                                                        |                                                        |                                                        |                                                        |
| J3-3   | Y3      | PWM                   | Fan control                                            | Fan control                                            |                                                        |                                                        |
| Digita | I Input |                       |                                                        | ·                                                      | •                                                      | •                                                      |
| J4-1   | ID1     | No-voltage contact    |                                                        |                                                        |                                                        |                                                        |
| J4-2   | ID2     | No-voltage<br>contact | Water flow switch alarm                                | Water flow switch alarm                                | Water flow switch alarm                                | Water flow switch alarm                                |
| J4-3   | ID3     | No-voltage contact    | High-pressure alarm<br>triggered by pressure<br>sensor | High-pressure alarm<br>triggered by pressure<br>sensor | High-pressure alarm<br>triggered by pressure<br>sensor | High-pressure alarm<br>triggered by pressure<br>sensor |
| J4-4   | ID4     | No-voltage contact    | Low-pressure alarm<br>triggered by pressure<br>sensor  | Low-pressure alarm<br>triggered by pressure<br>sensor  | Low-pressure alarm<br>triggered by pressure<br>sensor  | Low-pressure alarm<br>triggered by pressure<br>sensor  |
| J4-5   | ID5     | No-voltage<br>contact | Remote On/Off                                          | Remote On/Off                                          | Remote On/Off                                          | Remote On/Off                                          |
| J4-6   | ID6     | No-voltage contact    | Serious alarm /<br>Secondary Setpoint                  | Serious alarm /<br>Secondary Setpoint                  | Serious alarm /<br>Secondary Setpoint                  | Serious alarm /<br>Secondary Setpoint                  |
| Digita | l Outpu | t                     |                                                        |                                                        |                                                        |                                                        |
| J9-2   | NO1     | NO relay              | Compressor 1                                           | Compressor 1                                           | Compressor 1                                           | Compressor 1                                           |
| J9-3   | NO2     | NO relay              | Electric heating element                               | Compressor 2                                           | Electric heating element                               | Compressor 2                                           |
| J9-4   | NO3     | NO relay              | Pump ON/OFF                                            | Pump ON/OFF                                            | Pump ON/OFF                                            | Pump ON/OFF                                            |
| J10-2  | NO4     | NO relay              |                                                        |                                                        |                                                        |                                                        |
| J11-1  | NO5     | NO relay              | Global alarm / Serious<br>alarm / Non-serious alarm    | Global alarm / Serious<br>alarm / Non-serious alarm    | Global alarm / Serious<br>alarm / Non-serious alarm    | Global alarm / Serious<br>alarm / Non-serious alarm    |

#### Heat pump

| Hea           | t Pum   | p – pcoXS             | Wate                                                      | er / Air                                                  | Water                                                     | / Water                                                   |
|---------------|---------|-----------------------|-----------------------------------------------------------|-----------------------------------------------------------|-----------------------------------------------------------|-----------------------------------------------------------|
| Conn.         | Name    | Signal                | 1 Circuit<br>1 Compressor                                 | 1 Circuit<br>2 Compressors                                | 1 Circuit<br>1 Compressor                                 | 1 Circuit<br>2 Compressors                                |
| Analo         | g input |                       |                                                           |                                                           |                                                           |                                                           |
| J2-2          | B1      | 420mA / 0-5V<br>/ NTC | Condensation Pressure                                     | Condensation Pressure                                     | Condensation<br>Temperature                               | Condensation<br>Temperature                               |
| J2-3          | B2      |                       | / Remote setpoint<br>adjustment / outdoor<br>temp. sensor | / Remote setpoint<br>adjustment / outdoor<br>temp. sensor | / Remote setpoint<br>adjustment / outdoor<br>temp. sensor | / Remote setpoint<br>adjustment / outdoor<br>temp. sensor |
| J2-4          | B3      | NTC                   | Evaporator inlet water temperature                        | Evaporator inlet water temperature                        | Evaporator inlet water temperature                        | Evaporator inlet water temperature                        |
| J2-5          | B4      | NTC                   | Evaporator outlet water temperature                       | Evaporator outlet water temperature                       | Evaporator outlet water temperature                       | Evaporator outlet water temperature                       |
| Analog Output |         |                       |                                                           |                                                           |                                                           |                                                           |
| J3-1          | Y1      | 010 V                 | Fan control                                               | Fan control                                               |                                                           |                                                           |
| J3-2          | Y2      | 010 V                 |                                                           |                                                           |                                                           |                                                           |
| J3-3          | Y3      | PWM                   | Fan control                                               | Fan control                                               |                                                           |                                                           |
| Digita        | Input   |                       |                                                           |                                                           |                                                           |                                                           |
| J4-1          | ID1     | No-voltage contact    | Summer/Winter<br>Changeover                               | Summer/Winter<br>Changeover                               | Summer/Winter<br>Changeover                               | Summer/Winter<br>Changeover                               |
| J4-2          | ID2     | No-voltage contact    | Water flow switch alarm                                   | Water flow switch alarm                                   | Water flow switch alarm                                   | Water flow switch alarm                                   |
| J4-3          | ID3     | No-voltage contact    | High-pressure alarm<br>triggered by pressure<br>sensor    | High-pressure alarm<br>triggered by pressure<br>sensor    | High-pressure alarm<br>triggered by pressure<br>sensor    | High-pressure alarm<br>triggered by pressure<br>sensor    |
| J4-4          | ID4     | No-voltage contact    | Low-pressure alarm<br>triggered by pressure<br>sensor     | Low-pressure alarm<br>triggered by pressure<br>sensor     | Low-pressure alarm<br>triggered by pressure<br>sensor     | Low-pressure alarm<br>triggered by pressure<br>sensor     |
| J4-5          | ID5     | No-voltage<br>contact | Remote On/Off                                             | Remote On/Off                                             | Remote On/Off                                             | Remote On/Off                                             |
| J4-6          | ID6     | No-voltage contact    | Serious alarm /<br>Secondary Setpoint                     | Serious alarm /<br>Secondary Setpoint                     | Serious alarm /<br>Secondary Setpoint                     | Serious alarm /<br>Secondary Setpoint                     |
| Digita        | l Outpu | t                     |                                                           |                                                           |                                                           | -                                                         |
| J9-2          | NO1     | NO relay              | Compressor 1                                              | Compressor 1                                              | Compressor 1                                              | Compressor 1                                              |

| J9-3  | NO2 | NO relay | Electric heating element                            | Compressor 2                                        | Electric heating element                            | Compressor 2                                        |
|-------|-----|----------|-----------------------------------------------------|-----------------------------------------------------|-----------------------------------------------------|-----------------------------------------------------|
| J9-4  | NO3 | NO relay | Pump ON/OFF                                         | Pump ON/OFF                                         | Pump ON/OFF                                         | Pump ON/OFF                                         |
| J10-2 | NO4 | NO relay | 4-way valve                                         | 4-way valve                                         | 4-way valve                                         | 4-way valve                                         |
| J11-1 | NO5 | NO relay | Global alarm / Serious<br>alarm / Non-serious alarm | Global alarm / Serious<br>alarm / Non-serious alarm | Global alarm / Serious<br>alarm / Non-serious alarm | Global alarm / Serious<br>alarm / Non-serious alarm |

### 8.3 INPUT/OUTPUT OVERRIDE

Once the function for overriding the inputs/outputs of the electronic controller have been enabled (*Maintenance menu*  $\rightarrow$  *Manual Control*  $\rightarrow$  *M1*), they can be manually set from the *Inputs/Outputs menu*  $\rightarrow$  *I/O Override*.

Below is an example of how digital inputs are overridden

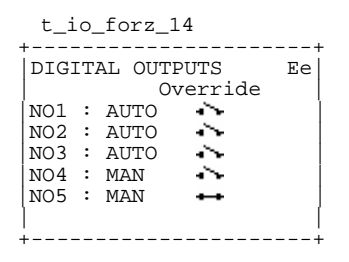

The "Override" column shows the logical value that will be used for the respective digital output. In this example only NO4 and NO5 are actually overridden since the "MAN" (manual) option has been selected. In the other cases the value of the outputs will depend on the control logic.

# 9 SUPERVISION

### 9.1 MAIN PARAMETERS

The configuration of the supervision logic can be set from the User menu  $\rightarrow$  LAN and Supervision  $\rightarrow$  J6 and involves defining:

- communication protocol
- communication speed
- serial address of the unit

You can select from among the following Communication Protocols:

Carel RS485 (Local Supervisor Protocol for communication with Carel supervision systems)

- Modbus
- LonWorks
- RS 232 (analog modem)
- GSM (GSM modem)

Communication Speed (baud rate)

- 1200 baud
- 2400 baud
- 4800 baud (only speed possible with LonWorks network)
- 9600 baud
- 19200 baud

Address of peripheral unit in the network

• 1..200

### 9.2 CONNECTION WITH CAREL / MODBUS PROTOCOL

The connection for supervision with the Carel or Modbus protocol is achieved via an RS485 (Figure 30) serial card, available on request in the pCO controller

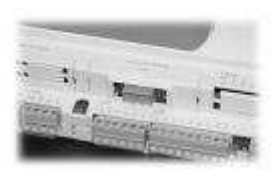

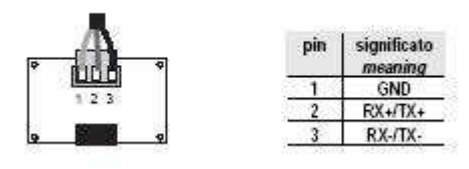

Figure 30: RS485 Serial Card

In order to make a connection to the supervisor terminal, the unit must be connected to an RS485/RS232 converter (or similar device) using a suitable cable (2 wires + shield AWG22-24) and then from the converter to the computer itself.

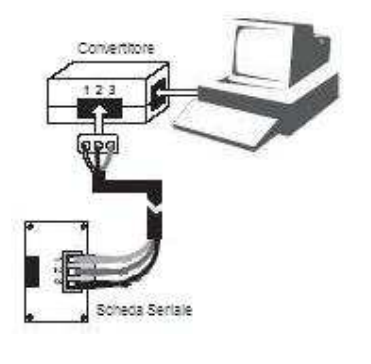

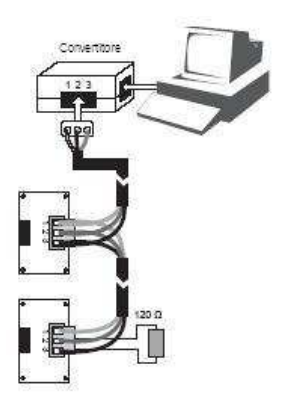

2 or more units under supervision

### 9.3 CONNECTION WITH LONWORKS PROTOCOL

A connection can be made to the LonWorks network using the connector with extractable terminals, provided on request on the circuit board (Figure 31) as an alternative to the one used for the Carel and Modbus protocols:

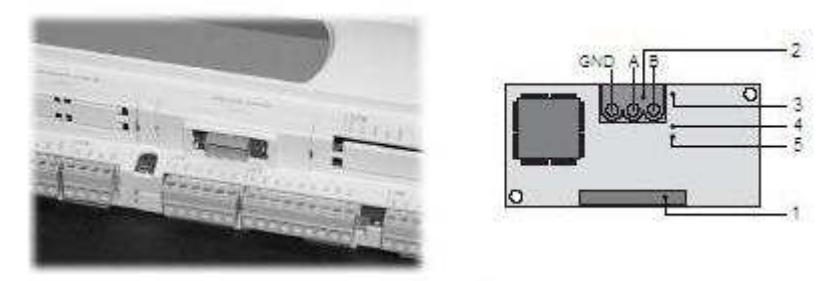

Figure 31: LON card

- 1. connector for connection to pCO;
- 2. terminals for connection to LonWorks (GND, A, B);
- 3. service pin;
- 4. Green service LED;
- 5. Red fault warning LED.

To activate the service pin it is sufficient to short circuit the two pins for an instant using the tip of a screwdriver or similar means. Activation will be signalled by the lighting up of the service LED.

The service LED:

- signals the status of the node as per the LonWorks protocol;
- remains lit during activation of the service pin;
- remains lit for one second on receiving a WINK command from the network.

The fault warning LED signals the impossibility of connecting on the pCO side. If the red fault warning LED lights up, check whether the baud rate of the serial communication with the pCO is set on 4800.

The physical connection to the LonWorks network must be made as per LonWorks instructions and specifications.

#### 9.4 GSM PROTOCOL

Selecting the GSM protocol will enable the user to send and receive SMS messages to and from GSM phones, thanks to the aid of a GSM Modem.

The following will thus be managed:

- Alarm messages
- info messages concerning the unit's status
- info messages concerning the parameters that can be set via GSM
- parameter setting messages

#### 9.4.1 Alarm Message

If an alarm occurs in the Master unit or any unit connected to the LAN, a message will be sent to the configured phone number. The message will contain the following information:

- Unit in alarm status (U1..U4)
- Software application installed in the chiller
- Inlet and outlet water temperatures (or where 2 evaporators are present, the average temperature as shown on the main screen)
- Circuit pressures
- Alarm description
- Alarm date and time
- EX: *Text of SMS message received*: V: CS 1.00 D:05/07 IN: 09.7C OUT: 07.6C Press1: 15.2bars Press2: 14.9bars Alarm Unit:01 Al.from Dig. Input 18:36 08/03/07

Meaning:

- Unit 1
  Alarm present: Alarm from Digital Input
- Inlet water temperature: 9.7℃
- Evaporator 1 outlet temperature. 7.6℃

- Circuit 1 pressure: 15.2bars
- Circuit 2 pressure: 14.9bars
- Software version installed: CS 1.00
- Software date: May '07

#### 9.4.2 Unit Status Message

By sending a specific message to the unit installed with a modem it is possible to receive information about a chiller connected to the LAN. The information given in this message is:

- Number of the unit queried
- Operating status
- Alarm info
- Active setpoint
- Inlet and outlet water temperatures
- Circuit pressures

EX: Text of SMS message: Unit 1 Status:OFF Sup No Alarm SETPOINT: 10.0'C IN: 09.3'C OUT1: 07.5'C OUT2: ---'C Pres.1: 15.2bars Pres.2:14.7bars

Meaning:

- Information regarding unit 1
- Status: Off, determined by supervisor
- No alarm present
- Active setpoint = 10°C
- Inlet water temperature: 9.3℃
- Evaporator 1 outlet temperature. 7.5℃
- Evaporator 2 not present
- Circuit 1 pressure: 15.2bars
- Circuit 2 pressure: 14.7bars

#### 9.4.3 Main Parameters Message

By sending a specific message to the unit installed with a modem it is possible to receive information about the parameters set on the Master unit and which can be edited via GSM. The information given in this message is:

- Setpoints
- Differentials
- ES: Text of SMS message: Cool.Setp.:01.5'C Heat.Setp.:40.0'C Cool.Diff.:04.0'C Heat.Diff.:03.0'C 2ndCool.Setp.:15.0'C 2ndHeat.Setp.:30.0'C

Meaning:

- Cooling Setpoint: 1.5℃
- Heating Setpoint: 40°C (Heat Pumps only)
- Cooling Differential: 4°C
- Heating Differential: 3°C(Heat Pumps only)
- Secondary Cooling Setpoint: 15°C
- Secondary Heating Setpoint: 30℃ (Heat Pumps only)

#### 9.4.4 Parameter Configuration Message

By sending correctly formatted SMS messages to the unit installed with a modem (the formatting procedure will be illustrated below), it is possible to set several chiller control parameters or activate the transmission of information. The table below shows the variables concerned, along with the type and address.

| Туре | Address | Description                                              |
|------|---------|----------------------------------------------------------|
| D    | 1       | On/Off via Supervisor                                    |
| D    | 2       | Summer/Winter changeover via Supervisor                  |
| D    | 50      | request sending of message on status of<br>selected unit |
| D    | 51      | request sending of message with parameters via GSM       |
|      |         |                                                          |
| Α    | 1       | selection of unit for information retrieval              |
| Α    | 31      | setpoint - cooling [Cx10]                                |
| Α    | 32      | setpoint - heating [Cx10]                                |
| Α    | 33      | setpoint differential - cooling [Cx10]                   |
| Α    | 34      | setpoint differential - heating [Cx10]                   |
| Α    | 35      | secondary setpoint - cooling [Cx10]                      |
| A    | 36      | secondary setpoint - heating [Cx10]                      |

The configuration message must be formatted as follows:

#### .<header>.<password>.<type 1>.<address 1>.<value 1>....<type N>.<address N>.<value N>&

where:

header = type of microcontroller (e.g.: pCO1)

**password** = modem password (modem configuration parameter set from User menu->LAN and Supervision ). It must be composed of 4 characters

**I**<sup>th</sup> **type** = type of the i<sup>th</sup> variable to be set. 'A' if analog, 'I' if integer, 'D' if digital.

I<sup>th</sup> address = address of the i<sup>th</sup> variable to be set. It must be composed of 3 characters

 $l^{th}$  value = value to be assigned to the  $i^{th}$  variable. It must be composed of 6 characters. (in the case of negative values the '-' symbol must be used in place of the first character; for digital variables the accepted values are 000000 or 000001)

& = message closing character

#### Important:

- the maximum number of parameters that can be set with a single message is 11
- There must be no spaces present in the message
- the message must start off with a '.'
- Each field must be separated by a '.'
- The message must end with the character '&' but it must not be preceded by a dot.

Let's see some examples:

1. To receive information on the <u>status of unit 1</u>, it is necessary to send a message in which the analog variable "selection of unit for information retrieval" is set as 1 and the digital variable "request sending of message on status of selected unit" is likewise set as 1. Assuming that the modem password has not been set, the message must be configured as follows:

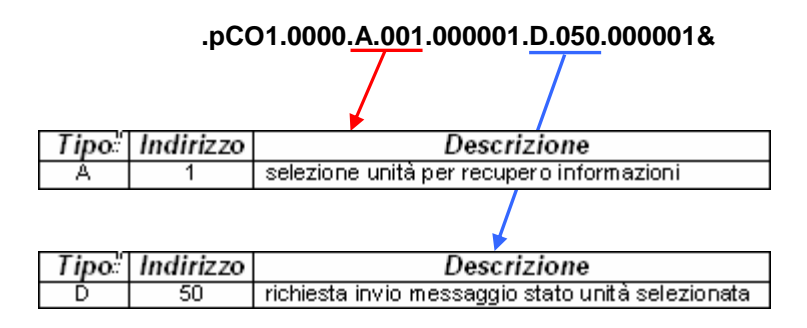

- the reply message will be sent only to the phone number specified in the modem settings.
- 2. To receive a message containing the values of the <u>control parameters editable via GSM</u> it is necessary to send an SMS message configured as follows:

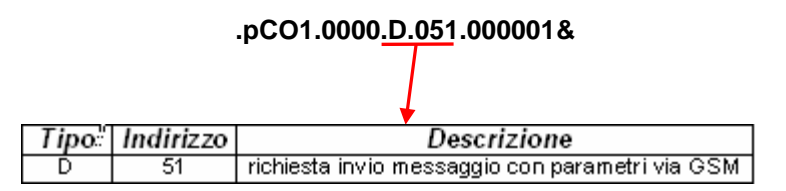

3. You can send a message to <u>set some control parameters</u> (heating setpoint on 10.8℃ and cooling differential on 1.5℃) and request another message to be sent reporting the values of these parameters (previous example)

| .pCO1.0000. <u>A.033</u> .000015. <u>A.03</u> 2.000108.D.051.000001& |           |                                                 |  |  |  |  |
|----------------------------------------------------------------------|-----------|-------------------------------------------------|--|--|--|--|
|                                                                      |           | T $T$ $T$                                       |  |  |  |  |
| Tipo                                                                 | Indirizzo | Descrizione                                     |  |  |  |  |
| Å                                                                    | 32        | setpoint - riscaldamento [°C×10]                |  |  |  |  |
| A                                                                    | 33        | differenziale setpoint - raffreddamento [°C×10] |  |  |  |  |
|                                                                      |           |                                                 |  |  |  |  |
| Tipo                                                                 | Indirizzo | Descrizione                                     |  |  |  |  |
| Ď                                                                    | 51        | richiesta invio messaggio con parametri via GSM |  |  |  |  |

4. You can send a message to <u>switch on the unit</u> (via the supervisor) in the heating mode and request a message to be sent reporting the unit's status.

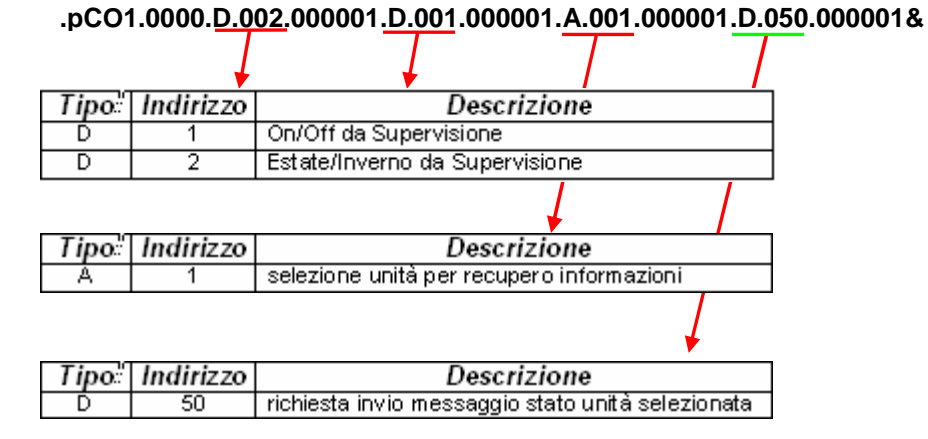

5. You can send a message to switch off the unit and receive a message reporting the unit's status

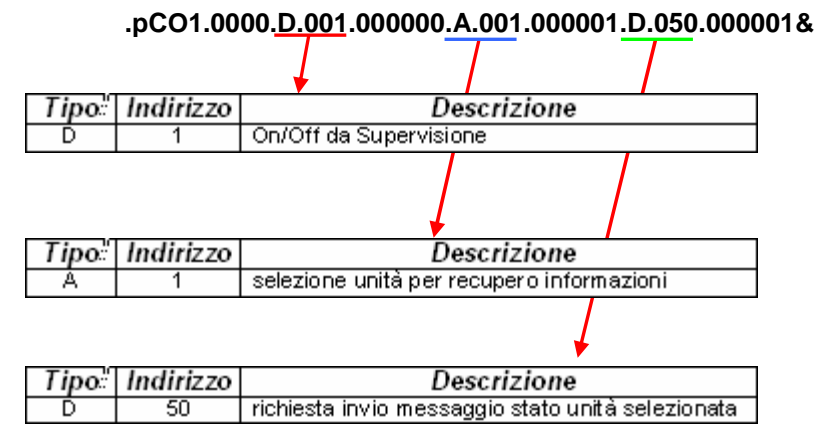

**NB**: both ON/OFF switching and the configuration of setpoints and differentials are operations that can be performed only on the unit in which the modem kit is installed. In the case of LAN systems, this will have to be the Master unit and therefore these settings will not be propagated to the other units as well. However, as it is the Master unit which controls the entire system, the slave units will also be impacted by the new setting, with the exception of On/Off switching.

#### 9.4.5 Software configuration

The configuration of the GSM protocol and of the modem are given in the User menu  $\rightarrow$  LAN and Supervision  $\rightarrow$  J6-J7. It is first necessary to set the type of protocol to be used:

- Communication protocol: GSM
- Communication speed: bps

Then the modem options:

- Number of rings
- Number of the mobile phone to which SMS messages will be sent
- Password for blocking incoming messages

#### Modem Configuration 9.4.6

The chiller that will be installed with the modem kit must be configured with the address pLAN 1; therefore, in the case of a LAN system, this unit will have to be the Master.

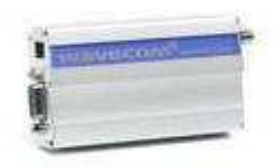

The SIM used in the GSM Modem requires the following steps to be carried out:

- Enable the data transfer function
- Disable the prompt to enter the PIN
- Delete all messages present
- Insert the SIM card in the modem using the holder provided.

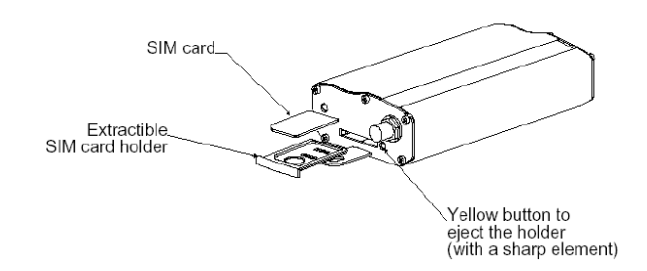

This kit requires the installation of an RS232 card in the pCO controller in order to make the connection with the kit itself. The card will have to be inserted in the only seat provided for a Serial Card.

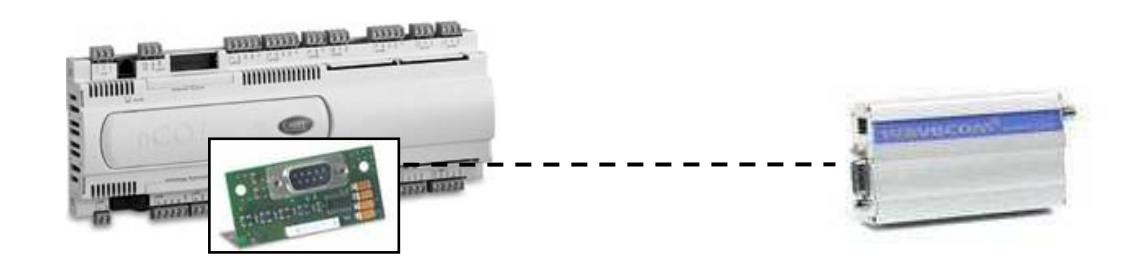

#### 9.4.7 Modem status

In the Chiller Status menu  $\rightarrow$  Devices  $\rightarrow A8$  you can find an indication as to the modem status.

### 9.5 OTHER SUPERVISION PROTOCOLS

Configuring the microcontroller with the Carel protocol allows the chiller to be interfaced with other types of networks using suitable serial cards.

Below is a list of the possible cards and the corresponding protocols supported:

BACnet on RS485

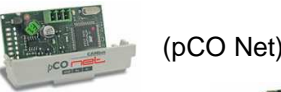

BACnet and SNTP on Ethernet network.

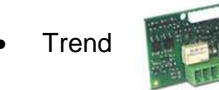

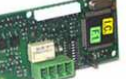

(pCO Web)

## 9.6 LIST OF VARIABLES UNDER SUPERVISION

# **Digital Variables**

| DIGITAL VARIABLES                               | TYPE | R/W      | CAREL<br>ADDRESS | MODBUS<br>ADDRESS |
|-------------------------------------------------|------|----------|------------------|-------------------|
| On-Off via Supervisor                           | D    | R/W      | 1                | 1                 |
| Sel. Summer/Winter changeover via Supervisor    | D    | R/W      | 2                | 2                 |
| DIN-High pressure from pressure switch – Circ 1 | D    | R        | 11               | 11                |
| DIN-High pressure from pressure switch – Circ 2 | D    | R        | 12               | 12                |
| DIN-Low pressure from pressure switch – Circ 1  | D    | R        | 13               | 13                |
| DIN-Low pressure from pressure switch – Circ 2  | D    | R        | 14               | 14                |
| DIN-Compressor thermal alarm - Circ 1           | D    | R        | 15               | 15                |
| DIN-Compressor thermal alarm - Circ 2           | D    | R        | 16               | 16                |
| DIN-Thermal alarm pump 1                        | D    | R        | 17               | 17                |
| DIN-Thermal alarm pump 2                        | D    | R        | 18               | 18                |
| DIN-Water flow switch alarm                     | D    | R        | 19               | 19                |
| DIN-Fan alarm series 1                          | D    | R        | 20               | 20                |
| DIN-Phase direction alarm                       | D    | R        | 21               | 21                |
| On Off via Digital Input                        | D    | R        | 22               | 22                |
| Summer/Winter changeover via Input              | D    | R        | 23               | 23                |
| DIN-Configurable input                          | D    | R        | 24               | 24                |
| Compressor 1                                    | D    | R        | 31               | 31                |
| Compressor 2                                    | D    | R        | 32               | 32                |
| Compressor 3                                    | D    | R        | 33               | 33                |
| Compressor 4                                    | D    | R        | 34               | 34                |
| Compressor 5                                    | D    | R        | 35               | 35                |
| Compressor 6                                    | D    | R        | 36               | 36                |
| Compressor 7                                    | D    | R        | 37               | 37                |
| Compressor 8                                    | D    | R        | 38               | 38                |
| Circuit 1 running                               | D    | R        | 39               | 39                |
| Circuit 1 running                               | D    | R        | 40               | 40                |
| Pump 1                                          | D    | R        | 41               | 41                |
| Pump 2                                          | D    | R        | 42               | 42                |
| Fans Series 1                                   | D    | R        | 43               | 43                |
| Fans Series 2                                   | D    | R        | 44               | 44                |
| Heating element                                 | D    | R        | 45               | 45                |
| 4-way valve – Circ 1                            | D    | R        | 46               | 46                |
| 4-way valve – Circ 2                            | D    | R        | 47               | 47                |
| FC valve opening                                | D    | R        | 48               | 48                |
| FC valve closing                                | D    | R        | 49               | 49                |
| Configurable Alarm indication                   | D    | R        | 50               | 50                |
| Defrost Circ 1                                  | D    | R        | 56               | 56                |
| Defrost Circ 2                                  | D    | R        | 57               | 57                |
| Summer/Winter Mode                              | D    | R        | 58               | 58                |
| Chiller On                                      | D    | R        | 59               | 59                |
| High Pressure Prevention Circ 1                 | D    | R        | 60               | 60                |
| High Pressure Prevention Circ 1                 | D    | R        | 61               | 61                |
| General alarm                                   | D    | R        | 62               | 62                |
| Freecooling Status                              | D    | R        | 63               | 63                |
| Freecooling Valve Status                        | D    | <u> </u> | 64               | 64                |
| Freecooling Valve Override                      |      | ĸ        | 65               | 65                |
| Alarm from Digital input                        |      | к<br>Р   | 71               | 71                |
|                                                 |      | R<br>D   | 72               | 72                |
| Fyaporator Water Flow Alarm                     |      | R<br>P   | 13               | 13                |
| Linet Temp Sensor Alarm                         |      |          | 75               | / 4<br>75         |
| Outlet Water Temp, Sensor Alarm, Evaporator 1   |      | ۲۱<br>D  | 70               | 70                |
| Outlet Water Temp, Sensor Alarm, Evaporator 2   |      | ۲۱<br>D  | 70               | 70                |
| Press Sensor Alarm - Circuit 1                  |      | R<br>R   | 78               | 78                |
| Press, Sensor Alarm – Circuit 2                 | D    | R        | 79               | 79                |

| Freecooling Temp, Sensor Alarm                | D | R | 80  | 80  |
|-----------------------------------------------|---|---|-----|-----|
| Setpoint Adjustment Sensor Alarm              | D | R | 81  | 81  |
| Outdoor Temp. Sensor Alarm                    | D | R | 82  | 82  |
| Low Pressure Alarm - Circuit 1                | D | R | 83  | 83  |
| Low Pressure Alarm - Circuit 2                | D | R | 84  | 84  |
| High Pressure Alarm - Circuit 1               | D | R | 85  | 85  |
| High Pressure Alarm - Circuit 2               | D | R | 86  | 86  |
| Low Press. Alarm from Sensor – Circuit 1      | D | R | 87  | 87  |
| Low Press. Alarm from Sensor – Circuit 2      | D | R | 88  | 88  |
| High Press. Alarm from Sensor – Circuit 1     | D | R | 89  | 89  |
| High Press. Alarm from Sensor – Circuit 2     | D | R | 90  | 90  |
| Compressor Thermal Alarm - Circuit1           | D | R | 91  | 91  |
| Compressor Thermal Alarm - Circuit2           | D | R | 92  | 92  |
| Fan Thermal Alarm – Series 1                  | D | R | 93  | 93  |
| Fan Thermal Alarm – Series 2                  | D | R | 94  | 94  |
| Maintenance Threshold Exceeded - Pump 1       | D | R | 95  | 95  |
| Maintenance Threshold Exceeded - Pump 2       | D | R | 96  | 96  |
| Phase Direction Alarm                         | D | R | 97  | 97  |
| Antifreeze Alarm – Evaporator 1               | D | R | 98  | 98  |
| Antifreeze Alarm – Evaporator 2               | D | R | 99  | 99  |
| Maintenance Threshold Exceeded Compr.1        | D | R | 100 | 100 |
| Maintenance Threshold Exceeded Compr.2        | D | R | 101 | 101 |
| Maintenance Threshold Exceeded Compr.3        | D | R | 102 | 102 |
| Maintenance Threshold Exceeded Compr.4        | D | R | 103 | 103 |
| Maintenance Threshold Exceeded Compr.5        | D | R | 104 | 104 |
| Maintenance Threshold Exceeded Compr.6        | D | R | 105 | 105 |
| Maintenance Threshold Exceeded Compr.7        | D | R | 106 | 106 |
| Maintenance Threshold Exceeded Compr.8        | D | R | 107 | 107 |
| Clock Malfunction                             | D | R | 108 | 108 |
| Freecooling Fault                             | D | R | 109 | 109 |
| DRV 1: Automatic/Manual mode                  | D | R | 110 | 110 |
| DRV 2: Automatic/Manual mode                  | D | R | 111 | 111 |
| DRV 1: Low SH                                 | D | R | 112 | 112 |
| DRV 2: Low SH                                 | D | R | 113 | 113 |
| DRV 1: HtCond.                                | D | R | 114 | 114 |
| DRV 2: HtCond.                                | D | R | 115 | 115 |
| DRV 1: LOP                                    | D | R | 116 | 116 |
| DRV 2: LOP                                    | D | R | 117 | 117 |
| DRV 1: MOP                                    | D | R | 118 | 118 |
| DRV 2: MOP                                    | D | R | 119 | 119 |
| Outlet Water Temp. Sensor Alarm - Condenser 1 | D | R | 120 | 120 |
| Outlet Water Temp. Sensor Alarm - Condenser 2 | D | R | 121 | 121 |

# Analog Variables

| VARIABLE                                | TYPE | R/W | CAREL<br>ADDRESS | MODBUS<br>ADDRESS |
|-----------------------------------------|------|-----|------------------|-------------------|
| Condensation Pressure – Circ 1          | A    | R   | 1                | 1                 |
| Condensation Pressure – Circ 2          | A    | R   | 2                | 2                 |
| Inlet Water Temperature                 | А    | R   | 3                | 3                 |
| Outlet Water Temperature – Evaporator 1 | А    | R   | 4                | 4                 |
| Outlet Water Temperature – Evaporator 2 | А    | R   | 5                | 5                 |
| Outdoor Temperature                     | А    | R   | 6                | 6                 |
| Freecooling Temperature                 | А    | R   | 7                | 7                 |
| Active Setpoint                         | А    | R   | 8                | 8                 |
| Condensation Ctrl Setp.                 | A    | R   | 9                | 9                 |
| Condensation Ctrl Diff.                 | A    | R   | 10               | 10                |
| Evaporation Ctrl Setp.                  | A    | R   | 11               | 11                |
| Evaporation Ctrl Diff.                  | А    | R   | 12               | 12                |
| Min setpoint - Cooling                  | А    | R   | 13               | 13                |
| Max setpoint - Cooling                  | А    | R   | 14               | 14                |

| Min setpoint - Heating               | Α | R   | 15  | 15  |
|--------------------------------------|---|-----|-----|-----|
| Max setpoint - Heating               | A | R   | 16  | 16  |
| Setpoint Adjustment                  | A | R   | 17  | 17  |
| Setpoint - Cooling                   | A | R/W | 31  | 31  |
| Setpoint - Heating                   | Α | R/W | 32  | 32  |
| Control Band - Cooling               | А | R/W | 33  | 33  |
| Control Band - Heating               | A | R/W | 34  | 34  |
| Secondary Setpoint - Cooling         | A | R/W | 35  | 35  |
| Secondary Setpoint - Heating         | A | R/W | 36  | 36  |
| Setpoint in time zone - Cooling      | A | R/W | 37  | 37  |
| Setpoint outside time zone - Cooling | A | R/W | 38  | 38  |
| Setpoint in time zone - Heating      | A | R/W | 39  | 39  |
| Setpoint outside time zone - Heating | A | R/W | 40  | 40  |
| DRV 1: SuperHeat                     | Α | R   | 100 | 100 |
| DRV 2: SuperHeat                     | Α | R   | 101 | 101 |
| DRV 1: Superheating time             | Α | R   | 102 | 102 |
| DRV 2: Superheating time             | Α | R   | 103 | 103 |
| DRV 1: Evaporation press.            | Α | R   | 104 | 104 |
| DRV 2: Evaporation press.            | Α | R   | 105 | 105 |
| DRV 1: Saturat. evap. temp.          | Α | R   | 106 | 106 |
| DRV 2: Saturat. evap. temp.          | Α | R   | 107 | 107 |
| DRV 1: Cond.temp.                    | Α | R   | 108 | 108 |
| DRV 2: Cond.temp.                    | A | R   | 109 | 109 |

# Integer Variables

| VARIABLE                                | TYPE | R/W | CAREL<br>ADDRESS | MODBUS<br>ADDRESS |
|-----------------------------------------|------|-----|------------------|-------------------|
| Unit Status                             | I    | R   | 1                | 129               |
| Running hours Compressor 1 - H          | I    | R   | 2                | 130               |
| Running hours Compressor 1 - L          | I    | R   | 3                | 131               |
| Running hours Compressor 2 - H          |      | R   | 4                | 132               |
| Running hours Compressor 2 - L          |      | R   | 5                | 133               |
| Running hours Compressor 3 - H          |      | R   | 6                | 134               |
| Running hours Compressor 3 - L          |      | R   | 7                | 135               |
| Running hours Compressor 4 - H          |      | R   | 8                | 136               |
| Running hours Compressor 4 - L          |      | R   | 9                | 137               |
| Running hours Compressor 5 - H          |      | R   | 10               | 138               |
| Running hours Compressor 5 - L          |      | R   | 11               | 139               |
| Running hours Compressor 6 - H          |      | R   | 12               | 140               |
| Running hours Compressor 6 - L          | I    | R   | 13               | 141               |
| Running hours Compressor 7 - H          | I    | R   | 14               | 142               |
| Running hours Compressor 7 - L          |      | R   | 15               | 143               |
| Running hours Compressor 8 - H          |      | R   | 16               | 144               |
| Running hours Compressor 8 - L          |      | R   | 17               | 145               |
| Running hours Pump 1 - H                |      | R   | 18               | 146               |
| Running hours Pump 1 - L                |      | R   | 19               | 147               |
| Running hours Pump 2 - H                |      | R   | 20               | 148               |
| Running hours Pump 2 - L                |      | R   | 21               | 149               |
| Analog Output Y1                        |      | R   | 22               | 150               |
| Analog Output Y2                        | I    | R   | 23               | 151               |
| Analog Output Y3                        | I    | R   | 24               | 152               |
| Analog Output Y4                        | I    | R   | 25               | 153               |
| DRV 1: Cooling, Heating or Defrost mode | I    | R   | 100              | 228               |
| DRV 2: Cooling, Heating or Defrost mode | I    | R   | 101              | 229               |
| DRV 1: Valve position                   | I    | R   | 102              | 230               |
| DRV 2: Valve position                   | Ι    | R   | 103              | 231               |
| DRV 1: Capacity required (%)            | Ι    | R   | 104              | 232               |
| DRV 2: Capacity required (%)            | Ι    | R   | 105              | 233               |

# 10 LAN

#### 10.1 LAN LOGIC(USER MENU -> LAN AND SUPERVISION )

(User menu  $\rightarrow$  LAN and Supervision  $\rightarrow$  J3)

#### 10.1.1 Control Logic

Connecting a number of chillers in a LAN (up to a maximum of 4, of the same type) makes it possible to adopt a logic whereby thermal demands are distributed in a more efficient manner than when each chiller simply works on its own with its own temperature measurements and setpoints.

The two different control strategies of the control logic are:

- Step Control
- Cascade

Based on the number of units present in the LAN and the total number of compressors, the Master unit computes the control steps within the temperature range defined by the programmed setpoint and differential.

Specifically, in the Step Control mode, the logic used will switch on the compressors, based on the growing demand for resources, as it interrogates the units from time to time; in the Cascade mode, on the other hand, another chiller will be called into action only when running the compressors of all the units already active is not sufficient.

For greater clarity, below we illustrate the control logics by means of an example.

#### Example

- 2 units connected
- 2 compressors per unit
- Total cooling steps = 4
- MASTER Setpoint (unit 1) = 12℃
- MASTER differential band (unit 1) = 4℃
- MASTER hysteresis (unit 1) = 100%

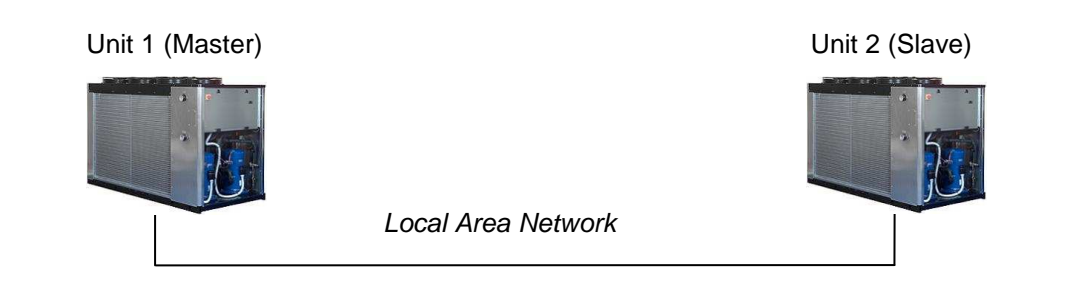

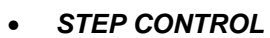

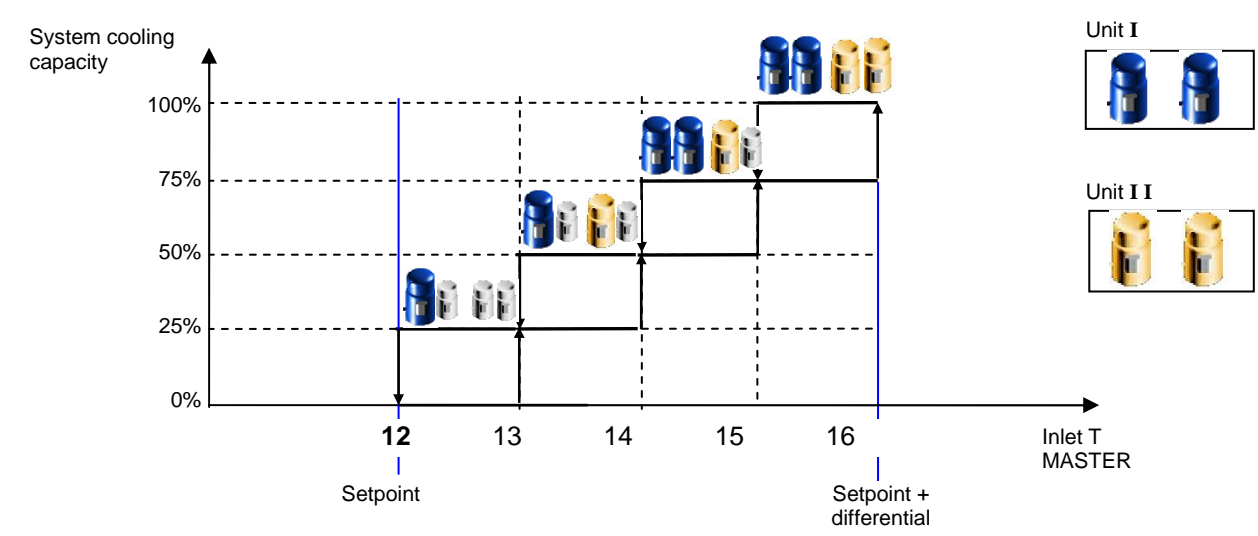

In the overall operation of the system, the passage from 0% to 100% will see the switching on, in sequence, of: 1<sup>st</sup> compressor of unit I, 1<sup>st</sup> of unit I I, 2<sup>nd</sup> of unit I, 2<sup>nd</sup> of unit I I.

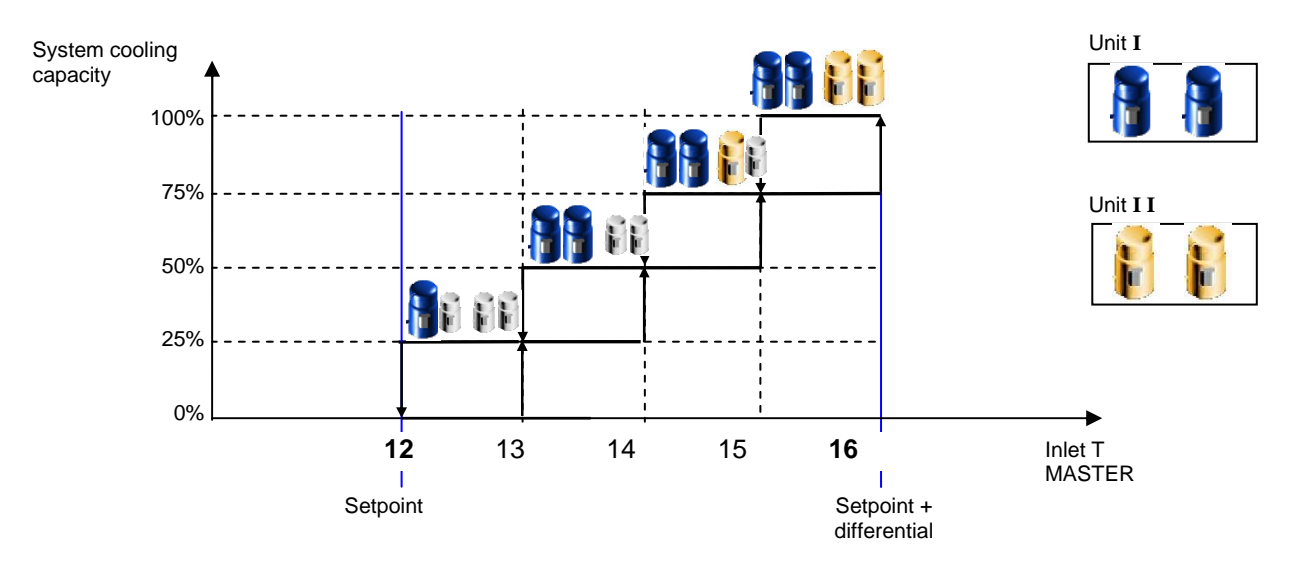

In the overall operation of the system, the passage from 0% to 100% will see the switching on, in sequence, of:  $1^{st}$  and  $2^{nd}$  compressors of unit I;  $1^{st}$  and  $2^{nd}$  compressors of unit I I.

#### 10.1.2 Rotation Logic

In addition to the two logics adopted to divide the duty loads between units, you can also select which type of rotation to adopt. When the rotation function is active, the unit identified as "I" in the previous examples will not necessarily be the chiller having the LAN address 1 but will rather be the first unit in the list of priorities, as defined on each occasion by the rotation logic.

The 3 rotation options are (User menu  $\rightarrow$  LAN and Supervision  $\rightarrow$  J4):

No Rotation

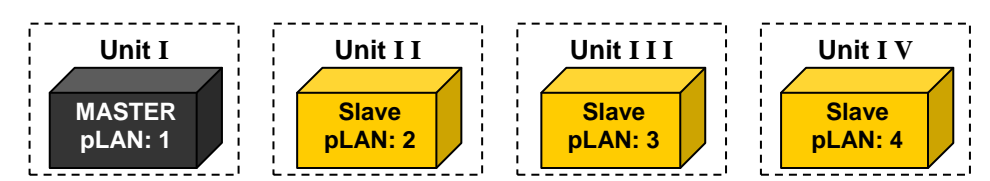

• Standard Rotation

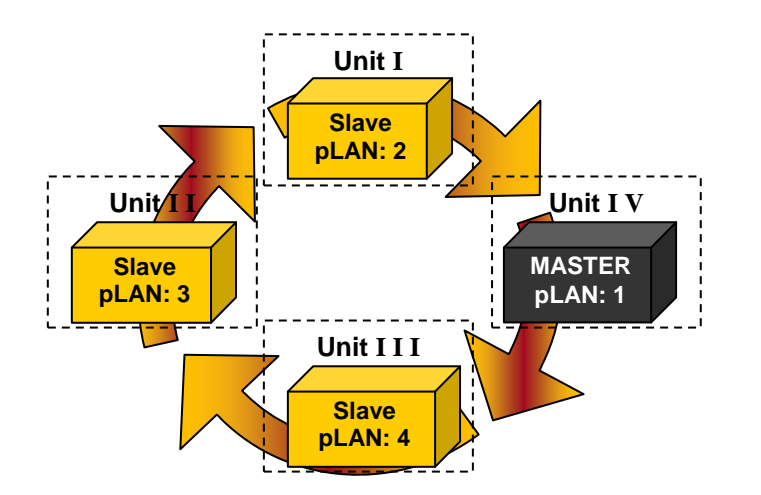

#### • Rotation with Stand-by

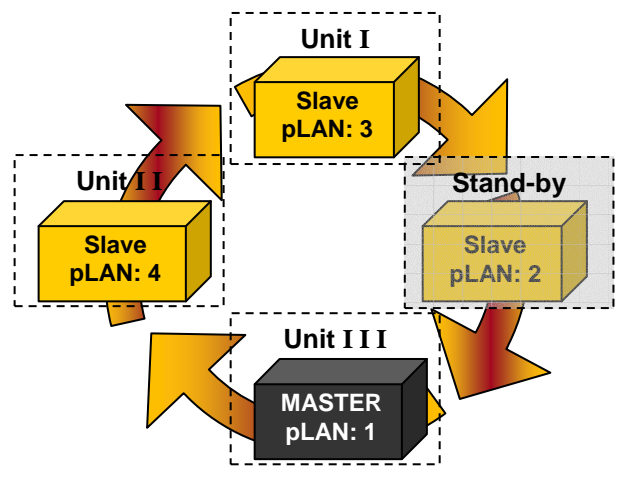

Unlike the standard rotation mode, rotation with standby provides for one of the chillers controlled by the LAN logic to be placed on standby by the Master. This status implies that both compressors and pump will be switched off.

If the Master unit is the one on standby, the inlet water temperature used to govern the system will be computed as the average value of the other units.

#### 10.1.3 LAN dynamics

The Master constantly monitors the LAN to adapt the control functions to changes in the number of available units. If a chiller is disconnected from the LAN due to:

- an interruption in the serial connection
- switching off of the unit by means of the keys
- disabling of the LAN logic
- a serious alarm

the Master will re-compute the number of compressors to be switched on based on the control band and the number of compressors available. If a serious alarm has caused the unit to be cut off from the LAN (and placed back in a standalone status), the Master will disable the rotation with stand-by logic, if this option was selected, and switch to a standard rotation logic.

The Master unit continues to perform its control function for the entire system unless it is physically disconnected or the LAN logic is disabled. In such cases the other units will likewise resume operation on a stand-alone basis.

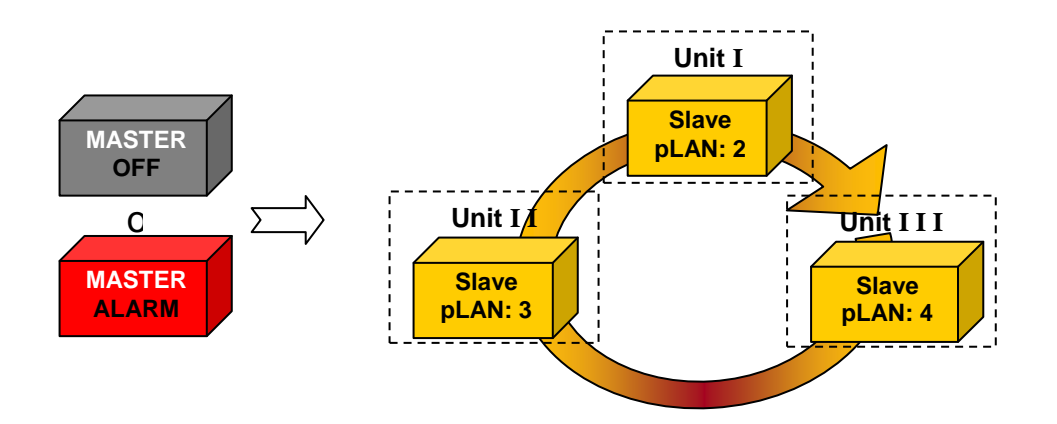

#### **10.2 SYSTEM CONFIGURATION**

The steps to be carried out to set up the system correctly according to the LAN logic are as follows:

- 1. Set the addresses of the various units connected to the LAN
- 2. Physically connect the units together
- 3. Enable and configure the LAN logic in the various units
- 4. Switch on the units concerned

Each individual step will be analysed in depth here below.
### 10.2.1 Address Settings

In order to define a LAN network, you must set the addresses of the elements making it up.

The maximum logic is defined as the case of 4 interconnected units plus a shared remote display terminal; below we provide a table of reference for assigning the respective addresses.

|                | List of Addresses                    |    |  |
|----------------|--------------------------------------|----|--|
|                | pCO address Display Terminal Address |    |  |
| Unit 1         | 1                                    | 25 |  |
| Unit 2         | 2                                    | 26 |  |
| Unit 3         | 3                                    | 27 |  |
| Unit 4         | 4                                    | 28 |  |
| Shared display | -                                    | 32 |  |

#### Table 1 – LAN addresses

#### Example1

Description: 2 units with 2 private displays

• pCO of unit 1

| +    |            | +     |
|------|------------|-------|
| P:01 | Adr Priv/S | hared |
| Trm1 | 25 Pr      |       |
| Trm2 | None       | İ     |
| Trm3 | None C     | k?No  |
| +    |            | +     |

• pCO of unit 2

|      |      |       |        | -+  |
|------|------|-------|--------|-----|
| P:02 | Adr  | Priv/ | Shared |     |
| Trml | 26   | Pr    |        |     |
| Trm2 | None |       |        |     |
| Trm3 | None |       | Ok?No  |     |
|      |      |       |        | -+- |

#### Example 2

Description: 2 units with 1 private display each and a shared display terminal

• pCO of unit 1

|      |      |             | ·+  |
|------|------|-------------|-----|
| P:01 | Adr  | Priv/Shared |     |
| Trml | 25   | Pr          |     |
| Trm2 | 32   | Sh          |     |
| Trm3 | None | e Ok?No     |     |
|      |      |             | · + |

• pCO of unit 2

|   | +    |      |            | + |
|---|------|------|------------|---|
|   | P:02 | Adr  | Priv/Share | d |
|   | Trm1 | 26   | Pr         | ĺ |
|   | Trm2 | 32   | Sh         |   |
|   | Trm3 | None | e Ok?No    |   |
| - | +    |      |            | + |

The unit's pLAN address will also be shown on the main screen

| main  |                |
|-------|----------------|
| Ul    | 08:00 01/01/00 |
| IN    | 12.0°C         |
| OUT   | 12.5°C         |
|       |                |
| OFF b | y Keyboard     |
| +     | +              |

### **10.2.2 Electrical Connection**

#### Type of Connection: serial line

Connection Cable: two wires + shield AWG22-24

#### Connector:

- **pCO1:** J11 (Rx-/Tx-, Rx+/Tx+, GND)
- **pCO XS:**J6 (Rx-/Tx- , Rx+/Tx+, GND)

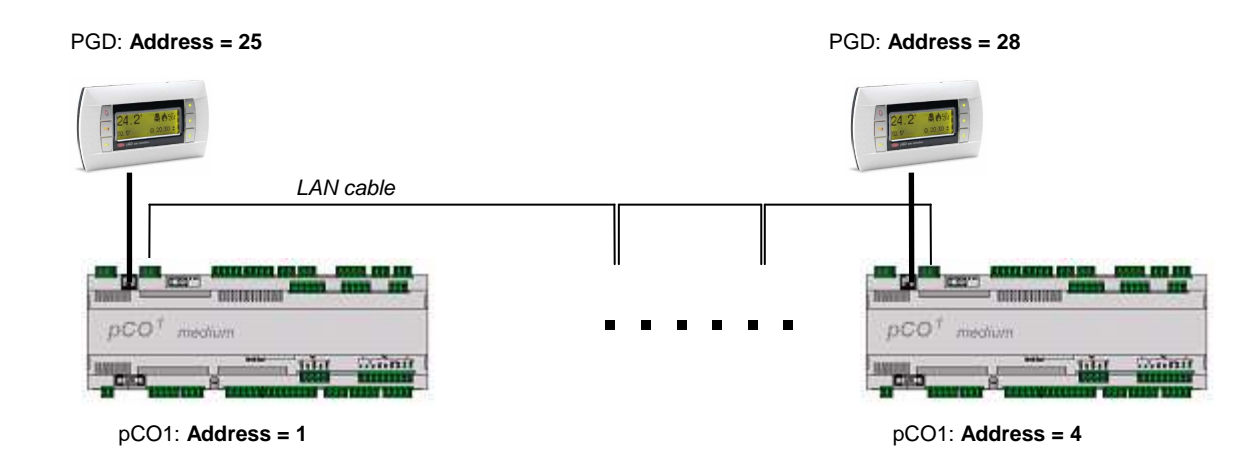

# **10.2.3 Configuration of LAN Application**

• Enable the LAN function : select "yes" for the parameter shown in the following mask of the *(User menu →LAN and Supervision → J3)* in all units. (NB: this parameter can be changed only when the chiller is OFF)

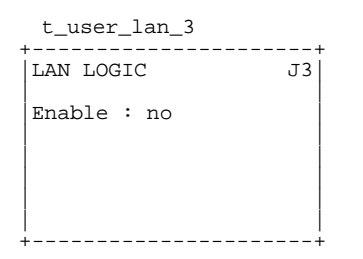

- Configure the LAN function (User menu →LAN and Supervision →J3) in the Master unit (unit with address = 1) by setting:
  - Control Logic

| t_user_lan_3                |    |
|-----------------------------|----|
| LAN LOGIC                   | J3 |
| Enable : no                 |    |
| Switch ON Logic:<br>Cascade |    |

• Rotation time

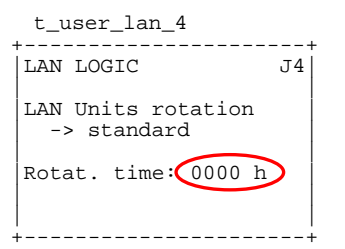

• Management of non-simultaneous compressor start-ups

| t_user_ | _lan_5             |              | +  |
|---------|--------------------|--------------|----|
| LAN MAN | AGEMENT<br>COMPRES | FOR<br>SSORS | J5 |
| Delay   |                    | 00s          |    |
|         |                    |              |    |

where the Delay represents the time that elapses between compressor starts enabled by the Master unit in response to simultaneous requests.

### 10.2.4 LAN Status

An immediate indication of the LAN status of the chiller can be found at the top of the main screen.

| main |                |
|------|----------------|
| U2   | 08:00 01/01/00 |
| IN   | 14.0°C         |
| OUT  | 12.5°C         |
|      |                |
| 🕷 on |                |
| +    | +              |

This indication will be present in the Master unit once the LAN has been enabled (see 10.2.3); in the Slave units it will be present only if the presence of the Master unit is detected.

NB: We shall again note that a unit can function as Master if:

- its address is pLAN 1
- it has enabled the LAN logic

More detailed indications can be found in the *Chiller Status menu*  $\rightarrow$  *LAN*  $\rightarrow$  *C1* where it is possible to view the LAN status.

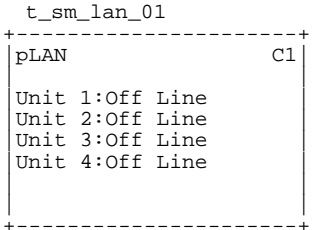

The possible indications for each unit making up the system are:

• Unit 'k': Off Line : the unit with the kth address is not present in the system or is not connected to the chiller you are working on

• Unit 'k': On Line Alone.: the unit with the kth address is connected via the LAN to the chiller you are working on but is operating in the Stand-Alone mode

• Unit 'k': On Line Master/Slave: the unit with the kth address is connected via the LAN to the chiller you are working on and has the function of Master or Slave

### 10.2.5 Switching on Units

Unlike in the case of Stand Alone operation, where units are connected in a LAN it will only be possible to choose the operating mode (Cooling – Heating) for the Master unit. For the other units, the operating mode will be displayed but it will not be possible to change it since all units will work according to the mode set on the Master unit.

If the Master unit is turned on at a later time and in the meanwhile has been switched to a different mode than that applied up to that time across the system, this will automatically cause the other units to go into a temporary standby status, after which they will be switched on again with the new operating mode selected.

An indication of the mode transmitted by the Master unit to the Slave units can be found in the Chiller Status menu  $\rightarrow LAN \rightarrow C3$ 

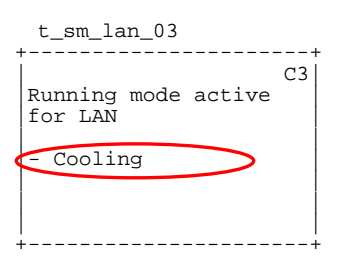

## 10.2.6 Shared Display Terminal

In addition to correctly configuring the pLAN address, in order to assure correct use of the shared display terminal it is necessary to set the latter as "Shared" in each chiller making up the LAN (see 5.3).

The physical connection can be made as when connecting a simple remote terminal to one of the chillers in the network.

From the shared terminal you can access the different chillers by keeping the **Esc** key pressed down and repeatedly

pressing the  $\Psi$  key. If a chiller goes into an alarm status the shared terminal will automatically display the parameters of that specific unit.

# **11 ADVANCED OPTIONS**

# 11.1 LOW LOAD LOGIC

(Manufacturer's menu  $\rightarrow$  Parameters  $\rightarrow$ Tw-Tx)

This logic provides for an increase in the control differential in low load situations (often tied to a configuration without storage reservoir), considered such when a single compressor is running and is switched off before a certain time threshold has elapsed. Once active, this reference threshold for maintaining the condition will be recomputed as follows:

threshold '= threshold set by user • low load differential

standard differential

The causes leading this logic to be deactivated are:

- the single compressor remains on beyond the control threshold (threshold')
- o more than one compressor is switched on

The Low Load Logic can be configured with the following parameters:

- enable Low Load logic
- select mode (you can choose whether to use this low load logic in one or more chiller operating modes)
- control threshold
- o differentials with Low Load Logic enabled

#### EX:

- operation in Cooling Mode only
- Differential: 4°
- Low Load Differential: 6°

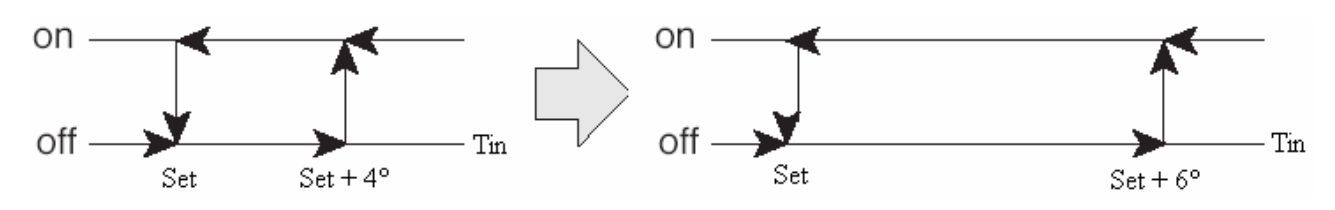

#### EX:

- Heat Pump operation
- Differential: 4°
- Low Load Differential: 6°

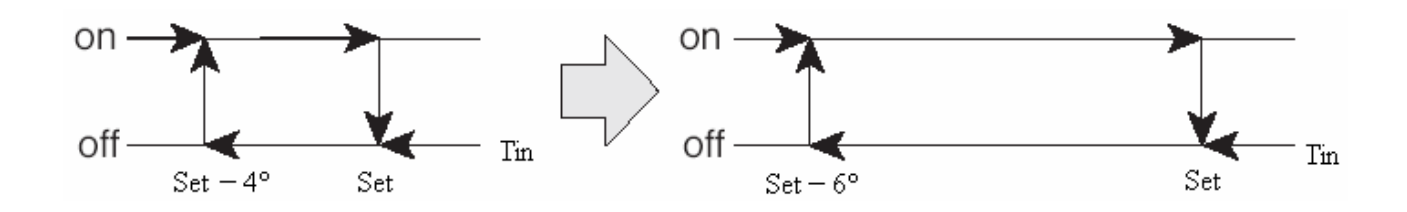

# **11.2 HIGH PRESSURE PREVENTION FUNCTION**

This function, which can be selected in the *Manufacturer's menu*  $\rightarrow Alarms \rightarrow Ue$ , serves to prevent the circuits from being shut down due to the tripping of a high-pressure alarm. The parameters are:

- setpoint (bars)
- differential (bars)
- delay time (s)

The function consists in inhibiting the operation of one compressor in the circuit concerned in order to prevent the unit from running at full capacity. The compressor inhibited changes each time the prevention function is activated. When the condensation pressure exceeds the activation value (setpoint) this logic is used until the pressure falls below the deactivation value (setpoint – differential).

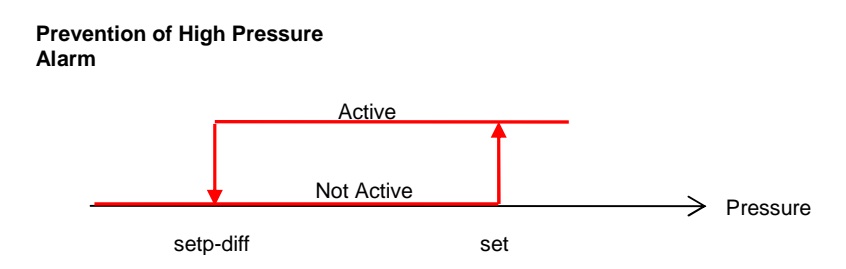

A delay time is set to prevent the logic from being activated in cases where the pressure falls below the deactivation threshold before the set time has elapsed.

In the case of a single-compressor circuit it is also necessary to configure the number of prevention attempts that must be made before the function itself is disabled (*Manufacturer's menu*  $\rightarrow$  *Alarms*  $\rightarrow$  *Uf*). This is because inhibiting the operation of the sole compressor will have the effect of switching off and on the entire circuit (though the fans will continue to run according to their control logic for conditions under pressure).

The number of attempts will be reset as soon as the compressor is switched off under normal chiller control conditions, indicating that correct operation has resumed.

# 11.3 ELECTRONIC VALVE

To each unit it is possible to connect (internally) up to 2 EVD400 drivers for controlling the electronic valves, one for each cooling circuit.

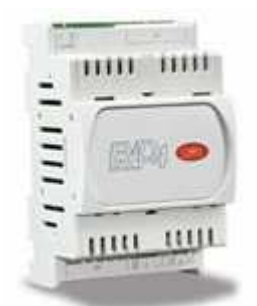

Two different types of drivers can be used, based on the connection with the electronic controller; each involves a specific hardware configuration. A detailed description of the two solutions is provided below.

# 11.3.1 EVD 400 – tLAN

### 11.3.1.1 Address setting

The drivers must be configured with a specific tLAN address

| Driver               | Address |
|----------------------|---------|
| Driver for circuit 1 | 1       |
| Driver for circuit 2 | 2       |

the address can be configured using the "EDV4-UI address" application, after connecting the PC to the driver. The connection is made by means of a suitable converter

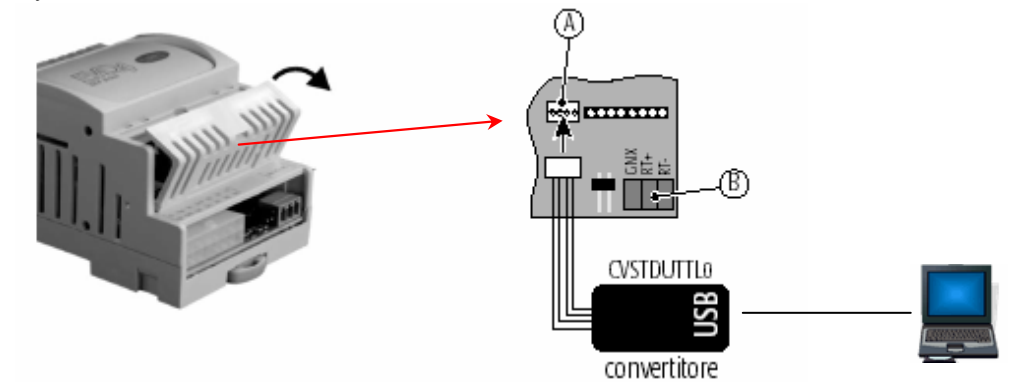

Alternatively, the driver can be configured using a programming key.

**NB**: since the tLAN connection is independent of the pLAN connection, even in the case of chillers linked together in a network the driver addresses of individual chillers will always be the same (this does not apply in the case of EVD in pLAN).

### 11.3.1.2 Physical Connection

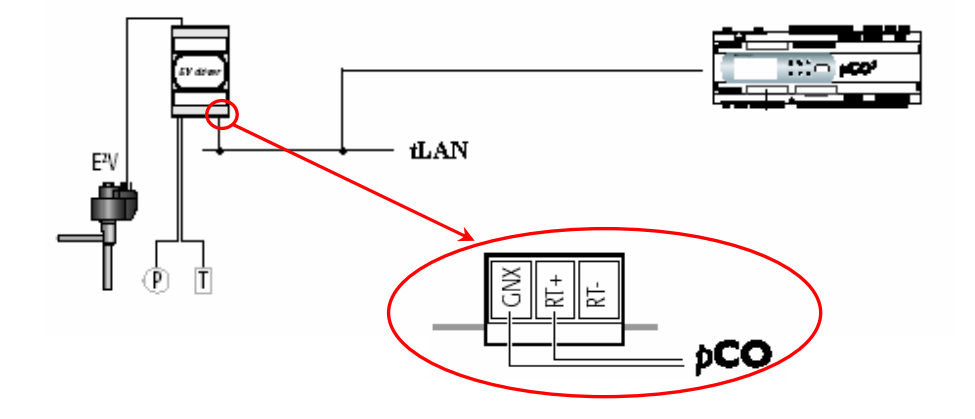

Figure 32Connection between EVD400 and pCO1

Whereas a tLAN connector (J8) is already present for pCOXS controllers

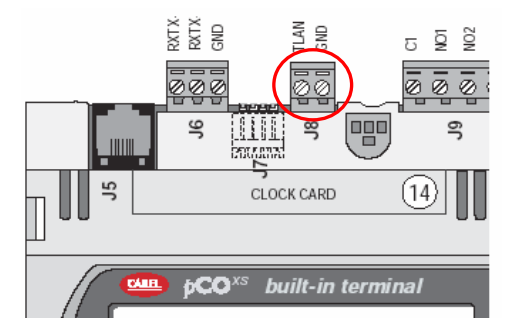

in the case of pCO1 controllers it is necessary to install a specific tLAN serial card, to be used for the connection to the EVD400

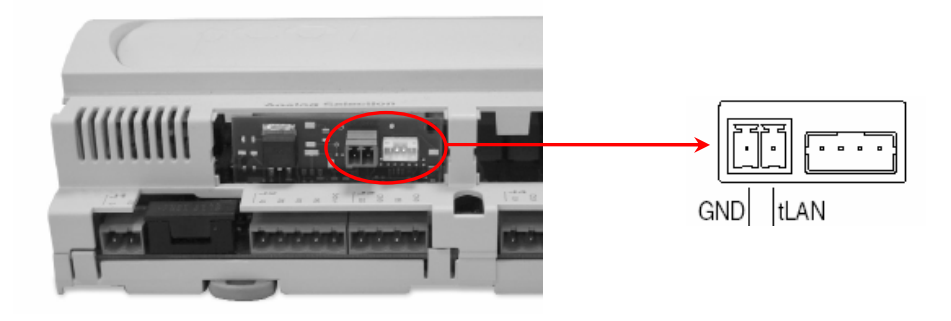

### 11.3.2 EVD 400 - pLAN

#### 11.3.2.1 Address setting

Where the pLAN connection is used both to connect the drivers to the controller and to connect any units to be controlled via a LAN logic, the EVD 400 address will depend on the address of the pCO to which the drivers are connected.

A reference table is provided below

|        | Addresses              |                          |                          |                       |
|--------|------------------------|--------------------------|--------------------------|-----------------------|
|        | Address<br>pCO         | Address<br>Driver EVD1   | Address<br>Driver EVD2   | Address<br>10 Display |
|        | Config. via<br>display | Config. via<br>PC or key | Config. via<br>PC or key | Config. via display   |
| Unit 1 | 1                      | 5                        | 6                        | 25                    |
| Unit 2 | 2                      | 7                        | 8                        | 26                    |
| Unit 3 | 3                      | 9                        | 10                       | 27                    |
| Unit 4 | 4                      | 11                       | 12                       | 28                    |

The configuration must be made using the "EDV4-UI address" application as for the t-LAN version.

#### 11.3.2.2 Physical Connection

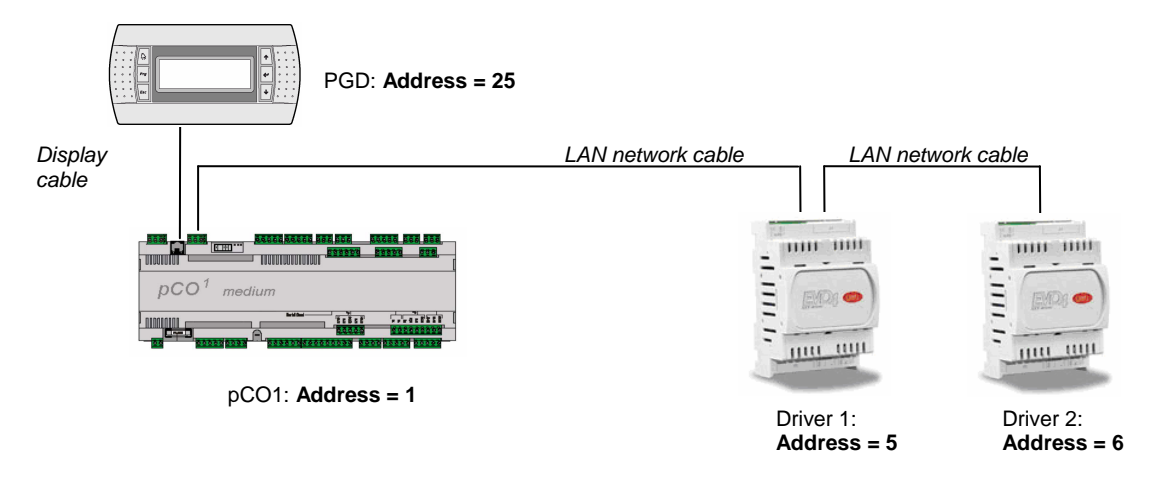

### 11.3.3 Software Management

Once the driver addresses have been configured and the drivers connected to the pCO controller, from the display it will be possible to configure and completely monitor the operation of the electronic valves.

### Unit Valve Configuration

From the *Manufacturer's menu* $\rightarrow$ *Unit Config.* $\rightarrow$ *Sg-Si* it is necessary to set:

- Number of Drivers installed : 0-2
- Type of connection used: tLAN pLAN
- Type of Sensors used for control purposes
- PID Control Direction: Direct Reverse
- Valve Type: Carel, Sporlan
- Battery enabling

### **Configuration of Valve Parameters**

From the *Manufacturer's menu*  $\rightarrow$  *Carel EXV Drivers* it is necessary to configure:

- Main Parameters
  - o Steps in Stand-by
  - o Sensor working range
  - Alarm Delay Times
  - Autosetup Parameters
    - o percentage of opening at start-up
    - o type of compressors and capacity control
    - o type of evaporator
    - o saturation temperature thresholds
    - alarm thresholds

Advanced parameters are also present for custom configuration of driver functions in the 3 possible operating modes:

- o Chiller
- o Pump
- o Defrost

#### Valve Management

The valve operating status can be viewed in the Chiller Status menu  $\rightarrow$  Elect. Valve

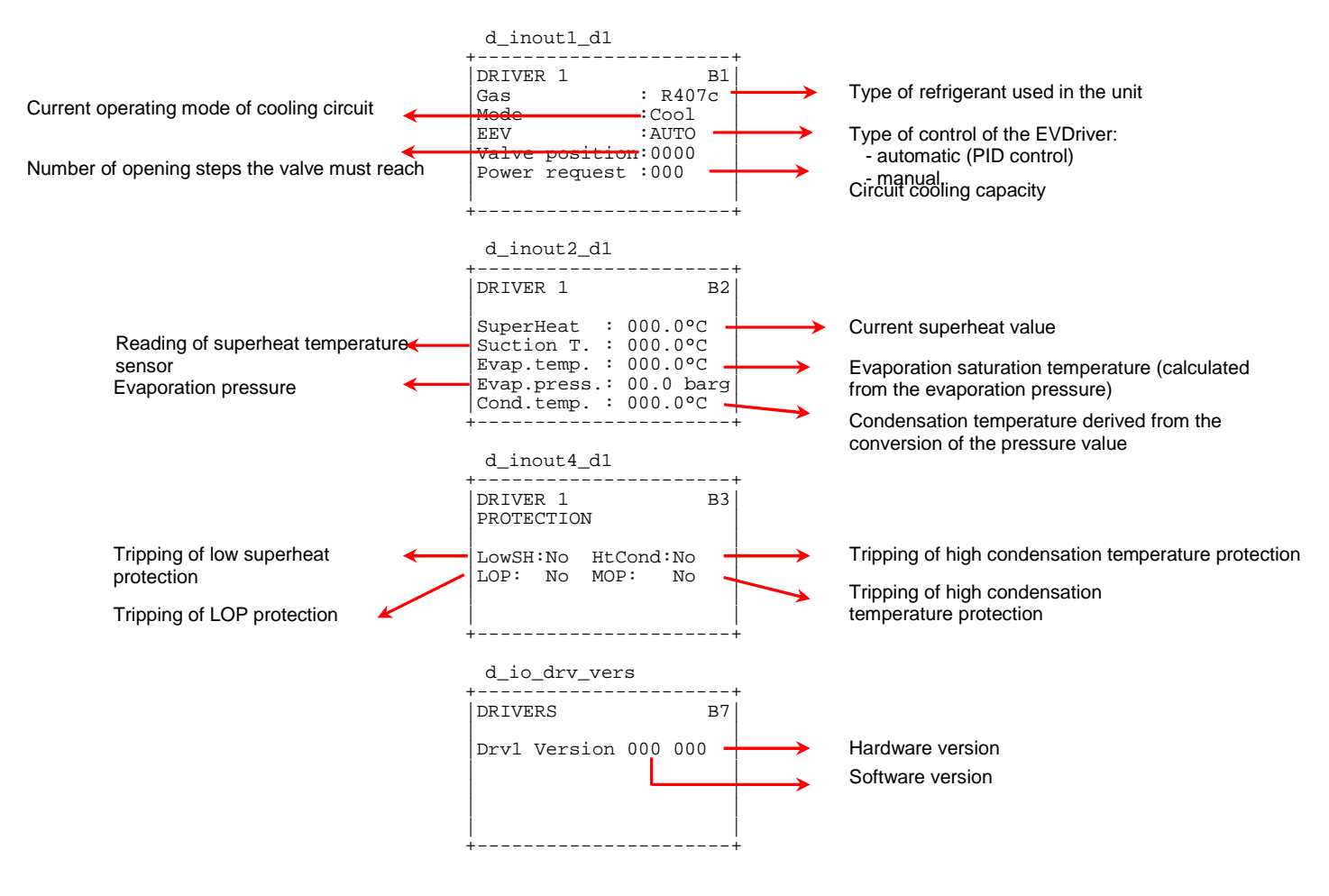

It is also possible to manually override valve settings from the screens of Maintenance menu 
—Manual Control

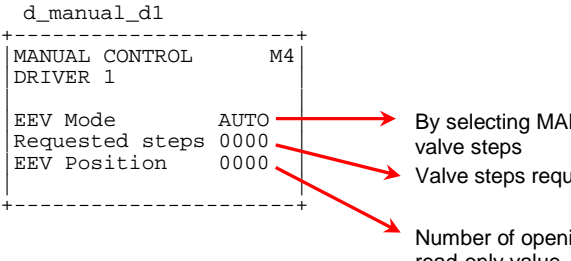

By selecting MAN you can set the required valve steps Valve steps requested in manual operation

Number of opening steps the valve must reach, read-only value

Any valve faults will be indicated in the next screen, along with the options for managing them.

| d_gohead_d1     |    |
|-----------------|----|
| DRIVER 1 STATUS | M5 |
| No Warnings     |    |
| +               | +  |

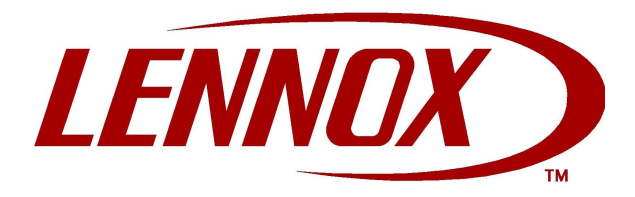